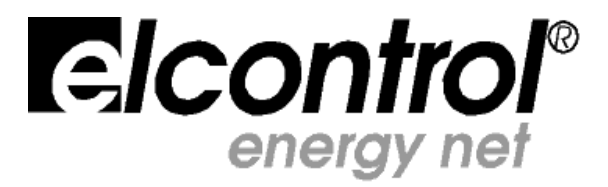

## Polartstar

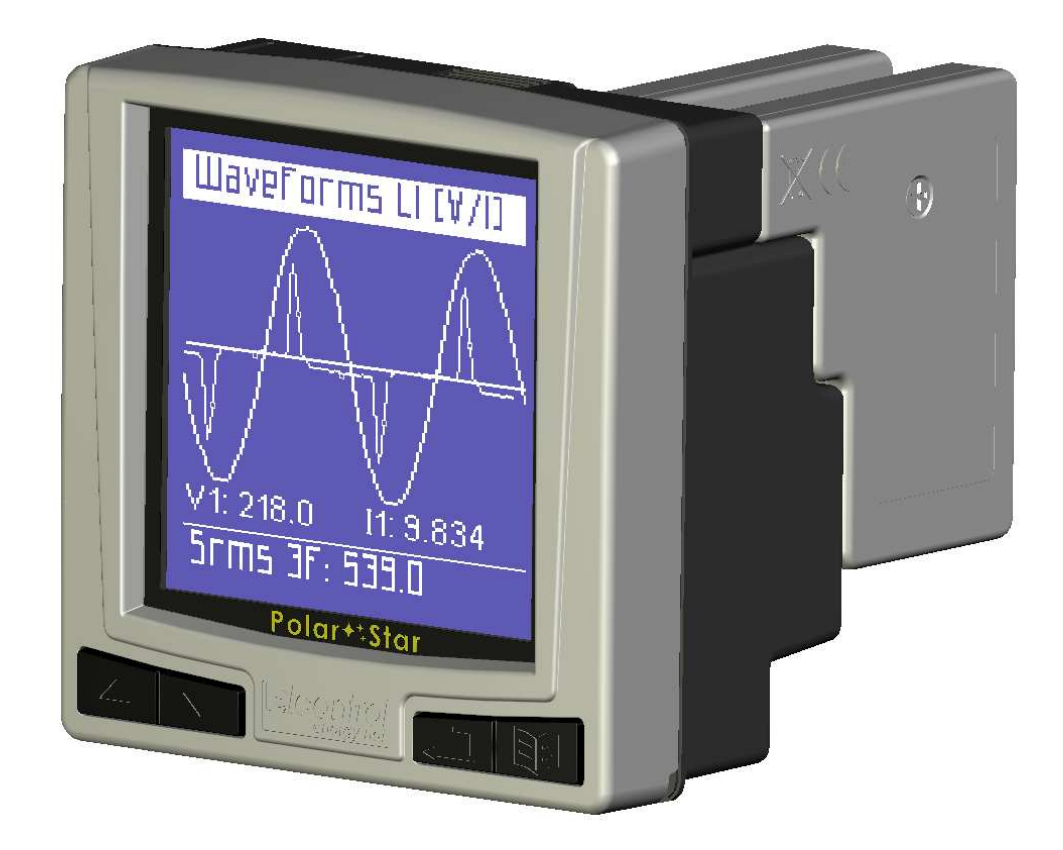

## **USER MANUAL**

Congratulations for choosing *Polar Star*, a product stemming from Elcontrol 50-year experience in the control of energy consumption.

The high technology content, the careful attention to the choice of materials, the full compliance to the most recent industrial standards make this tool the 'Polar Star' for effectively and simply finding your way to energy analysis.

Further, Polar Star has been fully developed and tested in Italy. It is therefore manufactured with those high quality standards for all European products, in compliance with the environment, safety and ethics.

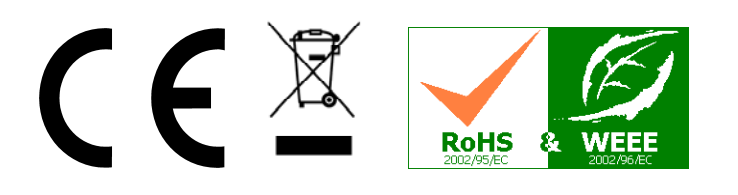

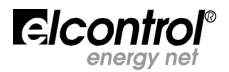

| Page |
|------|
|------|

| 1 | Droco  | ntation                                                       | 5        |
|---|--------|---------------------------------------------------------------|----------|
| 2 | Safet  |                                                               | 6        |
| - | 2.1    | ,<br>Operator Safety                                          | 6        |
|   | 2.2    | RoHS & WEEE EC Declaration of Conformity                      | 6        |
|   | 2.3    | Reference Standards                                           | 7        |
| r | 2.4    | Warranty Conditions                                           | 8        |
| 3 | Instal | lation<br>Power Supply and Electrical Connections             | 9        |
|   | 5.1    | 3.1.1 Power Supply                                            | 9<br>10  |
|   |        | 3.1.2 Connection of Voltage and Amperometric Inputs           | 10       |
| 4 | Start- | up                                                            | 13       |
|   | 4.1    | User Interface                                                | 13       |
|   |        | 4.1.1 Set-up and Measurement Pages                            | 13       |
|   | 4 2    | 4.1.2 Keypad<br>Programming and Set-up                        | 14<br>15 |
|   | т.2    | 4.2.1 Connections Set-up                                      | 16       |
|   |        | 4.2.1.1 Electrical Connection Set-up                          | 16       |
|   |        | 4.2.1.2 Voltage Ratio Set-up (VT)                             | 16       |
|   |        | 4.2.1.3 Current Ratio Set-up (CT)                             | 16       |
|   |        | 4.2.1.4 Current Ratio Set-up of I Neutral                     | 16<br>16 |
|   |        | 4.2.1.5 Cogeneration Set-up<br>4.2.1.6 Neutral Current Set-up | 16       |
|   |        | 4.2.2 Minimum, Maximum and Average Set-up                     | 17       |
|   |        | 4.2.2.1 Integration Time Set-up                               | 17       |
|   |        | 4.2.2.2 Average Values and Maximum Demand Reset               | 17       |
|   |        | 4.2.2.3 Minimum and Maximum Reset                             | 1/       |
|   |        | 4.2.4 Language Set-up                                         | 17       |
|   |        | 4.2.5 LCD Set-up                                              | 18       |
|   |        | 4.2.5.1 Backlight Set-up                                      | 18       |
|   |        | 4.2.5.2 Contrast and Brightness Set-up                        | 18       |
|   |        | 4.2.5.3 Menu Set-up                                           | 18       |
|   |        | 4.2.7 Bottom Bar Set-up                                       | 10       |
|   |        | 4.2.8 Tariff Band Set-up                                      | 19       |
|   |        | 4.2.8.1 Tariff Configuration and Reset                        | 19       |
|   |        | 4.2.9 Trend Set-up and Reset                                  | 20       |
|   |        | 4.2.10 50160 Set-up and Reset                                 | 20       |
|   |        | 4.2.11.1 Alarm Configuration                                  | 20       |
|   |        | 4.2.12 Set-up Protection Password                             | 21       |
| 5 | Instru | iment Use and Consultation                                    | 22       |
|   | 5.1    | Connections Check                                             | 22       |
|   | 5.2    | Measurement Menu Scrolling                                    | 22       |
|   | 5.3    | 5.3.1 Voltage Menu                                            | 27<br>27 |
|   |        | 5.3.2 Current Menu                                            | 28       |
|   |        | 5.3.3 Power Menu                                              | 29       |
|   |        | 5.3.4 Counters Menu                                           | 30       |
|   |        | 5.3.5 THD Menu                                                | 31       |
|   |        | 5.3.0 Datitionics Menu<br>5.3.7 Waveform Menu                 | 31<br>22 |
|   |        | 5.3.8 Tariff Band Menu                                        | 34       |
|   |        | 5.3.9 Trend Menu                                              | 35       |
|   |        | 5.3.10 EN50160 Menu                                           | 36       |
|   |        | 5.3.11 Alarm Log Menu                                         | 37       |
|   |        |                                                               | -        |

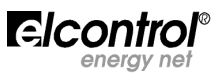

|   | 5.4   | Single-phase Connection Menu            | 38 |
|---|-------|-----------------------------------------|----|
|   |       | 5.4.1 V I PF F Menu                     | 38 |
|   |       | 5.4.2 P Q S PF Menu                     | 39 |
|   |       | 5.4.3 Counters Menu                     | 40 |
|   |       | 5.4.4 THD Menu                          | 40 |
|   |       | 5.4.5 Harmonics Menu                    | 40 |
|   |       | 5.4.6 Waveform Menu                     | 40 |
|   |       | 5.4.7 Tariff Band Menu                  | 41 |
|   |       | 5.4.8 Trend Menu                        | 41 |
|   |       | 5.4.9 EN50160 Menu                      | 41 |
|   |       | 5.4.10 Alarm Log Menu                   | 41 |
| 6 | Maint | tenance                                 | 42 |
|   | 6.1   | Accuracy Checking                       | 42 |
|   | 6.2   | Repair                                  | 42 |
|   | 6.3   | Trouble Tracing                         | 42 |
| 7 | Softw | vare Polarlink                          | 43 |
| 8 | Tech  | nical Specifications                    | 44 |
| 9 | Optic | on Modules                              | 46 |
|   | 9.1   | RS485 Option Modules                    | 46 |
|   |       | 9.1.1 RS485 Option Connections          | 46 |
|   |       | 9.1.2 RS485 Option Set-up               | 46 |
|   |       | 9.1.3 Communication Test                | 47 |
|   |       | 9.1.4 Date/Time Synchronization         | 47 |
|   |       | 9.1.5 MODBUS Measurement Registers      | 47 |
|   | 9.2   | ALM Option                              | 56 |
|   |       | 9.2.1 ALM Option Connections            | 56 |
|   |       | 9.2.2 ALM Option Set-up                 | 56 |
|   |       | 9.2.3 Alarm 1 or 2 Set-up               | 56 |
|   |       | 9.2.4 Pulse 1 or 2 Output Set-up        | 57 |
|   | 9.3   | Digital Inputs Option                   | 57 |
|   |       | 9.3.1 Digital Inputs Option Connections | 57 |
|   |       | 9.3.2 Digital Inputs Set-up             | 58 |

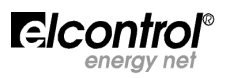

#### **1 - PRESENTATION**

**Polar Star** is a state-of-the-art device equipped with new functions for monitoring energy consumption and for advanced energy and quality analysis. This device is able to measure, display, process and transmit all the parameters of a plant.

With respect to standard energy analysers, its main features are as follows:

- new standard format enclosure (DIN 96x96 mm) which <u>really</u> conforms to IEC 61554, with a modern and sophisticated design:
  - reduced depth and *only 4 cm overall dimensions* inside the control board;
  - Front panel <u>IP65 protection rating</u> (total resistance to dust and water jets coming from all directions);
  - Plug & Play <u>optional devices</u> can be easily inserted <u>at the back of the device</u> (RS485 power supply digital input and output alarms, 12-24 Vdc and 48-60Vdc, Wireless transmission, etc.);
- for use with power supply and current and voltage inputs of flanged connectors (completely removable but with retaining screws) providing <u>quick installation</u> and <u>total electrical safety</u> thanks to the perfect tightening between male and female connectors;
- switching power supply, 90 ÷ 230V~ 50-60Hz and 90 ÷ 300V- (+ options 12÷24V- and 48÷60V-)
- <u>backlit graphic LCD</u>, high efficiency 128x128 pixels for <u>a high quality display</u> (multilingual menu, waveforms, histograms, customised pages, charts, schemes, images, etc.);
- ✓ 3 voltage measuring channels up to  $\frac{600V}{Cat}$  III, with a  $\pm 0.25\% + 0.05FS$  accuracy
- <u>4 independent current inputs</u> (3 + 1 which may be used for <u>measuring</u>, for example, the <u>neutral current</u>), with a ±0.25%+0.05FS accuracy
- ✓ <u>4 internal CTs</u> for improved electrical insulation\*
- new calculation engine based on a new 16-bit microprocessor which provides measuring of all standard measures (V I P Q A F PF THD% etc.) with effective value (TRMS) and:
  - measuring of minimum, average maximum and instant values <u>on 4 dials</u> (absorbed and generated type)
  - password-protectable energy counters (kWh kVA kVAr) for both absorbed and produced energy,
  - *Energy quality analysis* through measuring of:
    - current and voltage harmonics (all 7 input channels) up to the 31<sup>st</sup> order;
    - <u>power and micro-power blackouts</u>\*
    - <u>Dips</u> (voltage losses)\*
    - <u>Swells</u> (overvoltages)\*
    - <u>EN50160 test</u> (reference standard for energy quality)\*
    - Event data logger (5 alarms, 5 dips, 5 swells, 5 interruption)\*
  - graphic display of trends (time progress) of 5 selectable measures\*
  - <u>energy measurement in 4 time periods (tariffs)</u>\* (tariffs can be freely set)
  - For both three-phase and each single phase!!!
  - 6 electrical systems which can be analysed: (i) single-phase type; (ii) two-phase type; (iii) three-phase with 3 leads (unbalanced type); (iv) three-phase with 4 leads (unbalanced type); (v) three-phase with 3 leads (balanced type); (vi) three-phase with 4 leads (balanced type);
  - mean voltage connection is possible
- Users can <u>customise the screens</u> according to their preferences;
- <u>Multilingual menu</u> (English, Italian, German, Spanish and French);
- <u>Automatic test connection</u> for checking the electrical connections;
- <u>Automatic option recognition;</u>
- <u>Check of RS485 communication</u> (if any);
- Dedicated PC software for detecting and remotely configuring the instrument\*
- \* only for **TOP model**

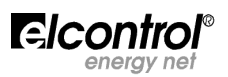

#### 2 - SAFETY

Polar Star has been designed and tested in compliance with the most recent industrial Directives and is supplied by the manufacturer in perfect technical safety conditions. In order to maintain these conditions and ensure safe operation, the user should follow the instructions and the markings in these user instructions.

#### Read these pages carefully before installing and using this device!

#### 2.1 - Operator Safety

- The instrument described in this manual is intended to be used only by properly trained personnel.
- Maintenance and installation operations should be carried out only by qualified and authorised personnel in order to avoid any risk of electrocution, shock or burns.
- For proper and safe use of the device and for its installation and maintenance, the people in charge of these operations should observe standard safety procedures. Failure to do so will relieve the manufacturer of all responsibilities.
- Before using, servicing or repairing, disconnect the instrument and the housing board from any voltage source.
- Before performing the electrical connections or any interventions on the device, <u>short-circuit the CT</u> <u>secondary winding</u> and switch off the power supply.
- Before the start-up, check the following:
  - ! network voltage should fall within the range indicated in the specification;
  - ! the maximum voltage at the voltage inputs should be 700VAC phase/phase or 400VAC phase/neutral
- After checking that safe operation is no longer possible, the instrument should be taken out of service and ensured against accidental use. Safe operation is no longer possible in the following cases:
  - ! when the instrument exhibits clearly visible damages;
  - ! when the instrument is not working anymore;
  - ! after long storage under negative conditions;
  - ! after serious damages undergone during transport.

When you find this symbol on the product or anywhere else, you have to consult the instruction manual.

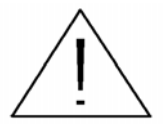

#### 2.2 - RoHS & WEEE EC Declaration of Conformity

| Manufacturer:                  | <b>ELCONTROL ENERGY NET S.r.I.</b><br>Via Vizzano 44 - 40044 Sasso Marconi (BO) - Italy                                                                                                    |  |  |
|--------------------------------|----------------------------------------------------------------------------------------------------|--|--|
| Product:                       | POLAR STAR Energy Analyser                                                                                                    |  |  |
| Compliance with Directives:    | 93/68/EEC (LV electrical equipment);<br>89/336/EEC and 2004/108/EC (EMC - Electromagnetic Compatibility)<br>2006/95/EC - 72/23/EEC (LVD - Low Voltage Directive);<br>2002/95/EC (RoHS - Restriction of Hazardous Substances);<br>2002/96/EC and 2003/108/EC (WEEE: Waste Electrical and Electronic<br>Equipment) |  |  |
| Mark affixing date: 2009       |                                                                                                    |  |  |
| Reference standards taken into | account for EC compliance: IEC EN 61010-1<br>IEC EN 61326                                                                                                    |  |  |

Reference standard for mechanical dimensions:

IEC 61554 (ex DIN 43700)

IEC EN 61326/A1 IEC EN 61326/A2 IEC EN 61326/A3

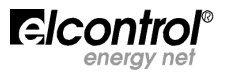

#### 2.3 - Reference Standards

| IEC standard       | Title                                                                                  |                   | Description                                                                                                    | Internat. Connect.                                                                                   |
|--------------------|----------------------------------------------------------------------------------------|-------------------|----------------------------------------------------------------------------------------------------|----------------------------------------------------------------------------------------------------|
| EN 61010-1         | Safety requirements<br>electrical equipment<br>measurement, control<br>laboratory use. | for<br>for<br>and | General safety requirements for electrical<br>equipment for professional, industrial and<br>educational use:<br>test and measuring electrical equipment<br>for setting and laboratory                                                                                                    | Identical to<br>IEC 61010-1:2001-02<br>EN 61010-1:2001-03                                            |
| EN 61326           | Electrical equipment<br>measurement, control<br>laboratory use.<br>EMC requirements.   | for<br>and        | The present standard indicates the minimum requirements for immunity and issue as regards the electromagnetic compatibility of electrical equipment with power supply lower than 1,000 V AC or 1,500 V DC for professional and educational use or for industrial processes including electronic processing devices and equipment: measuring and test summation; control summation, summation for laboratory use, summation for accessories which are not intended to be used with the above-mentioned equipment. | Identical to<br>IEC 61326-1: 1997-03<br>EN 61326-1:1997-04<br>EN 61326-1 Ec:1998-01                  |
| IEC EN<br>61326/A1 | Electrical equipment<br>measurement, control<br>laboratory use.<br>EMC requirements.   | for<br>and        | The present Variation modifies the requirements for immunity tests indicated in the standard IEC EN 61326 for the following special applications: use in industrial environment; use in laboratory or test and measurement areas with electromagnetically-controlled environments; portable test and measurement equipment which are powered by batteries or by the circuit to be measured.                                                                                                    | Identical to<br>IEC 61326-1/A1: 1998-05<br>EN 1326/A1: 1998-06<br>EN 61326-1 (1998-09)               |
| IEC EN<br>61326/A2 | Electrical equipment<br>measurement, control<br>laboratory use.<br>EMC requirements.   | for<br>and        | This Variation adds an annex to the basic<br>Standard which introduces more detailed<br>EMC requirements for certain pieces of<br>equipment for use without particular<br>protections. These requirements concern<br>test configurations, working conditions<br>and performance criteria. Below are some<br>examples of equipment: oscilloscopes,<br>logic analysers, spectrum analysers,<br>digital multimetres, etc.                                                                                           | Identical to<br>IEC 61326-1/A2: 2000-08<br>EN 61326/A2: 2001-05                                      |
| IEC EN<br>61326/A3 | Electrical equipment<br>measurement, control<br>laboratory use.<br>EMC requirements    | for<br>and        | The present Variation to IEC EN 61326<br>(IEC 65-50) adds Annexes E and F to the<br>basic Standard. These annexes concern<br>test configurations, working conditions<br>and performance criteria for portable test<br>and measurement equipment that are<br>used in low voltage distribution systems.                                                                                                    | Identical to:<br>IEC 61326:2002-02<br>(Annex E & F);<br>IEC 61326/Ec1:2002-07<br>EN 61326/A3:2003-12 |

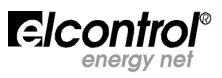

#### WARRANTIES AND DISCLAIMERS

Elcontrol guarantees that each Polar Star is free from defects, complies to the technical specifications and is suitable for the purposes declared by Elcontrol for a period of <u>twelve (12) months as from the documented</u> <u>purchase date</u> or, in the absence of such date, the calibration date.

The warranty covers faulty hardware parts, but it does not include software, labour costs, consumables and transport charges.

The repairs under warranty will only be performed if Elcontrol acknowledges actual manufacturing defects or poor material quality.

This warranty becomes void if the defect is caused by: wrong electric power supply, overvoltages, wrong connection, tampering with the device, repair or modification without the manufacturer's prior permission, shocks or use other than that described in the user manual's conditions. No damages caused by the product remaining unused or by third parties shall be acknowledged.

Faulty products shall be returned to the importer/distributor of your country or to Elcontrol CARRIAGE FREE, subject to prior authorisation of Elcontrol.

A repair request under warranty shall be accompanied by a proof-of-purchase document indicating the purchase date. Elcontrol cannot be held responsible for products which have not been paid by the purchaser within the provided deadlines and if the faulty product comes back from a Country other than that where the product has been sold, unless otherwise agreed.

#### DEFECT REPORT

Any report relating to product defects, whether these are apparent or latent, shall be forwarded to Elcontrol in written form.

Under no condition may the purchaser return the products without prior permission of Elcontrol or after a decision of the Judiciary Authority.

Products shall be returned within ten (10) days as from Elcontrol's or the Judiciary Authority's authorisation.

In case of report, irrespective of the object and the reason, the purchaser shall pay the entire amount indicated on the invoice. If the delivered products are modified, changed or used by the purchaser, no report shall be accepted or considered as effective.

Discrepancies which are considered customary in the market, as well as technical discrepancies which cannot be avoided, especially those concerning quality, colours, manufacturing, graphics and others, shall not be claimed.

Elcontrol reserves the right to introduce changes to its products without altering their quality or performance. These changes cannot be challenged.

When Elcontrol receives a report based on product conditions, defects or non compliance to the technical specifications, Elcontrol has the exclusive right to replace the products without any charge, to repair the products or to issue a debit note.

Any kind of damage is excluded.

In case of interventions under warranty period, all shipping charges of faulty products for repairing and/or replacing are at the purchaser's charge.

#### LIMITATION OF LIABILITY

Except for the warranty, Elcontrol does not take any responsibility for direct or indirect damage to the purchaser, such as material damage, damage for loss of earnings, for losses or damage to documents, archives or purchaser's data, damage for third party claim, other damages stemming from applications obtained by the purchaser for themselves or third parties with the help or by means of products purchased from Elcontrol.

#### FINAL PROVISIONS

The present warranty conditions supersede any other obligations and warranties which were agreed on by the parties orally or in written form before the purchase of Polar Star. Any other possible obligations or warranties shall be considered null and void.

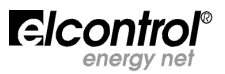

#### **3 - INSTALLATION**

Polar Star is installed to a panel via DIN 92x92 windows, according to IEC 61554 (ex DIN 43700) and blocked with the clamping band supplied.

Fig. 1 shows the mechanical dimensions of the product and its corresponding drilling template.

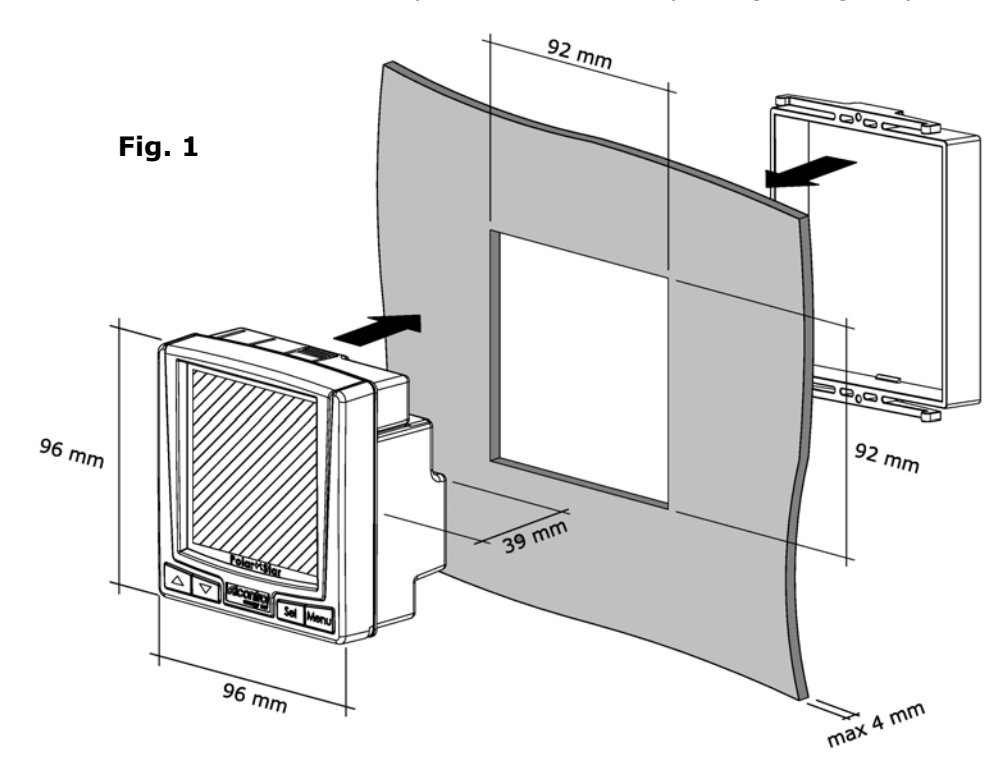

Moreover, it is possible to obtain the IP65 protection rating also for the drilling template by using the O-ring which can be ordered separately.

Polar Star can be installed on plates and/or panels, the thickness of which should not exceed 4 mm (or 3 mm if the O-ring is inserted)

**NOTE**: for connecting and starting up the optional modules, please refer to the relevant option manual

#### 3.1 - Power Supply and Electrical Connections

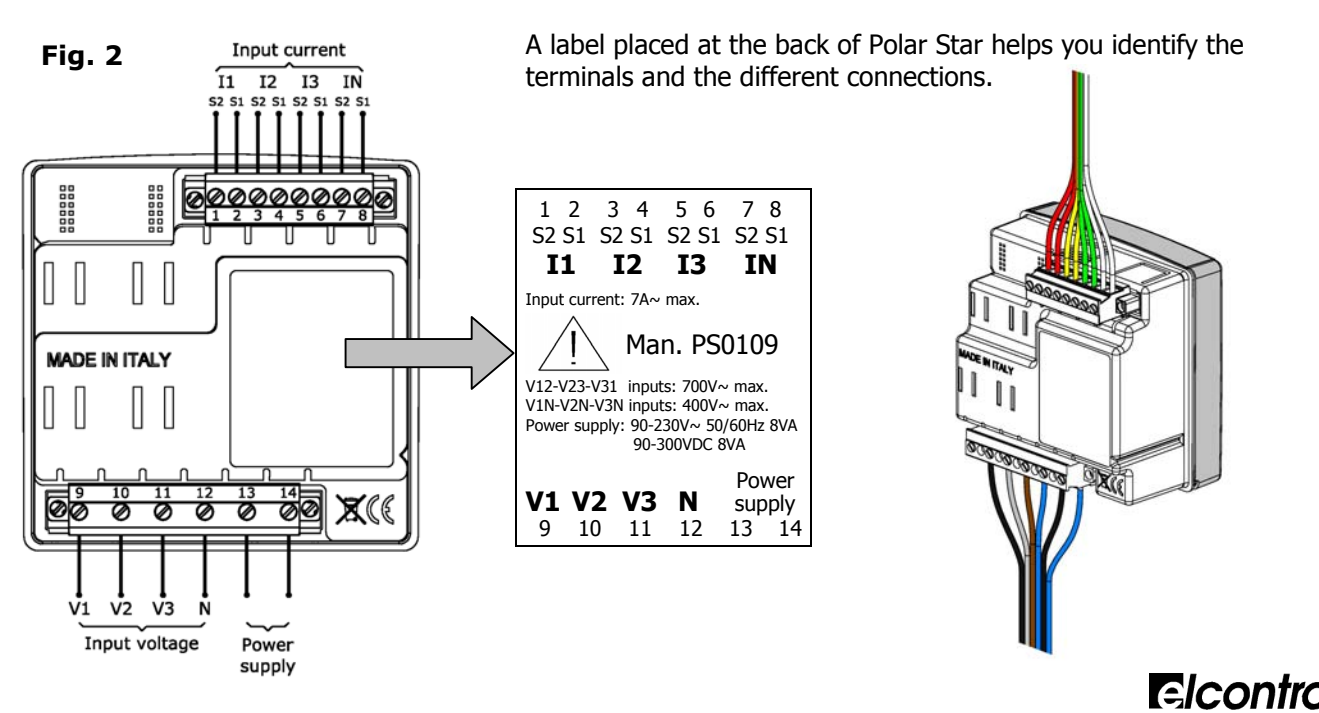

#### 3.1.1 - Power Supply

Polar Star has 2 terminals for supply voltage which are marked Power supply (Fig. 2).

Polar Star can be powered from 90 to 230 V~, with a +/-10% tolerance. Power supply frequency may be, without distinction, **50Hz or 60Hz**.

Alternatively, it may be powered through direct current from **90 to 300 V**=== +/-10%

Polar Star is not equipped with internal fuse protection; one 200mA delayed fuse should therefore be added on each power supply conductor.

By using the relevant option module, the device may be powered at **12+24V**---- or **48+60V**----. For installation and use of this device, please refer to the relevant option manual.

#### 3.1.2 - Connection of Voltage and Amperometric Inputs

Polar Star has 3 voltage inputs called V1, V2 and V3, with common neutral (N). Similarly, the instrument has 4 independent current inputs: I1 I2 I3 IN (neutral current, also known as 4<sup>th</sup> channel for auxiliary measurements).

- 10 -

#### YOU MUST SHORT-CIRCUIT THE CTs BEFORE CONNECTING THEM TO THE INSTRUMENT!

For the connection of the above-mentioned inputs to the network voltage, please refer to:

- Fig. 3 Unbalanced three-phase network with neutral
- Fig. 4 Balanced three-phase network with neutral •
- Fig. 5 Unbalanced three-phase network without neutral
- Fig. 6 Unbalanced three-phase network without neutral
- Fig. 7 Balanced three-phase network without neutral
- Fig. 8 Two-phase network
- Fig. 9 Single-phase network
- Fig. 10 Example of connection via Voltage Transformer

(4 leads / 3+1 CT) (4 leads / 1 CT) (3 leads / 3 CTs) (3 leads / 2 CTs) (3 leads / 1 CT) (3 leads / 2 CTs)

Fig. 3: 3PH+N L1 (R) L2 (S) L3 (T) <u>୭</u>୦୦୦୦୦୦୦ 0000000  $\Pi$ Π No,5 MADE IN ITALY XC V1 0,2 A V2 ٧3

Fig. 4: 3PH+N-BL L1 (R) L2 (S) 13(T) 00000000 0 Π 0,5 MADE IN ITALY XC V1 0,2 A V2 V3 suppl

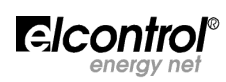

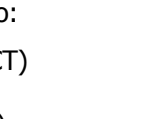

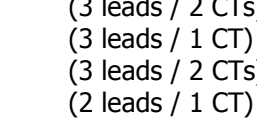

L1 (R) -L2 (S) L3 (T) -ା ତ୍ର<u>ିବଡ଼ବୃ</u>ତ୍ତ୍ରତ୍ତ୍ରତ୍ତ୍ର 0000000 0,5 A MADE IN ITALY 12 13 ØØ Øð Ø Ø 60 X V1  $\mathbb{U}$ 0,2 A V2 V3 Pc supph

Fig. 5: 3PH

Fig. 6: 3PH (2 CT)

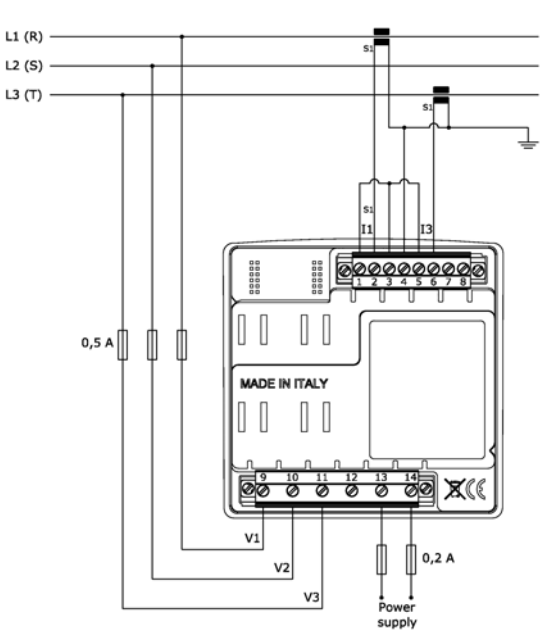

Fig. 7: 3PH-BL

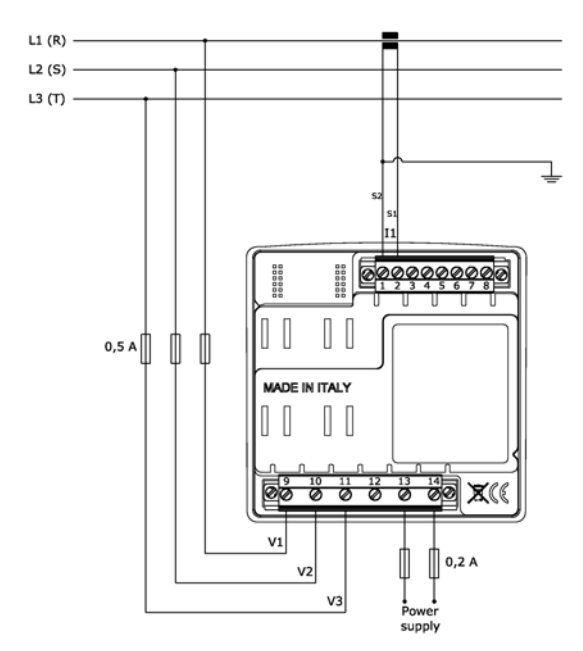

Fig. 8: 2PH

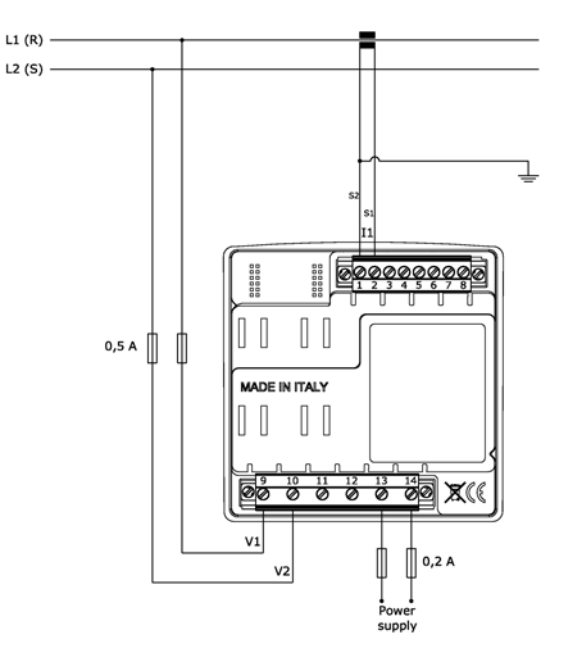

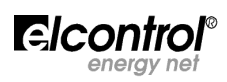

Fig. 9: 1PH

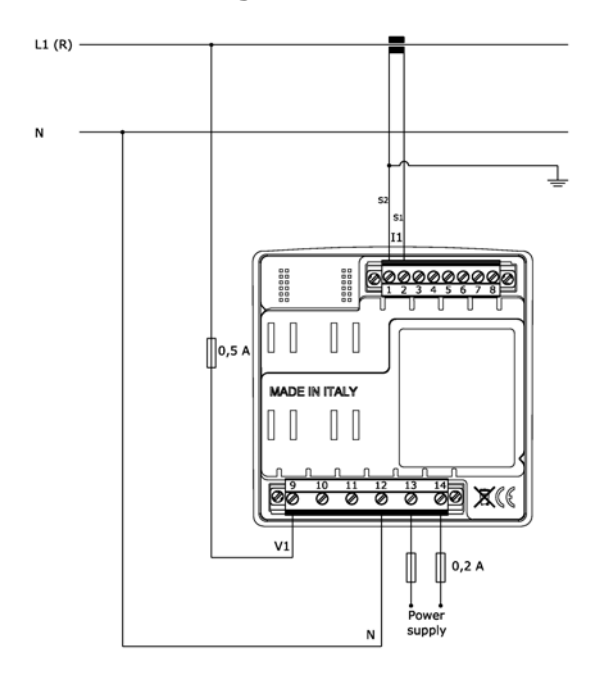

Fig. 10: VT connection

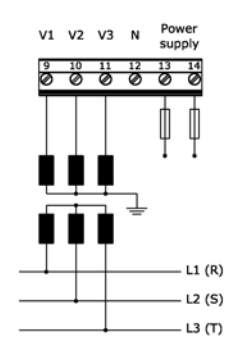

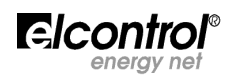

#### 4 - START-UP

Before using Polar Star for the very first time, you need to configure it correctly according to the installation and plant to which it has been connected.

When the installation is completed, switch on the control board to turn the instrument on. At the start-up, the instrument will display the following presentation page for a few seconds:

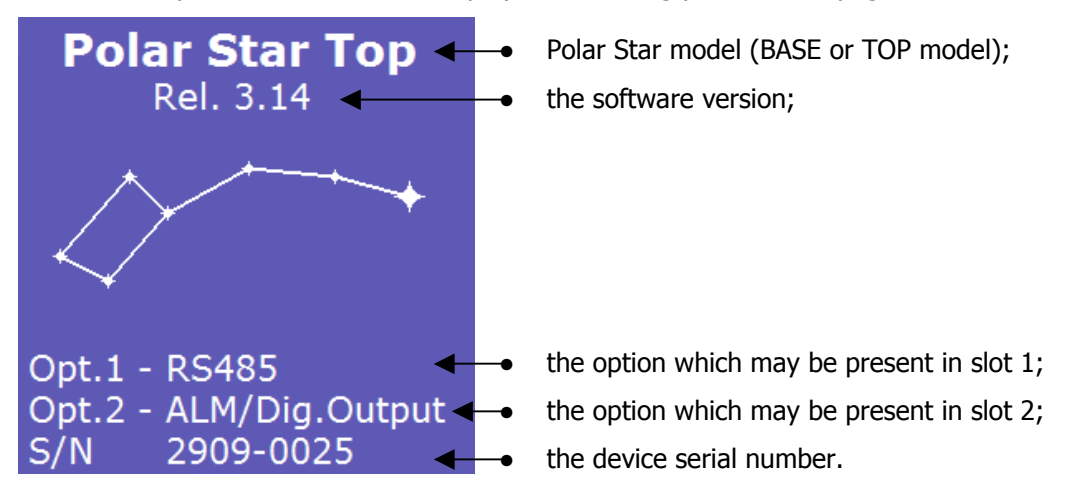

Afterwards, the instrument will show the voltage measurement menu.

#### 4.1 - User Interface

Polar Star is structured into MENUS. More specifically:

- Set-up menus;
- Measurement menus.

#### 4.1.1 - Set-up and Measurement Pages

A typical SET-UP page consists of:

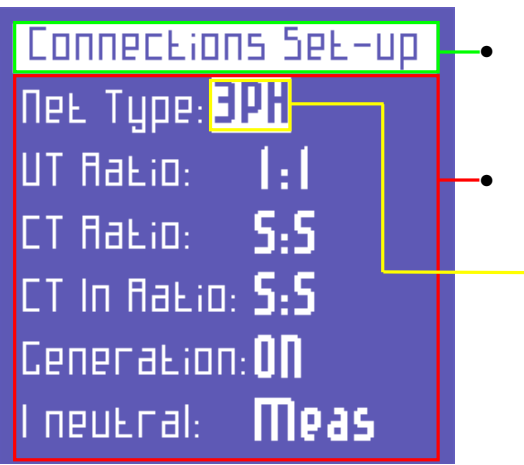

SET-UP PAGE

a heading containing the name of the screen;

an area containing the fields which can be selected with the **cursor** and edited, if necessary.

A typical MEASUREMENT screen consists of:

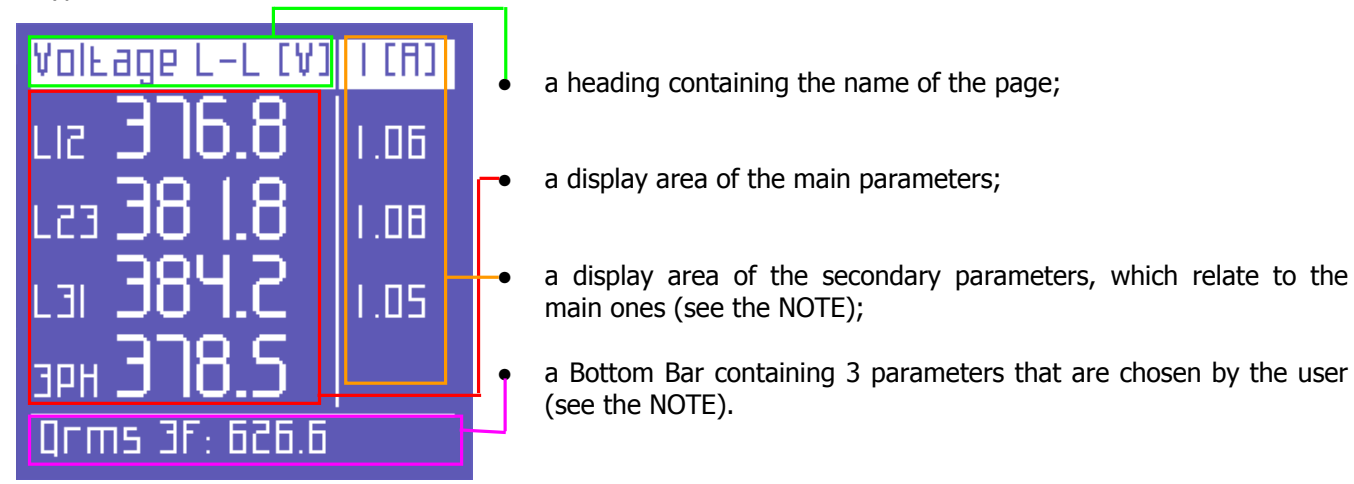

**NOTE**: according to the type of menu, the secondary parameter area and/or the Bottom Bar might not be displayed.

#### 4.1.2 - Keypad

Four keys allow users to navigate through the Menus and, where necessary, to edit the parameters.

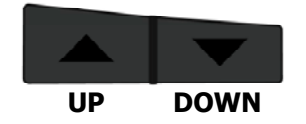

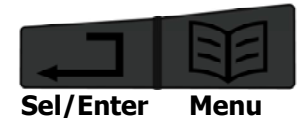

The keypad is very easy to use - for further information, please refer to the set-up flowcharts (Sect. 4.2) and the measurement flowcharts (Sect. 5.2). Its functioning may be summarised as follows:

| <b>E</b>            | - scrolling of measurement or set-up menus.                                                                                                    |
|---------------------|----------------------------------------------------------------------------------------------------|
|                     | <ul> <li>selection of a parameter to edit in the set-up;</li> <li>access to a measurement sub-page or sub-menu (e.g. for enabling the scrolling of the harmonic histogram or the alarms). In this case, when you press this key, the message ENTER will be displayed at the lower right corner of the screen.</li> </ul> |
|                     | <ul> <li>upwards scrolling of the pages of a measurement menu;</li> <li>cursor up-movement in the set-up pages;</li> <li>increase of a value selected in the set-up.</li> </ul>                                                                                                    |
|                     | <ul> <li>downwards scrolling of the pages of a measurement menu;</li> <li>cursor down-movement in the set-up pages;</li> <li>decrease of a value selected in the set-up.</li> </ul>                                                                                                    |
| By pressing more ke | eys simultaneously, you can access other functions:                                                                                                    |
|                     | - entering/quitting the set-up menu;                                                                                                    |
|                     | - <u>only from the Voltage menu pages</u> , you can perform the electrical connection test to the plant;                                                                                                    |
|                     | <ul> <li><u>only from the connection set-up page</u>, hold these keys pressed for about 5 seconds in<br/>order to access the insert/change password for the set-up menus.</li> </ul>                                                                                                    |

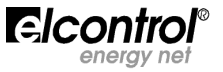

#### 4.2 - Programming and Set-up

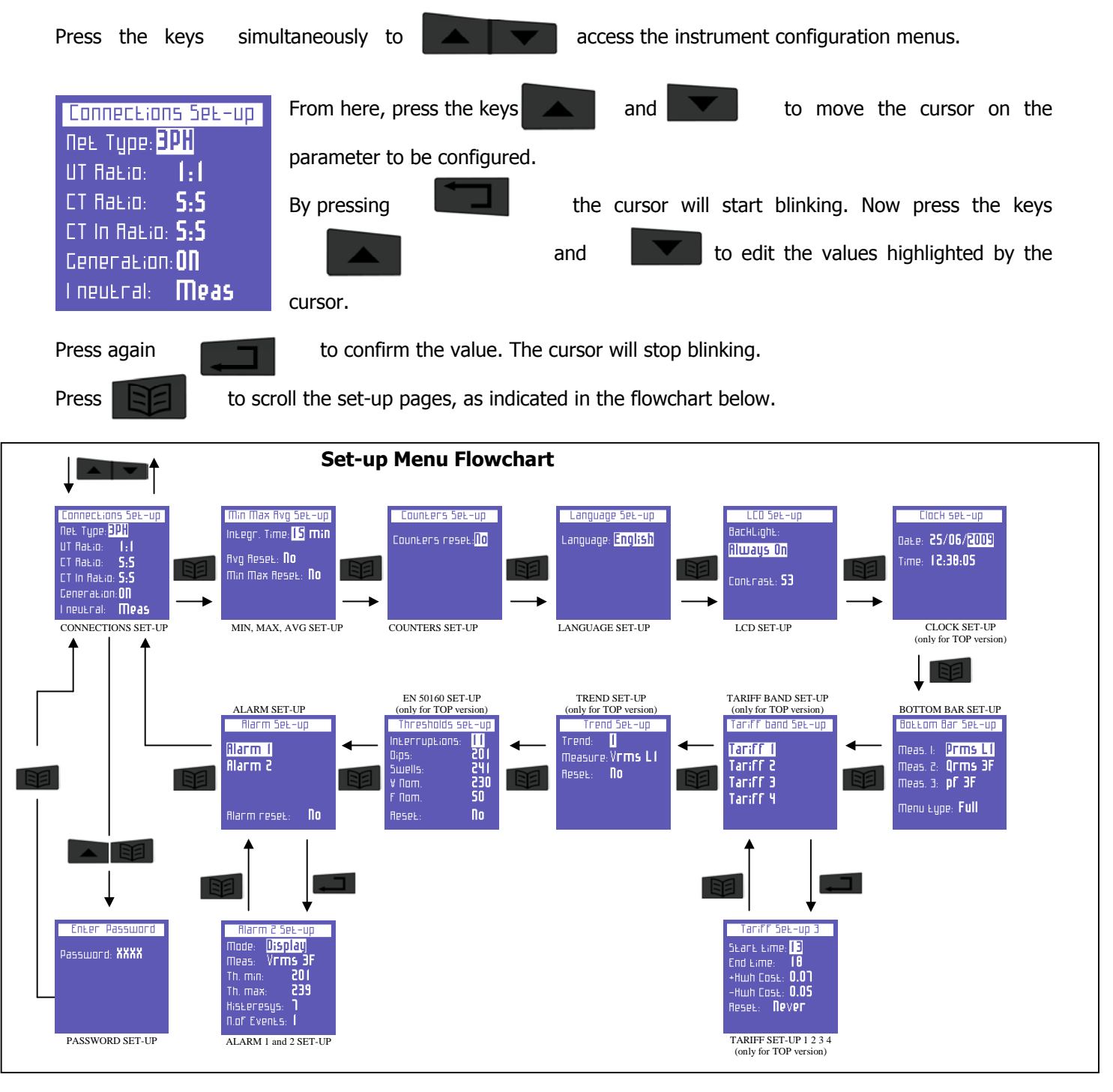

**NOTE**: set-up pages relating to the options are automatically introduced in plug and play mode when optional devices are connected. For further information, please refer to the relevant option manuals.

To quit the SET-UP menu, press simultaneously the keys

from any page.

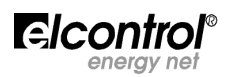

#### 4.2.1 - Connections Set-up

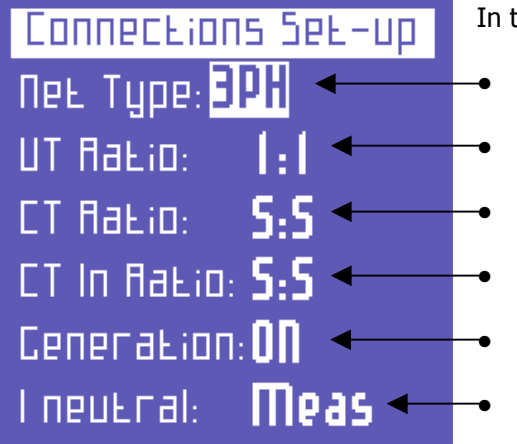

In this menu you can set:

- the type of electrical network to which the instrument is connected;
- the Voltage Transformation (VT) ratio;
  - the Current Transformation (CT) ratio for L1, L2 and L3;
  - the Current Transformation ratio for the I neutral;
  - the activation or deactivation of measurement of generated powers and energies;

actually measuring the I neutral or, in the absence of CT on In, calculating it from the other currents.

#### 4.2.1.1 - Electrical Connection Set-up

In the **CONNECTIONS SET-UP** Menu, to set the type of connection, place the cursor on **NET TYPE** and choose one of the following options (for further information, please refer to section 3.1.2):

- **3PH+N-BL** = balanced three-phase system with neutral (Fig. 4)
- **3PH-BL** = balanced three-phase system without neutral (Fig. 7)
  - **3PH** = unbalanced three-phase system without neutral (Fig. 5 6)
  - **3PH+N** = unbalanced three-phase system with neutral (Fig. 3)
- **2PH** = two-phase system (Fig. 8)
- **1PH** = single-phase system (Fig. 9)

#### 4.2.1.2 - Voltage Ratio Set-up (VT)

When you need to connect a Voltage Transformer, or when you need to measure voltages higher than 600Vac, you need to set the relevant transformation ratio.

In order to do so, go to the **CONNECTIONS SET-UP** page, place the cursor on **VT** and edit the values (from 1 to 60000).

#### 4.2.1.3 - Current Ratio Set-up (CT)

In order to set the current ratio of the CTs connected, go to the **CONNECTIONS SET-UP** page, place the cursor on **CT** and edit the values (from 1 to 60000).

#### 4.2.1.4 - Current Ratio Set-up of I Neutral

In order to set the current ratio of the CT on the 4<sup>th</sup> current channel, go to the **CONNECTIONS SET-UP** page, place the cursor on **CT IN** and edit the values (from 1 to 60000).

#### 4.2.1.5 - Cogeneration Set-up

You can set Polar Star also when you need to measure the generated powers and energies, if any. In order to do so, go to the **CONNECTIONS SET-UP** page, place the cursor on **GENERATION** and select **ON**. By selecting **OFF**, the instrument will stop counting the energy generated, <u>which will always be considered as</u> <u>absorbed energy</u>.

NOTE: by switching from Generation ON to Generation OFF, the generated energy counters will not be reset.

#### 4.2.1.6 - Neutral Current Set-up

In unbalanced systems with neutral, you may decide whether to perform a real measurement of the In by using a dedicated CT or calculate it via Polar Star according to the phase currents actually measured.

In order to measure the In, go to the **CONNECTIONS SET-UP** page, place the cursor on **I NEUTRAL** and select **MEAS**.

In order to make just one calculation of the In, deriving it from I1, I2 and I3, select CALC.

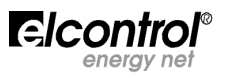

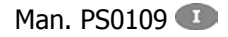

4.2.2 - Minimum, Maximum and Average Set-up

Through this menu it is possible to:

- INLEGT. TIME: **15 min ••** set the integration time, viz the lapse of time on which the average values and peaks are calculated (maximum demand);
  - reset average values and maximum demands;
  - reset minimum peaks and instant maximum values.

NB. After installing and switching on the instrument, we recommend performing a reset of average, minimum and maximum values.

#### 4.2.2.1 - Integration Time Set-up

Μίη Μαχ Ανό δεξ-υρ

Min Max Reset: 🚺 🔶

Avg Reset: No

To set the integration time, go to the **MIN MAX AVG SET-UP** page, place the cursor on **INTEGR. TIME** and set the desired number expressed in minutes (default value: 15 min).

#### 4.2.2.2 - Average Values and Maximum Demand Reset

To reset average values and max. demands, go to the **MIN MAX AVG SET-UP** page, place the cursor on **AVG RESET** and set **YES**.

#### 4.2.2.3 - Minimum and Maximum Reset

To reset instant minimum and maximum values, go to the **MIN MAX AVG SET-UP** page, place the cursor on **MIN MAX RESET** and set **YES**.

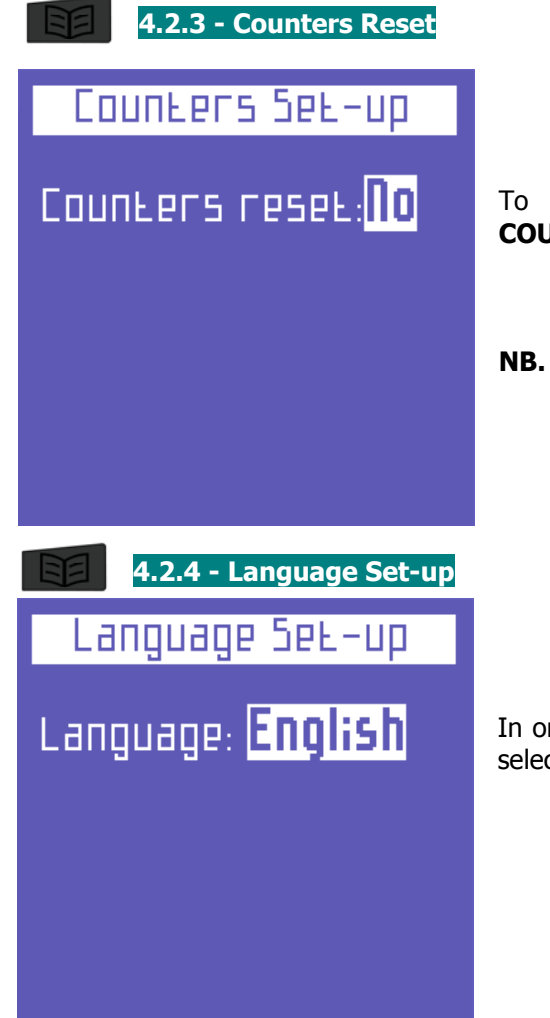

To reset absorbed and generated energy counters, go to the **COUNTERS SET-UP** page and select **YES** on **COUNTERS RESET**.

NB. To reset the tariff counters, please refer to section 4.2.8.1

In order to set the language, go to the **LANGUAGE SET-UP** page and select one of the following languages:

- ENGLISH
- ITALIANO
- ESPANOL
- FRANCAIS
- DEUTSCH

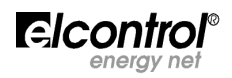

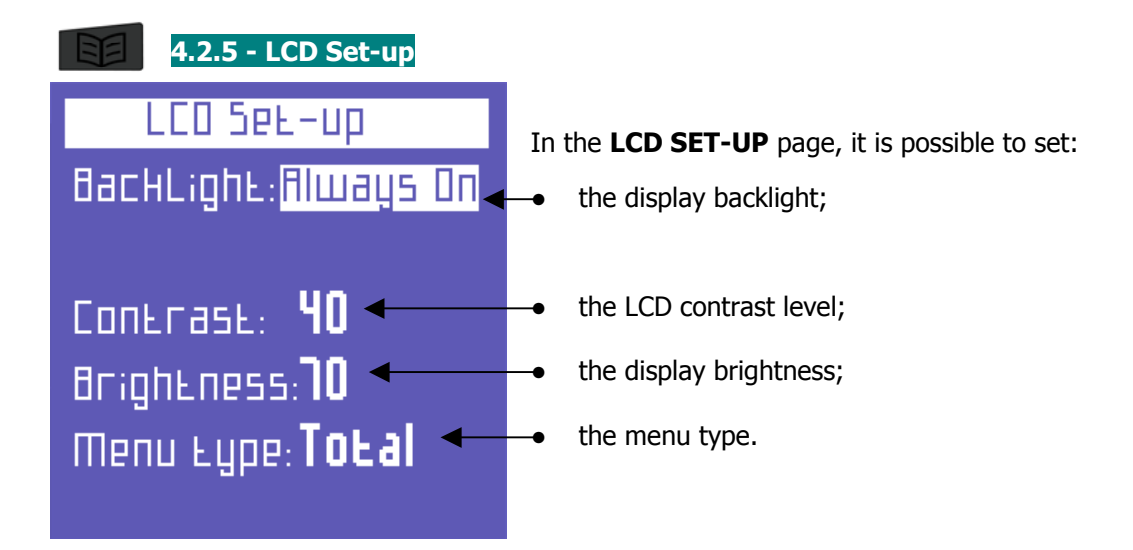

#### 4.2.5.1 - Backlight Set-up

You can choose different backlight settings in the **LCD SET-UP** page by placing the cursor on **BACKLIGHT** and selecting:

- ALWAYS ON;
- 15 SEC OFF-TIME (when pressing a button, the brightness diminishes after 15 seconds);
- **1 MIN OFF-TIME** (when pressing a button, the brightness diminishes after 1 minute).

The LCD efficiency in time depends on the number of lighting hours and the brightness level used (Sect. 4.2.5.2). Unless there are particular needs, we recommend keeping a brightness higher than 70, with ALWAYS ON backlight.

**NOTE**: the display turns on automatically if a video alarm goes on (see Sect. 4.2.11.1).

#### 4.2.5.2 - Contrast and Brightness Set-up

From the **LCD SET-UP** page it is possible to set the display contrast and brightness so as to increase or decrease the view efficiency and adjust the instrument according to the environmental conditions.

In order to do so, place the cursor on **CONTRAST** or **BRIGHTNESS**, then increase or decrease these parameters by increasing or decreasing the relevant values.

#### 4.2.5.3 - Menu Set-up (irrelevant menu for the BASE version)

Polar Star is very easy to use. Nevertheless, it is equipped with all the measures and functions a similar device can have. If the user needs only a part of these functions or measures, all the others may then be superfluous. For a still easier functioning of the device, two types of menus have been introduced:

- the **COMPLETE** menu, consisting of all the existing screens (see Sect. 5);
- the **PARTIAL** menu, which does not include some measurements menus (Tariff, Trend, EN50160 and Alarm Log menus) and makes the consultation less complete but much quicker.

**NOTE:** the partial menu only affects the display mode. Data are always stored and when you switch to the complete menu, you will immediately see the analyses performed in the previously deactivated menus.

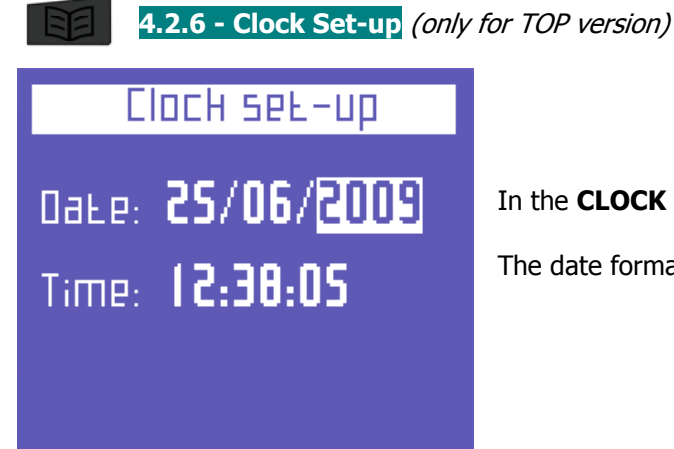

In the **CLOCK SET-UP** page it is possible to set date and time:

The date format is DD/MM/YYYY

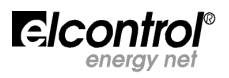

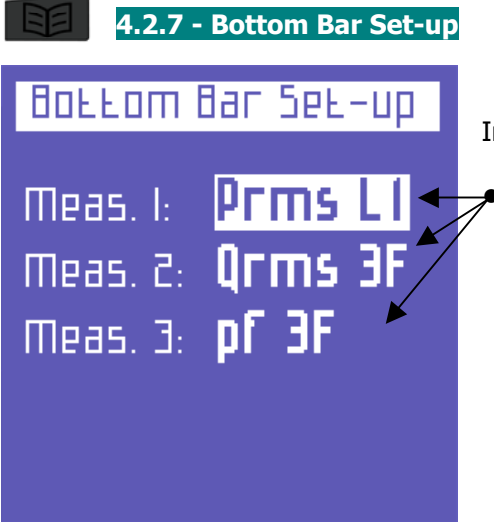

In the **BOTTOM BAR SET-UP** page it is possible to set:

the 3 parameters (among 53 possibilities in total) to be displayed in the bottom part of the measurement screens. You may choose three of the following: Vrms 3F, Vrms L1, Vrms L2, Vrms L3, Irms 3F, Irms L1, Irms L2, Irms L3, Prms 3F, Prms L1, Prms L2, Prms L3, Qrms 3F, Qrms L1, Qrms L2, Qrms L3, Srms 3F, Srms L1, Srms L2, Srms L3, pf 3F", pf L1, pf L2, pf L3, thdv 3F, thdv L1, thdv L2, thdv L3, thdi 3F, thdi L1, thdi L2, thdi L3, KWh+3F, KWh L1, KWh L2, KWh L3, KVArh+3F, KVArhL1, KVArhL2, KVArhL3, KWh-3F, KVArh3F, KWh+F1, KWh+F2, KWh+F3, KWh+F4, Clock, Freq, In, Unbal, n.dip, n.swell, n.int.

**NOTE**: if you need to display only one quantity, set the same parameter on the 3 positions.

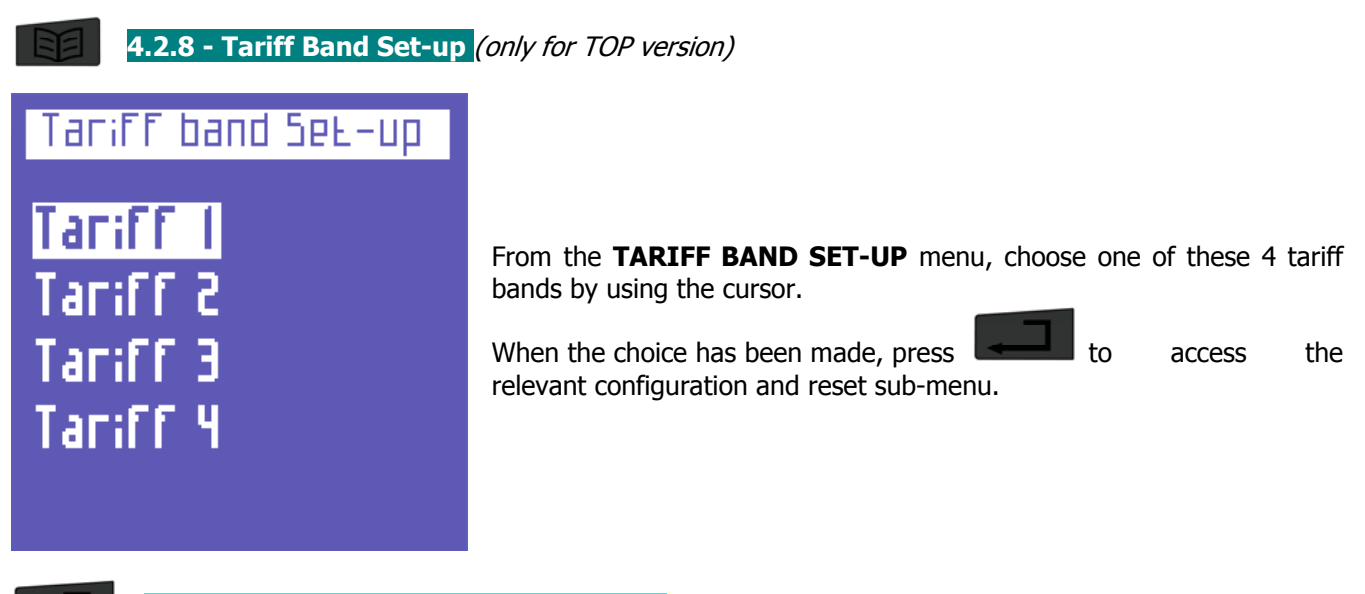

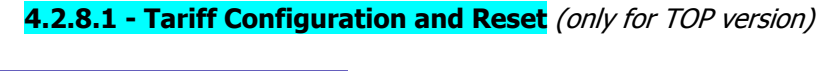

| ТагіГГ Бен-ир Э   | Ac |
|-------------------|----|
| SEARE Eime: 🚺 🛛 🗕 | -• |
| End Lime: 🚺 🗕     | -• |
| +Hwh Cost: 0.07 ← | -• |
| -Ншһ Cost: 0.05 🔶 | •  |
| Reset: Never 🔶    | -• |
|                   |    |

According to the tariff chosen, it is possible to set:

- the start time (with 15 minute intervals);
- the end time (with 15 minute intervals);
  - the cost of the kWh spent in your preferred currency;
  - the income of the kWh generated in your preferred currency;

the reset of previous counts: NEVER - 1 MONTH - 2 MONTHS - 3 MONTHS

**NOTE**: do not overlap the times of tariff bands. When you modify the time of a tariff, always check that it does not interfere with the time of another tariff. To set 24:00, select 0:00.

Press

to go back to the TARIFF BAND SET-UP menu.

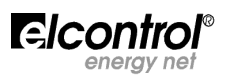

#### 4.2.9 - Trend Set-up and Reset (only for TOP version)

In the **TREND SET-UP** page, you can select the 5 quantities for displaying the time progresses

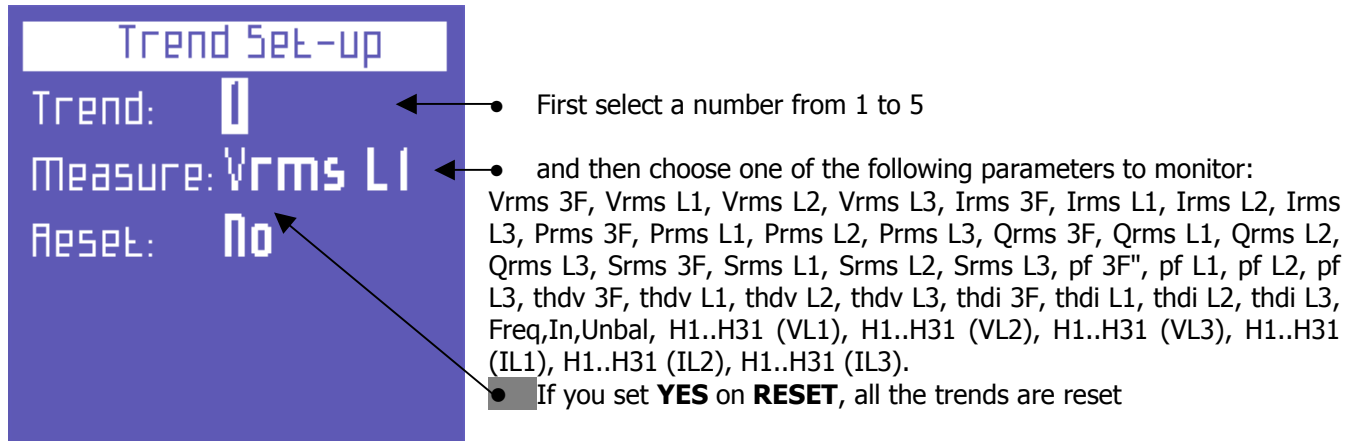

NB. After installing and switching on the instrument, we recommend performing a reset of the trend-relating storage.

#### 4.2.10 - EN 50160 Set-up and Reset (only for TOP version)

As indicated in the EN 50160 standard, the phenomena of disruption of voltage (overvoltages, losses, blackouts, etc.) do not have standard values through which the electric energy quality may be assessed.

Therefore, according to the type of installation, production, connected equipment, etc., it is the user who must evaluate whether the disruption of voltage on the plant is dangerous or not.

In the **THRESHOLDS SET-UP** page, it is possible to set the values for the correct performance of the 50160 TEST (sect. 5.1.10), viz the assessment of the plant Power Quality.

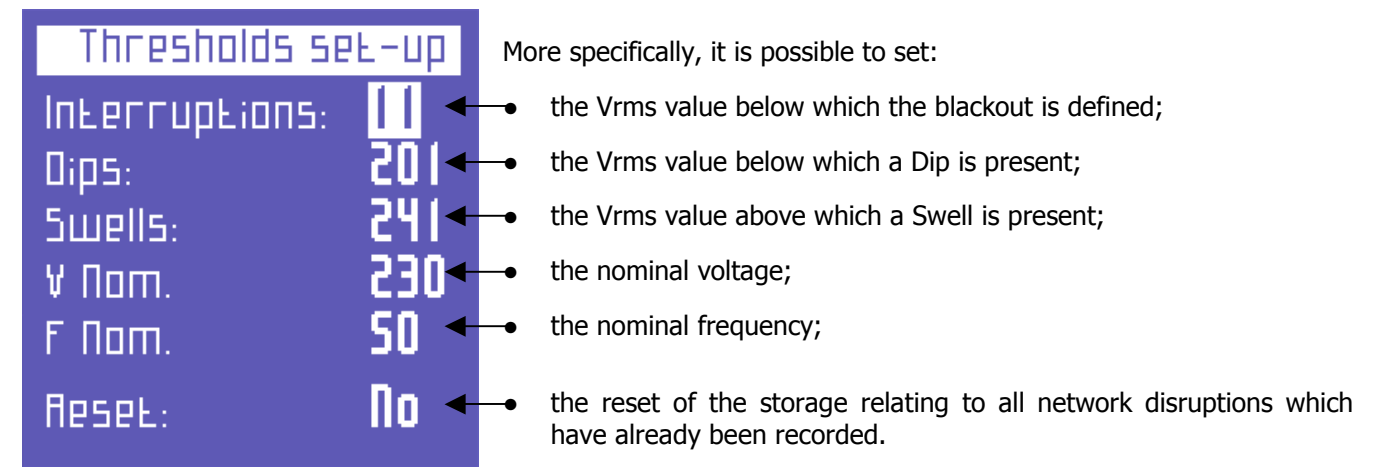

NB. After installing and switching on the instrument, we recommend performing a reset of the EN50160 test-relating storage.

#### 4.2.11 - Alarm Set-up and Reset

Polar Star provides the setting and configuration of 2 alarms.

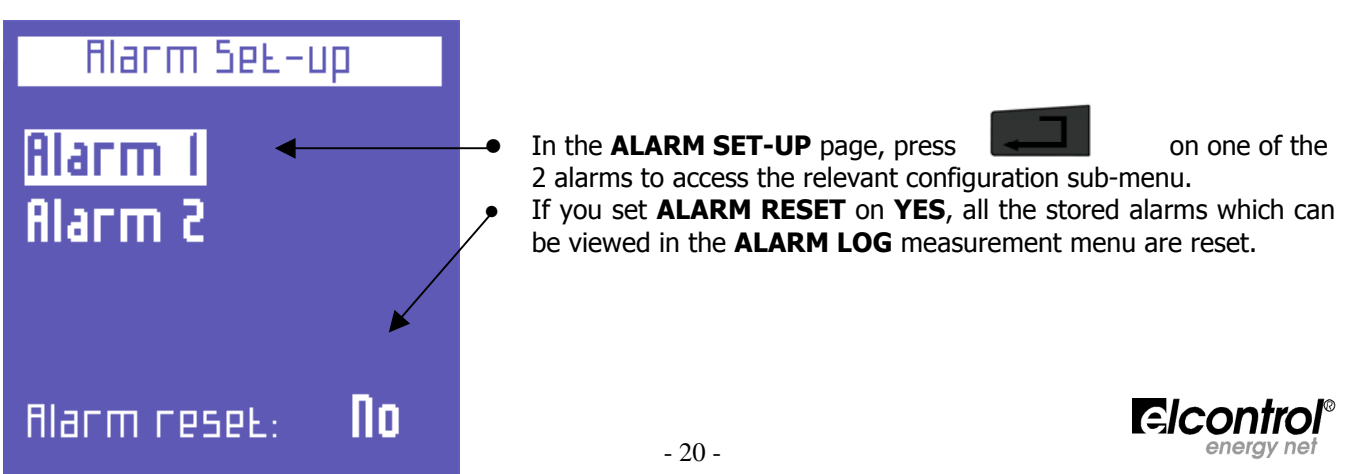

#### 4.2.11.1 - Alarm Configuration

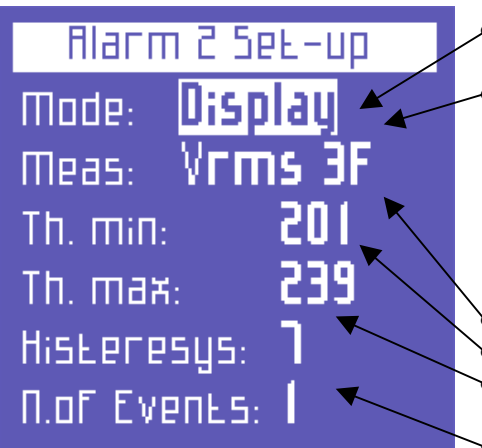

- After entering the alarm 1 or 2 configuration sub-menu, you may disable it by setting **OFF** or activating it by setting **DISPLAY**.
  Choose the measure on which you wish to introduce the alarm among the following 34 options:
  Vrms 3F, Vrms L1, Vrms L2, Vrms L3, Irms 3F, Irms L1, Irms L2, Irms L3, Prms 3F, Prms L1, Prms L2, Prms L3, Qrms 3F, Qrms L1, Qrms L2, Qrms L3, Srms 3F, Srms L1, Srms L2, Srms L3, pf 3F, pf L1, pf L2, pf L3, thdv 3F, thdv L1, thdv L2, thdv L3, thdi 3F, thdi L1, thdi L2, thdi L3, Freq, In, Unbal.
  Set the minimum alarm value.
- Set the hysteresis percentage, which is valid for both minimum and maximum thresholds.
- Set the number of events occurred after which the alarm should really go off.

| Voltage L-N (V)    | 1[8]   | If |
|--------------------|--------|----|
| ы <b>С.81</b> С. н | 50.0   |    |
| LZ 2 18.4          | 0.01   |    |
| L3 2 18.4          | 0.01   |    |
| 3PH 378.2          |        |    |
| Alm. Vrms 3F=3     | - 5.BC | ◀  |

f one of the set alarms goes off, this will be highlighted in the measurement page ottom bar.

**NOTE**: you can use the dedicated option to connect the alarm to a relay. For further information, please refer to the option manual ALM - DIGITAL OUTPUT.

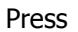

to go back to the **ALARM SET-UP** menu.

4.2.12 - Set-up Protection Password

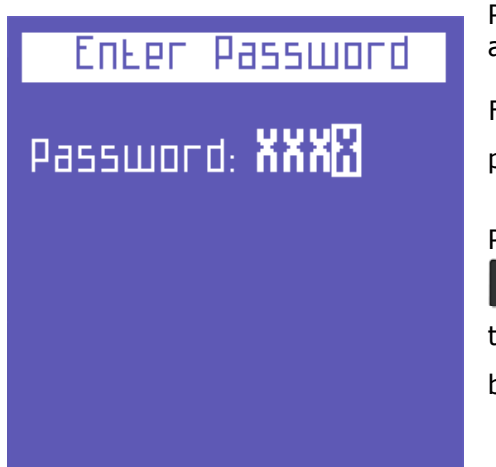

Polar Star allows you to protect all set-up configurations, counters reset and other sensitive data.

From the CONNECTIONS SET-UP menu, hold the keys and

pressed for about 5 seconds to access the Enter Password page.

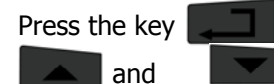

to select the digit to edit. Then, press the keys to type the 4-digit code. When you go back

to the CONNECTIONS SET-UP page via the key **EEE**, this code will be the new protection password.

You will therefore be requested to enter this code every time you try to access the set-up menus.

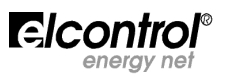

#### **5 - INSTRUMENT USE AND CONSULTATION**

#### 5.1 – Connections Check

When the instrument is connected, switched on and configured, you may check the connection to the electric system, if the PF is included in the one showed on the screen.

By pressing and

relevant outcomes will be displayed.

Connections Check Voltage sequence: L1 - L2 - L3 V/I Check (PF>0,871) V/I 1: Passed V/I 2: Passed Invert CT3

Voltage phase sequence

- Threshold of the PF measured for a correct analysis
- Check of the correspondence between voltage and current of each

simultaneously, the above-mentioned test will start and the

phase and possible error message:

PASSED = Connection is correct INVERT CT= You need to invert the two input current leads FAIL = Test failed because there is no correspondence between voltage and current, or because the PF is lower than the threshold displayed

To quit the connection test page, press

5.2 – Measurement Menu Scrolling

to scroll all the measurement menus. When you switch from one menu to another,

the instrument always directs you to the first page of the selected menu.

Press the keys

Press the key

to scroll the pages of each menu.

Some pages provide access to internal sub-functions by pressing Below are the measurement menu flowcharts

and

**NOTE**: menus or single pages might not be displayed or edited, depending on the model (BASE or TOP), on the type of menu (COMPLETE or PARTIAL) and/or on the type of electrical connection (e.g. if you set the single-phase connection, the screens related to three-phase data will be deleted and the structure of many pages may change).

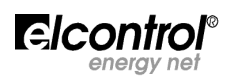

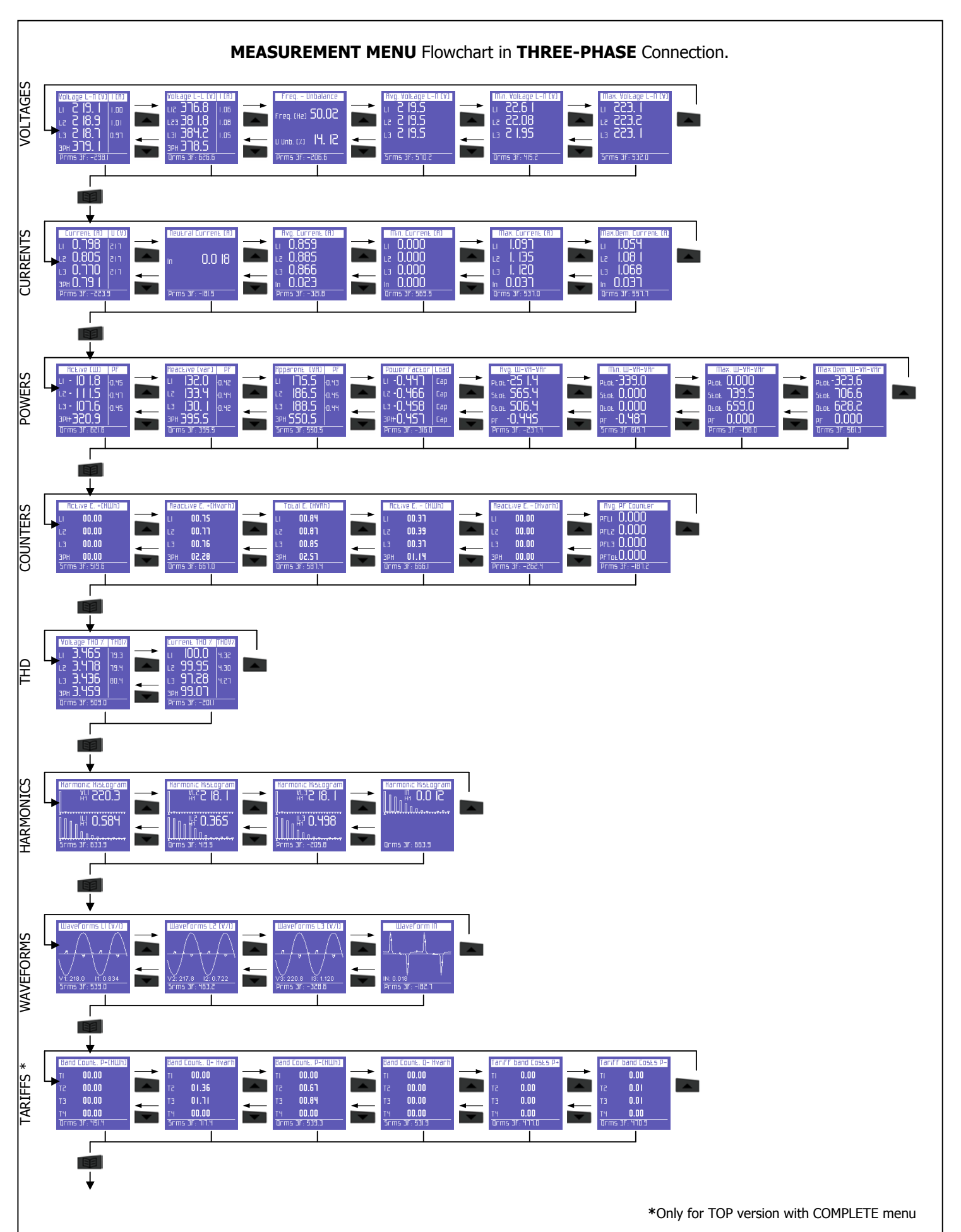

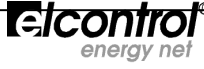

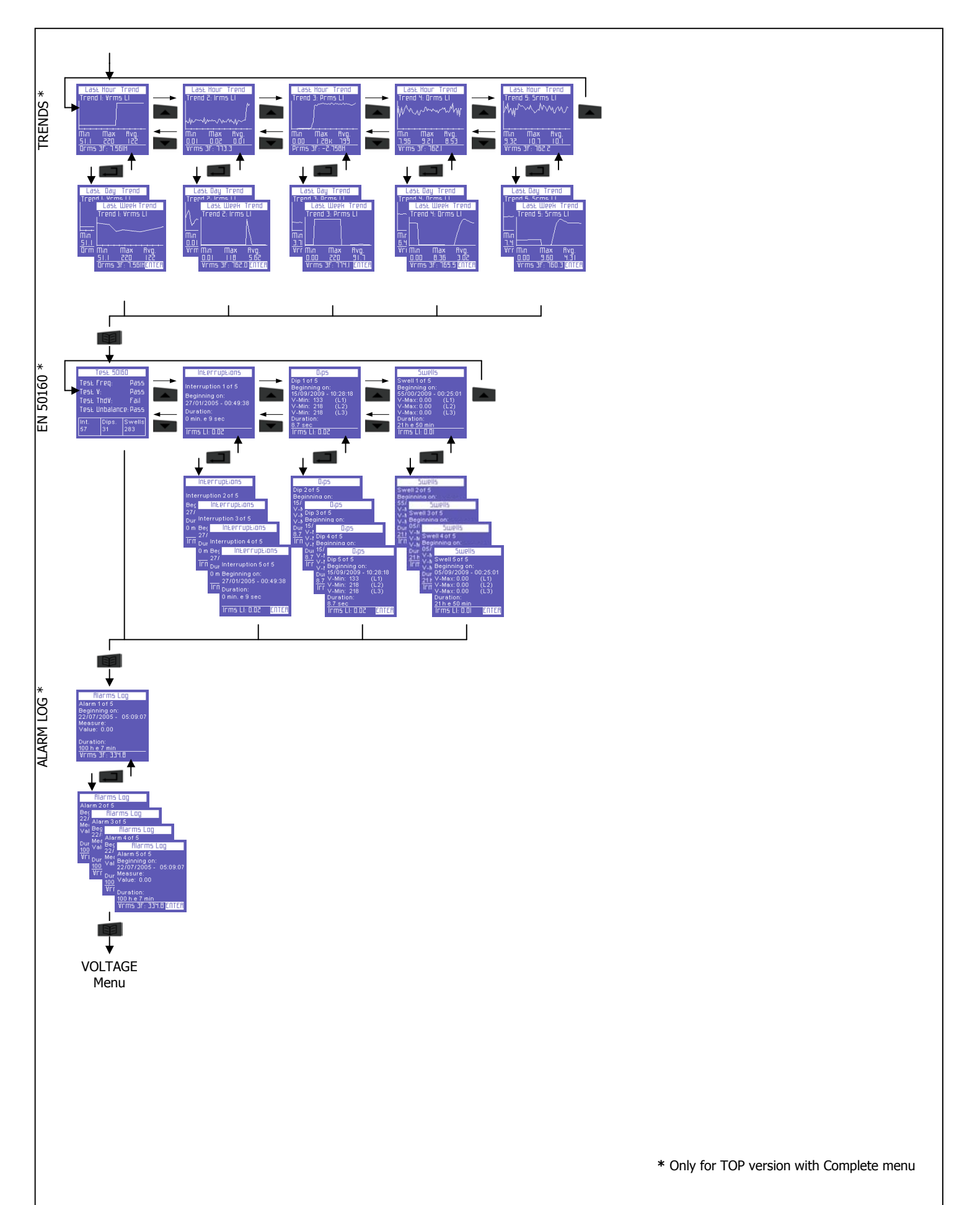

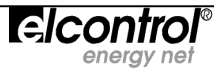

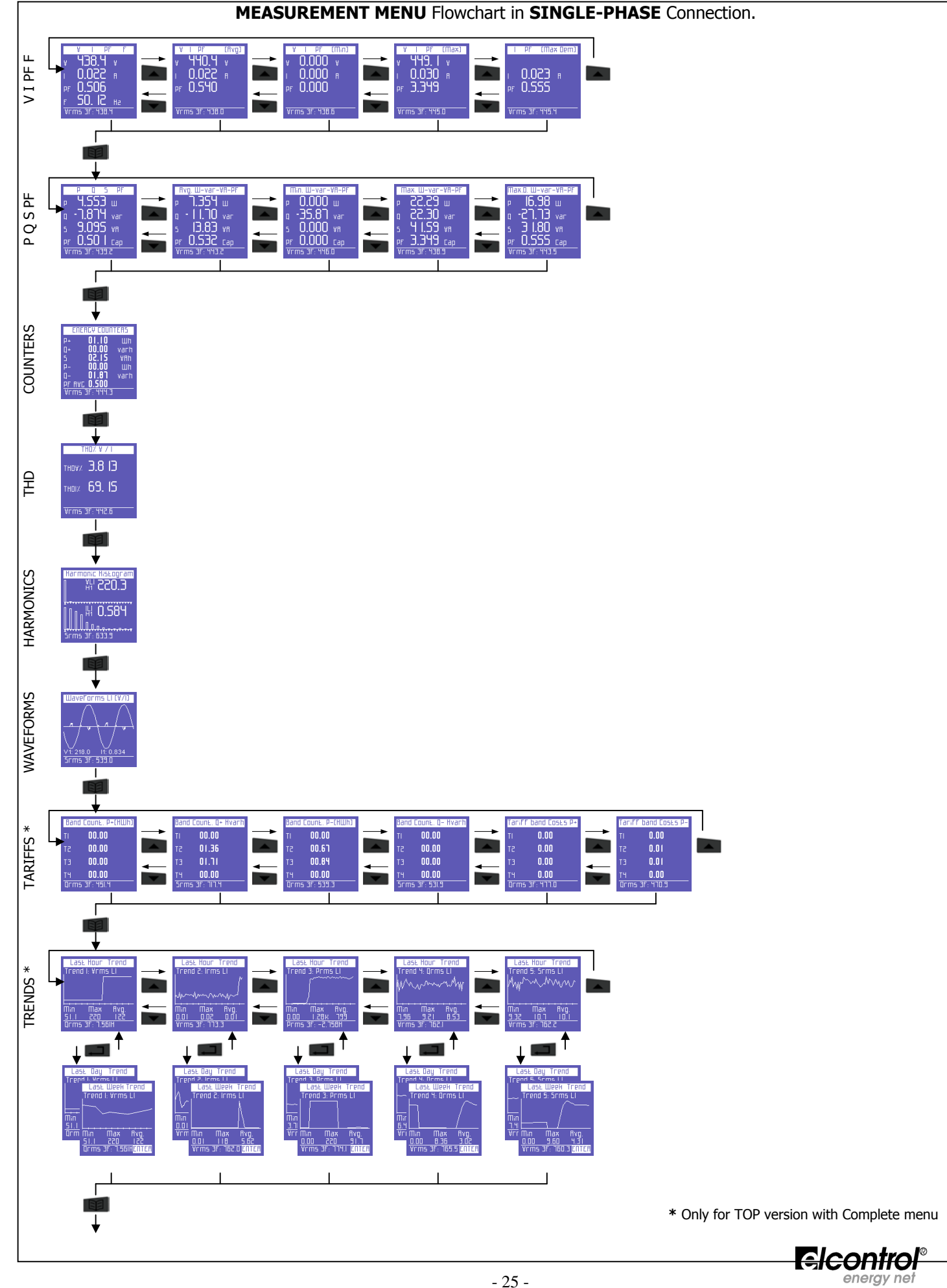

#### Man. PS0109 💷

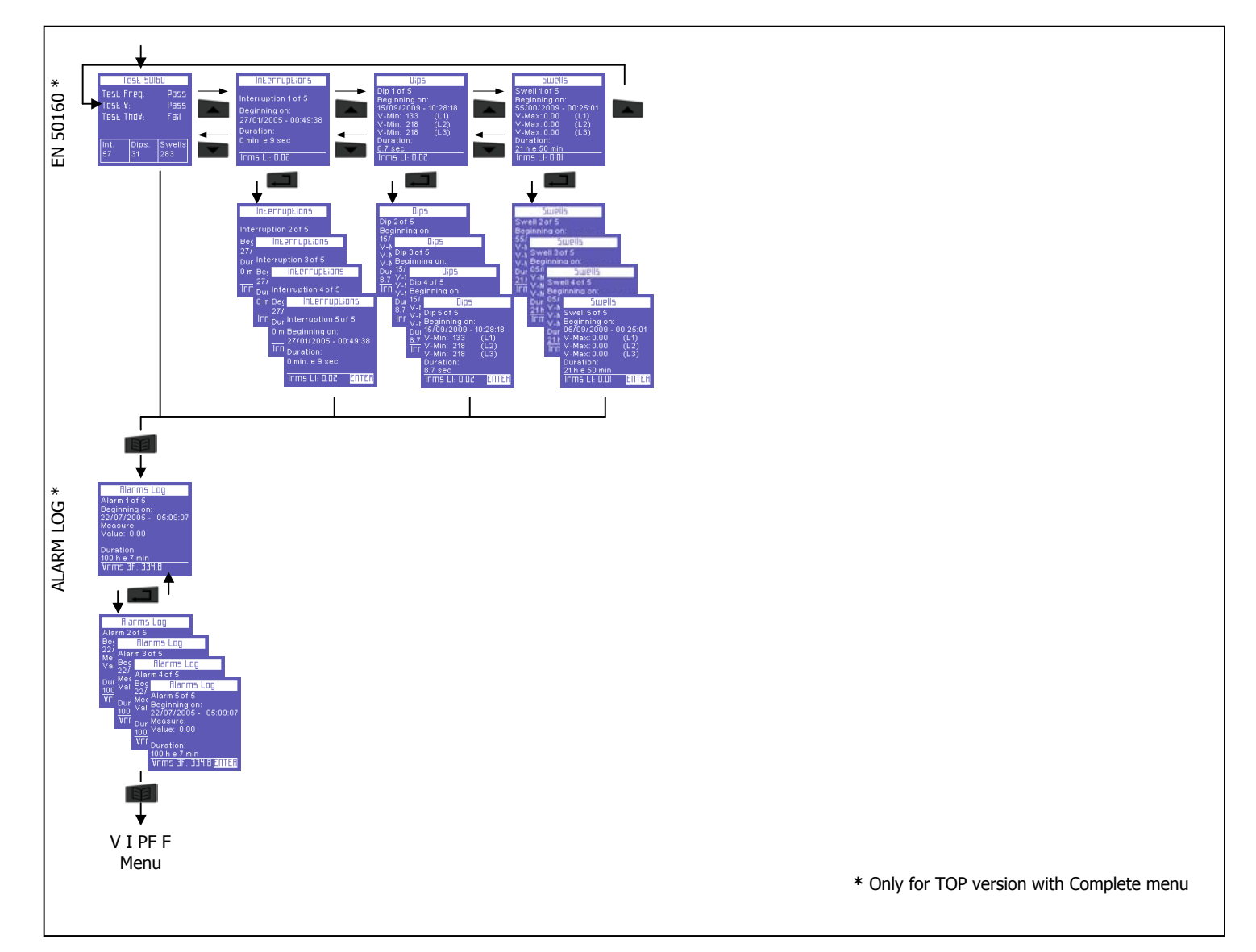

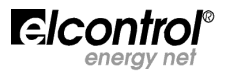

#### 5.3 - Three-phase or Two-phase Connection Menu

At the start-up or when quitting the set-up menu, Polar Star directs you to the first page of the voltage menu. As you can see from the flowcharts, menus have a circular structure: when you reach the last menu, if you keep scrolling, you are re-directed to the first menu.

Depending on the type of set connection, different situations may occur.

#### 5.3.1 - Voltage Menu

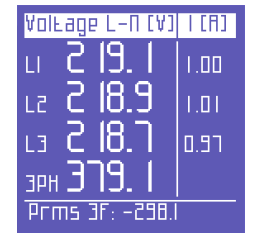

Let us consider the following connections: 3PH+N (unbalanced three-phase with neutral), 3PH+N-BL (balanced three-phase with neutral) and 2PH (two-phase). If one of these connections is set, the first page will show the phase/neutral voltages, the corresponding phase currents and the three-phase voltage.

**NOTE:** if other electrical connections without neutral are set, this page will not be displayed.

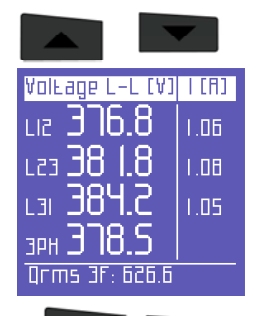

Line voltages and relevant phase currents

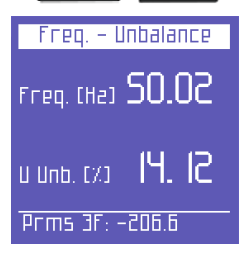

Frequency (measured on L1) and unbalance.

**NOTE:** in a three-phase system, the unbalance value is a parameter that indicates a condition in which the phase voltage effective values or the phase angles between consecutive phases are not the same. This parameter is one of those values which indicate the electric energy quality. The lower the percentage value, the better the voltage quality.

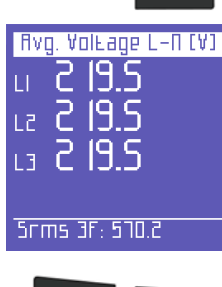

Voltage average values – calculation is made on the basis of the integration time. Values can be reset as indicated in sect. 4.2.2

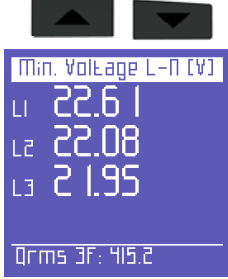

Minimum instant voltage values. The values recorded can be reset as indicated in sect. 4.2.2.3

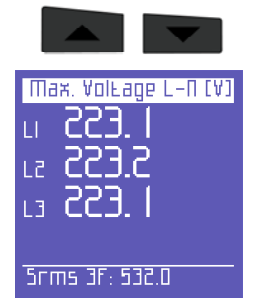

Maximum instant voltage values. The values recorded can be reset as indicated in sect. 4.2.2.3

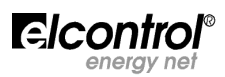

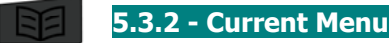

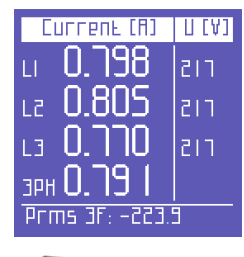

The first page of this menu shows the currents for each phase as well as the three- or twophase current

By scrolling the pages of this menu, as indicated in section 5, the following pages will be displayed.

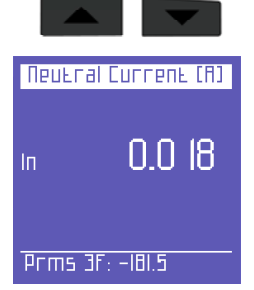

Neutral current (also known as 4<sup>th</sup> current channel). NOTE: if the instrument is not set to 3PH+N or 3PH+N-BL mode (unbalanced or balanced three-phase with neutral - see sect. 4.2.1.1), this quantity will always be 0.000

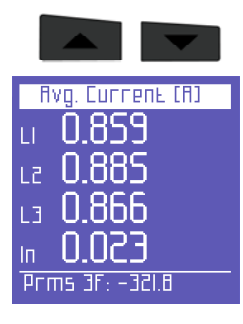

Current average values for each phase – calculation is made on the basis of the integration time. Values can be reset as indicated in sect. 4.2.2

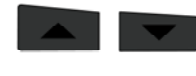

Min. Current (A)

17 0.000 Minimum instant current values for each phase. The values recorded can be reset as indicated in sect. 4.2.2.3 13 0.000 <u>n nnn</u>

Qrms <u>3F: 569.5</u>

| Пі  | эж. Сиппель (А) |
|-----|-----------------|
| LI  | 1.097           |
| 12  | 1. 135          |
| L3  | 1. 120          |
| In  | ก๊กจิจิ         |
| Qrm | IS 3F: 537.0    |

Maximum instant current values for each phase. The values recorded can be reset as indicated in sect. 4.2.2.3

| Шах  | .0em. C | Шгг | ent | C A 3 |
|------|---------|-----|-----|-------|
| LI   | 1.05    | ïЧ  |     |       |
| L2   | 1.08    |     |     |       |
| I FI | 106     | 8   |     |       |

10.031Qrms 3F: 557.7 Peak loads, i.e. the highest current average values – calculation is made on the basis of the integration time. Values can be reset as indicated in sect. 4.2.2.2

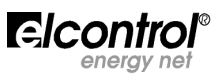

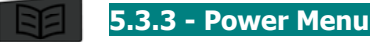

| ACFINE (M)     | PF       |
|----------------|----------|
| u - 10 1.8     | -0.45    |
| ue - 111.5     | -0.47    |
| L3 - 107.6     | -0.45    |
| . e.05E+na£    |          |
| Qrms 3F: 621.6 | <u> </u> |

The first page of this menu shows the active powers (W) of each phase and three- or twophase connections, with the relevant PF values.

N.B. By convention, the generated active power is indicated as negative.

By scrolling the pages, as indicated in section 5, the following pages will therefore be displayed.

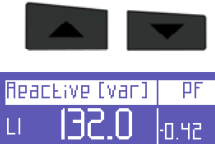

| LI             | U.561 | -0.42 |  |  |
|----------------|-------|-------|--|--|
| 12             | 133.4 | ·0.44 |  |  |
| L3             | 130.1 | -0.42 |  |  |
| ЭРН            | 395.5 |       |  |  |
| Qrms 3F: 395.5 |       |       |  |  |

Reactive powers (Var) of each phase and three- or two-phase connections, with the relevant PF values.

N.B. By convention, the capacitive reactive power is indicated as negative.

|                   | $\bullet$ |
|-------------------|-----------|
| Apparent (VF      | 1] PF     |
| u NS.S            | 0.43      |
| LZ 186.5          | ·0.45     |
| L3 188.5          | -0.44     |
| з <b>рн 550.5</b> |           |
| 5rms 3F: 550.5    |           |

Apparent powers (VA) of each phase and three-phase or two-phase connections, with the relevant PF values.

|                     | •    |
|---------------------|------|
| Power Factor        | Load |
| <u>п - Л ЧЧТ – </u> | Гал  |

158

Сар

Сар

Cao

L2 -0

L3 -**N** '

₃₽₩**ႶႷ**ჽ¯

Prms 3F: -316.0

The PF values for each phase and three- or two-phase connections, with the relevant type (Ind = inductive load; Cap = capacitive load) NB. The PF parameter is always positive. By convention, it is indicated as negative when the active power is generated and not absorbed.

| Ауд. Ш-УА-УАг   |
|-----------------|
| РЕЛЕ-25 1.4     |
| 5EDE 565.4      |
| DEDE 506.4      |
|                 |
| Prms 3F: -237.4 |

Average values of total powers and PF – calculation is made on the basis of the integration time. Values can be reset as indicated in sect. 4.2.2

| V |
|---|
|   |

| Min. W-VA-VAr     |
|-------------------|
| PEOE-339.0        |
| 5ede <b>0.000</b> |
| QLOL 0.000        |
| pf -0.487         |
| 5rms 3F: 619.7    |

Minimum instant values of total powers and PF. The values can be reset as indicated in sect. 4.2.2.3

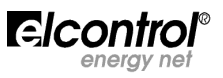

| Мах. Ш−¥8-¥8г   |
|-----------------|
| PLOL 0.000      |
| 5EDE 739.5      |
| QLOL 659.0      |
| pf U.UUU        |
| Prms 3F: -198.0 |
|                 |

Maximum instant values of total powers and PF. The values can be reset as indicated in sect. 4.2.2.3  $\,$ 

| _      |        |          |      |
|--------|--------|----------|------|
| Пах.   | Jem. L | U-VA-V   | /fin |
| PŁOŁ - | 353    | 1.6      |      |
| SEDE   | IUЬ    | .b       |      |
| QEOE   | 628    | 1.2      |      |
| PF     | 0.00   | <u> </u> |      |
| Qrms   | 3F: 56 | 51.3     |      |

Peak loads and relevant PF, i.e. the highest average powers – calculation is made on the basis of the integration time. Values can be reset as indicated in sect. 4.2.2.2

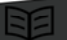

#### 5.3.4 - Counters Menu

| RCE            | .ive E. +CHWhD |
|----------------|----------------|
| LI             | 00.00          |
| L2             | 00.00          |
| L3             | 00.00          |
| ЗРН            | 00.00          |
| Srms 3F: 519.6 |                |

The first page of this menu shows the counters of the active energy **<u>absorbed</u>** (+kWh) by each phase and three- or two-phase connections.

By scrolling the pages, as indicated in section 5, the following pages will therefore be displayed.

| Reac | Eive E. | . +[Hvarh] |
|------|---------|------------|
| LI   | 00.1    | 15         |
| 51   | 00.1    | וו         |
| 13   | 00.5    | 16         |

95.50

Qrms 3F: 667.0

ЗРН

The counters of the reactive energy **<u>absorbed</u>** (+kVarh) by each phase and three- or twophase connections

|      | -            |
|------|--------------|
| TOŁ  | al E. [HVAh] |
| LI   | 00.84        |
| L2   | 00.81        |
| LB   | 00.85        |
| ЭРН  | 02.ST        |
| Qrms | 3F: 587.4    |

The counters of the apparent energy (kVAh) by each phase and three- or two-phase connections

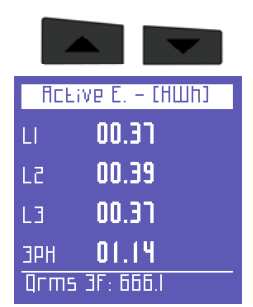

The counters of the active energy **<u>generated</u>** (-kWh) by each phase and three- or twophase connections

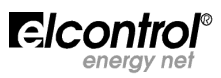

| React | .ive E. – (Hvanh) |
|-------|-------------------|
| LI    | 00.00             |
| L2    | 00.00             |
| L3    | 00.00             |
| ЭРН   | 00.00             |
| Prms  | 3F: -262.4        |

The counters of the reactive energy **generated** (-kVarh) by each phase and three- or twophase connections

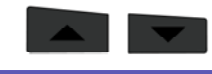

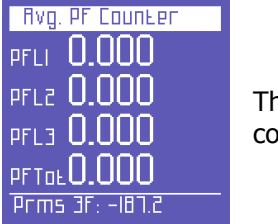

The average values of PFs calculated as a kWh/kVAh ratio – only the real part of the counters is taken into account. The decimal part is not considered

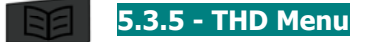

| Voleage THO %   | THOIZ |
|-----------------|-------|
| u <b>3.465</b>  | 79.3  |
| LZ 3.478        | 79.4  |
| L3 <b>3.436</b> | 80.4  |
| эрн 3.459       |       |
| Qrms 3F: 509.0  |       |

The first page of this menu shows the voltage THD% (Total Harmonics Distortion) on each phase and three- or two-phase connections as well as the relevant phase currents.

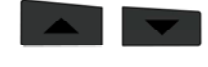

| Current THO %     | THO¥% |
|-------------------|-------|
| u <b>100.0</b>    | 4.32  |
| LZ 99.95          | 4.30  |
| L3 97.28          | 4.21  |
| зрн <b>99.0</b> 7 |       |
| Prms 3F: -201.1   |       |

The next page shows the current THD% values of each phase and three- or two-phase connections, as well as the relevant phase voltages.

5.3.6 - Harmonics Menu

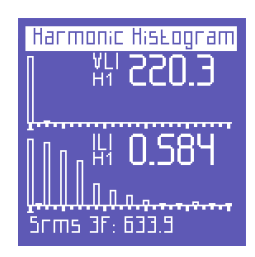

This menu allows you to see the voltage and current harmonic histograms of each phase and the neutral current.

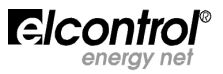

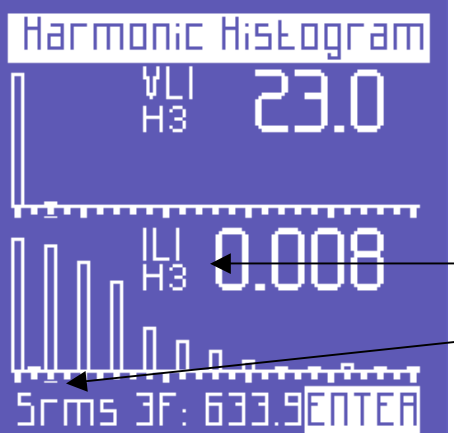

From each page of this menu, by pressing **\_\_\_\_**, you can also access the function for selecting and scrolling the harmonics.

By pressing

, it is possible to select each and harmonic from the histogram and check the relevant values.

The selected harmonic is marked by:

- an order number;
- a cursor below the histogram.

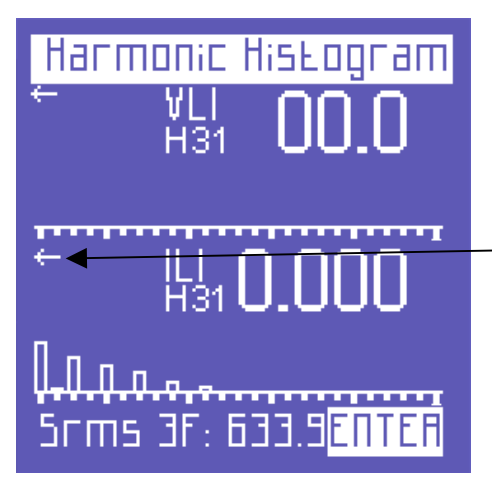

When you get past the 25<sup>th</sup> harmonic, which is the last one that can be seen on the screen, the page will change, showing the first harmonics of the spectrum on the left and the harmonics from 26<sup>th</sup> to 31<sup>st</sup> on the right.

An arrow pointing to the left indicates that the screen virtually continues in that direction.

#### By pressing

, it is possible to leaf the harmonic menu pages

again.

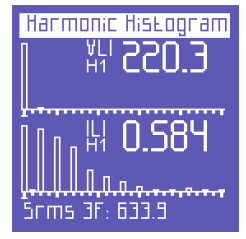

The first page of this menu shows the harmonic histograms of L1 voltage and current

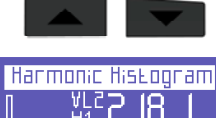

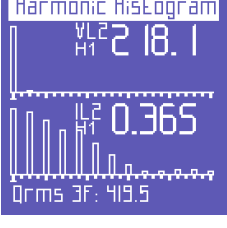

Harmonic histograms of L2 voltage and current

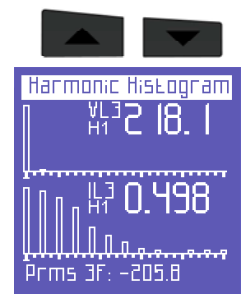

Harmonic histograms of L3 voltage and current

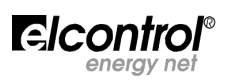

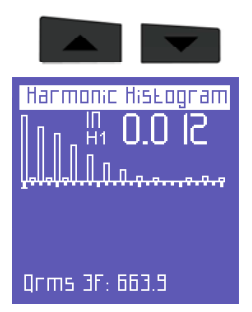

Harmonic histogram of neutral current.

5.3.7 - Waveform Menu

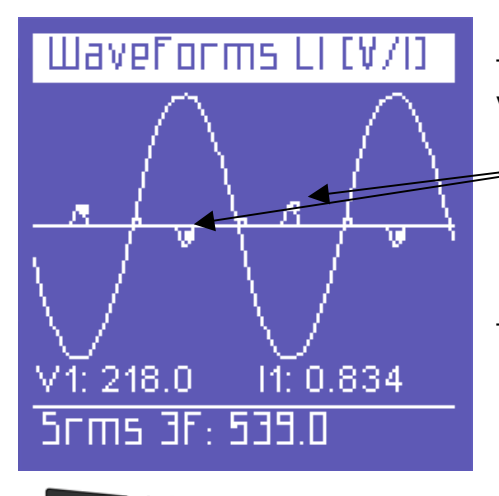

This menu shows the real-time waveforms and the relevant system voltage and current values.

• **NOTE**: currents can be distinguished from voltages since their waveform is identified by a small square marker. The waveform width is only indicative and is automatically adjusted to the screen size.

The first page shows the waveforms of L1 voltage and current

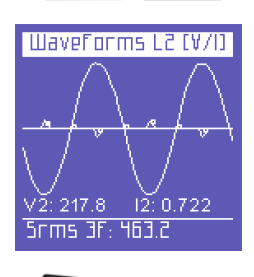

Waveforms of L2 voltage and current

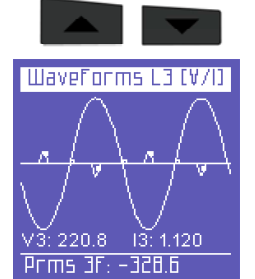

Waveforms of L3 voltage and current

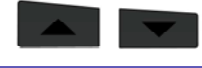

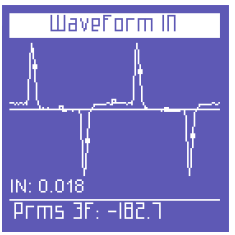

Waveform of neutral current.

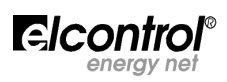

#### 5.3.8 - Tariff Band Menu (only for TOP model with Complete menu)

| Band | Соиль. Р+(НШһ) |
|------|----------------|
| TI   | 00.00          |
| 51   | 00.00          |
| ΕT   | 00.00          |
| ТЧ   | 00.00          |
| Qrms | 6 3F: 451.4    |

This menu shows the absorbed and/or generated energies as well as the relevant costs according to the set time periods (sect. 4.2.8)

The first page shows the kWh absorbed during the different time periods.

| Band | Соипь. О+   | Hvarh |
|------|-------------|-------|
| TI   | 00.00       |       |
| 51   | 01.36       |       |
| ΕT   | 01.11       |       |
| TЧ   | 00.00       |       |
| 5rm  | 5 3F: 117.4 |       |

The kVArh absorbed during the different time periods

The kWh generated during the different time periods

The kVArh generated during the different time periods

| Band | Count. P-(HWh) |
|------|----------------|
| TI   | 00.00          |
| 51   | 00.67          |
| ΕT   | 00.84          |
| TЧ   | 00.00          |
| Qrms | i 3F: 539.3    |

 Band Count.
 O

 TI
 00.00

 TZ
 00.00

 T3
 00.00

 T4
 00.00

 Srms 3F: 53I.9

| V |
|---|
|   |

| Tariff         | band Coses | Ρ+ |
|----------------|------------|----|
| TI             | 0.00       |    |
| 51             | 0.00       |    |
| ТЗ             | 0.00       |    |
| ТЧ             | 0.00       |    |
| Qrms 3F: 477.0 |            |    |

The cost expressed in the set currency unit (sect. 4.2.8.1) of the kWh absorbed during the different tariff bands

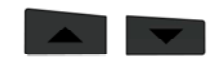

| Taniff | band Costs P- |
|--------|---------------|
| TI     | 0.00          |
| 51     | 0.01          |
| ТЗ     | 0.01          |
| TЧ     | 0.00          |
| Qrms   | 3F: 470.9     |

The income expressed in the set currency unit (sect. 4.2.8.1) of the kWh generated during the different tariff bands.

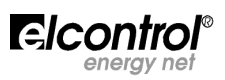

**5.3.9 - Trend Menu** (only for TOP model with Complete menu)

The trend menu allows you to view the time progress of 5 selectable measures (sect. 5.2.9).

The keys and allow you to select the measure to be displayed. For each measure, you can monitor its progress relating to:

- the latest hour;
- the latest day;
- the latest week;
- the latest month.
- By pressing and moving with the keys and , you can display one of the

4 above-mentioned time references.

For each time period, minimum, maximum and average values are also displayed.

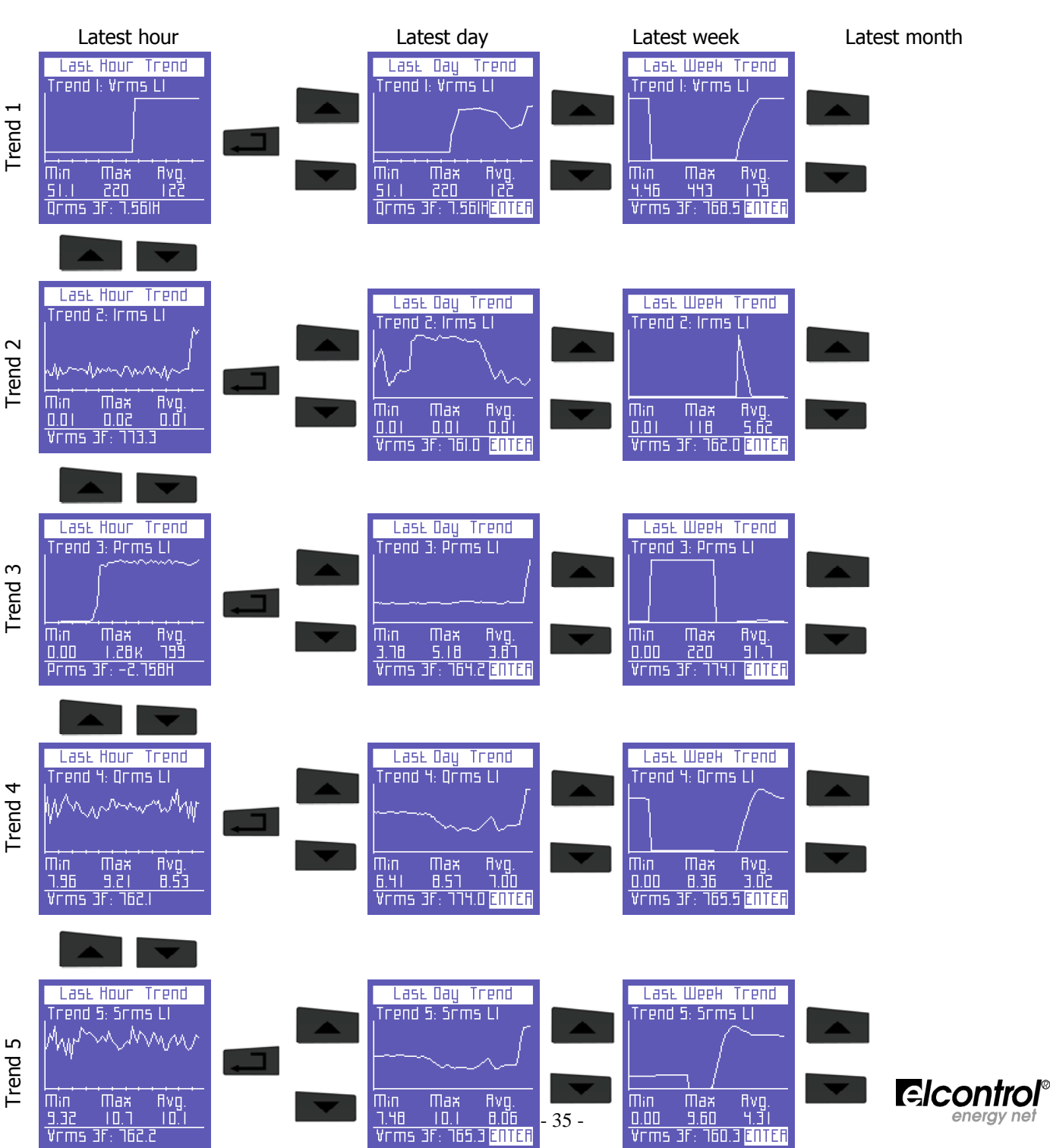

5.3.10 - EN50160 Menu (only for TOP model with Complete menu)

This menu allows you to monitor a number of main Power Quality parameters (energy quality).

| Test 50160                                                                 |  |  |
|----------------------------------------------------------------------------|--|--|
| TESE Freq: Pass<br>TESE V: Pass<br>TESE ThdV: Fail<br>TESE Unbalance: Pass |  |  |
| Int. Dips. Swells<br>57 31 283                                             |  |  |

The first page shows the outcome of the EN50160 compliance test (reference standard for energy quality), according to the values set in the set-up page (sect. 4.2.10).

It is therefore assessed whether frequency, voltage, harmonic voltage distortion and unbalance fall within the standard range, according to the set nominal values.

Furthermore, a table shows the number of blackouts, voltage losses (Dips) and overvoltages (Swells) which occurred during monitoring.

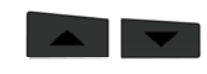

Interruptions

Beginning on: 27/01/2005 - 00:49:38

Interruption 1 of 5

Duration:

0 min. e 9 sec

Irms LI: 0.02

These pages show the last 5 blackouts occurred, if any.

**NOTE**: EN50160 recommends defining blackouts as a simultaneous drop of all phase voltages below 5% of nominal V (see the set-up, sect. 4.2.10). Nevertheless, the user may decide to set a different threshold.

These events are identified by start time and duration.

When scrolling the EN50160 menu, the latest blackout occurred is automatically displayed. In order to identify any other previous blackouts, press and leaf the relevant

pages through the keys

and

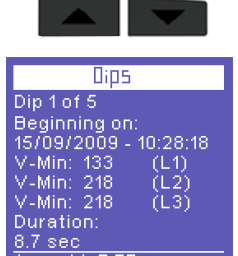

Irms Ll: 0.02

These pages show the last 5 voltage losses occurred, if any.

**NOTE**: EN50160 recommends defining dips as a drop of one or more phase voltages below 90% of nominal V (see the set-up, sect. 4.2.10). Nevertheless, the user may decide to set a different threshold.

These events are identified by start time, concerned phase(s) and duration of the event. When scrolling the EN50160 menu, the latest dip occurred is automatically displayed.

To identify any other previous dips, press and leaf the relevant pages through

the keys

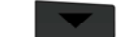

and

 Swell 1 of 5

 Beginning on:

 55/00/2009 - 00:25:01

 V-Max:0.00
 (L1)

 V-Max:0.00
 (L2)

 V-Max:0.00
 (L3)

 Duration:
 21h e 50 min

 IFMS LI: 0.0I
 100

These pages show the last 5 overvoltages occurred, if any.

**NOTE**: EN50160 recommends defining swells as an increase of one or more phase voltages above 110% of nominal V (see the set-up, sect. 4.2.10). Nevertheless, the user may decide to set a different threshold.

These events are identified by start time, concerned phase(s) and duration of the event. When scrolling the EN50160 menu, the latest swell occurred is automatically displayed. In order to identify any other previous swells, press **mathematically** and leaf the relevant pages

through the keys

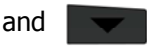

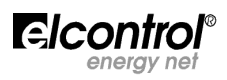

5.3.11 - Alarm Log Menu (only for TOP model with Complete menu)

This menu stores and displays the last 5 alarms occurred (for their set-up, please refer to sect. 4.2.11).

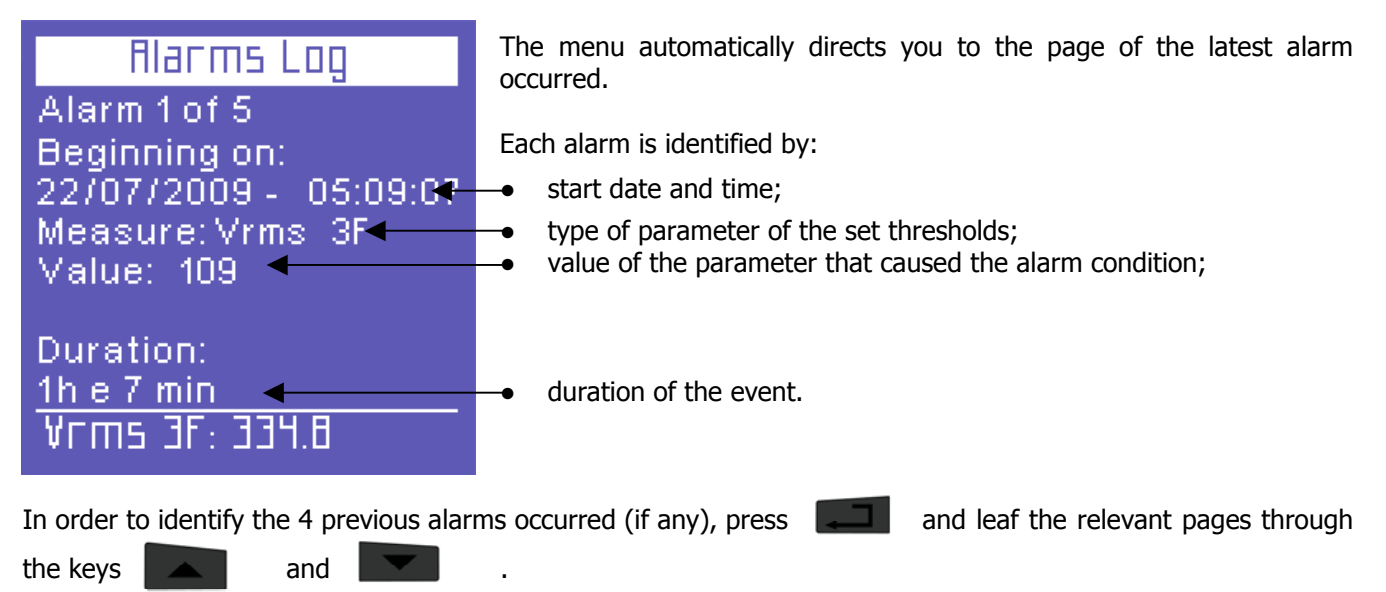

NB. Alarms are stored and then displayed only at the end of the event, viz when the analysed parameter falls within the set values.

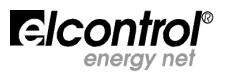

#### 5.4 - Single-phase Connection Menu

#### 5.4.1 - V I PF F Menu

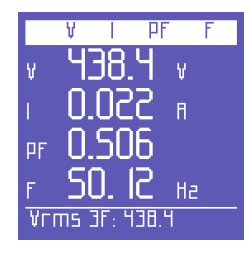

The first page shows: voltage, current, PF and frequency.

By scrolling the other pages of this menu, as indicated in section 5, the following quantities are displayed.

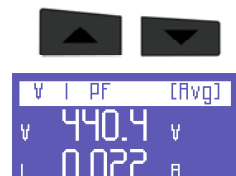

PF NS

Vrms 3F: 438.0

Average values for voltage, current and PF – calculation is made on the basis of the integration time. Values can be reset as indicated in sect. 4.2.2

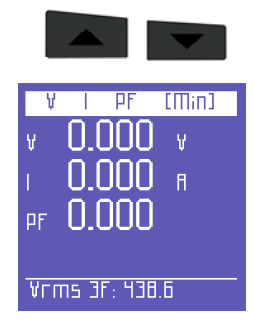

Minimum instant values for voltage, current and PF. The values can be reset as indicated in sect. 4.2.2.3

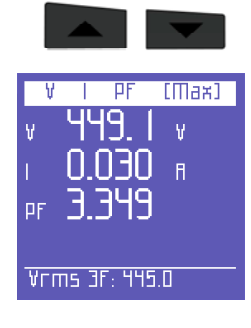

Maximum instant values for voltage, current and PF. The values can be reset as indicated in sect. 4.2.2.3

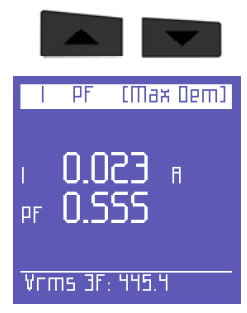

Peak loads and PF, i.e. the highest average currents – calculation is made on the basis of the integration time. Values can be reset as indicated in sect. 4.2.2.2

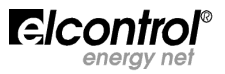

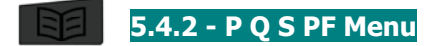

|    | р            | Q     | 5   | PF  |
|----|--------------|-------|-----|-----|
| р  | Ч.           | 55    | 3   | Ш   |
| Q  | - <u>]</u> . | 87    | 4   | vаг |
| 5  | 9.           | 09    | 5   | ٧A  |
| PF | 0.           | 50    |     | Сар |
| ۲Ľ | ns I         | 3F: 4 | 39. | 2   |
|    |              |       |     |     |

Powers and PF

| Avg.           | Ш-мал-          | VA-PF |
|----------------|-----------------|-------|
| Р              | 1.354           | Ш     |
| q -            | 11.70           | vаг   |
| 5              | [ <u>3.83</u> ] | ٧A    |
| рг (           | <u> </u>        | Сар   |
| Vrms 3F: 443.2 |                 |       |

Average values for powers and PF – calculation is made on the basis of the integration time. Values can be reset as indicated in sect. 4.2.2

|       |             | ▼     |
|-------|-------------|-------|
| П     | іп. Шнуалн  | VA-PF |
| р     | 0.000       | Ш     |
| Q     | -35.87      | vаг   |
| 5     | 0.000       | ٧A    |
| PF    | 0.000       | Сар   |
| - VEI | ms 3F: 446. | 0     |

Minimum instant values for powers and PF. The values can be reset as indicated in sect. 4.2.2.3  $\,$ 

|                |         |      | ▼     |
|----------------|---------|------|-------|
| П              | ах. Ш-ч | /an- | VA-PF |
| р              | 5.55    | 9    | Ш     |
| Q              | 22.5    | 30   | уаг 👘 |
| 5              | 41.9    | 59   | ٧A    |
| PF             | 3.34    | 19   | Сар   |
| Vrms 3F: 438.9 |         |      |       |

Maximum instant values for powers and PF. The values can be reset as indicated in sect. 4.2.2.3

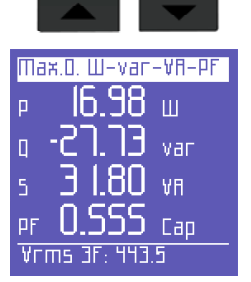

Peak loads and PF, i.e. the highest average powers – calculation is made on the basis of the integration time. Values can be reset as indicated in sect. 4.2.2.2

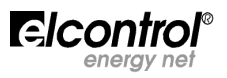

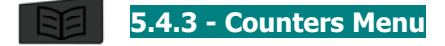

| ЕПЕ        | RCY COUN  | TER5 |
|------------|-----------|------|
| <b>Р</b> + | 01.10     | Шh   |
| Q+         | 00.00     | varh |
| 5          | 02.15     | ٧AP  |
| P-         | 00.00     | Шh   |
| Q-         | 01.01     | varh |
| PF AVC     | 0.500     |      |
| ¥rms       | 1F: 999.3 |      |

Counters of the energies absorbed (P+ Q+) and generated (P- Q-), as well as average value of the PF calculated as a kWh/kVAh ratio

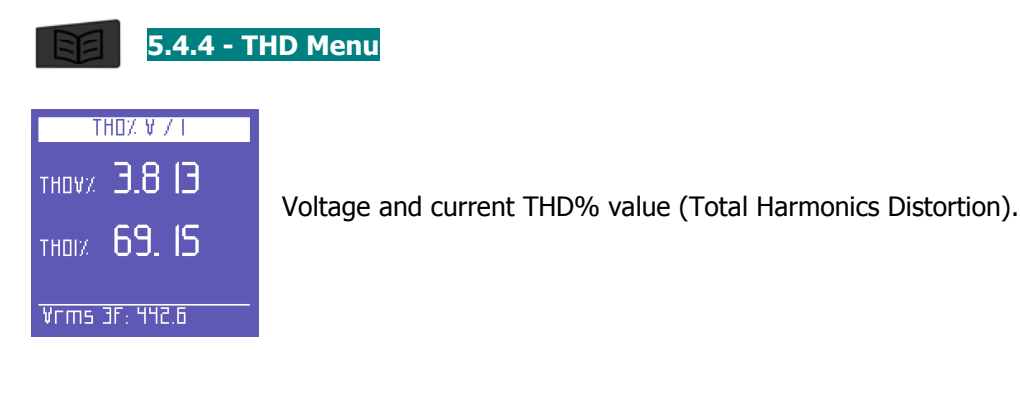

5.4.5 - Harmonics Menu

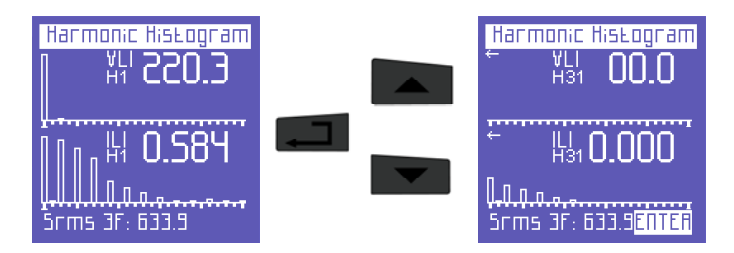

Display page of V and I harmonic histogram.

By pressing **\_\_\_\_\_**, you can also access the function for selecting and scrolling the harmonics.

By pressing and , it is possible to select each harmonic of the histogram and check the

relevant values.

The selected harmonic is marked by:

- an order number (H1, H2.....H31);
- a cursor below the histogram.

When you get past the  $25^{th}$  harmonic, which is the last one that can be seen on the screen, the page will change, showing the first harmonics of the spectrum on the left and the harmonics from  $26^{th}$  to  $31^{st}$  on the right.

• An arrow pointing to the left indicates that the screen virtually continues in that direction.

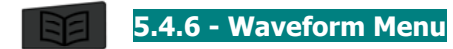

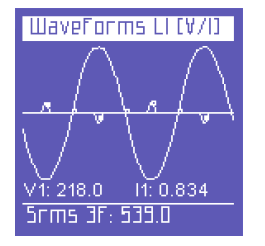

Waveform display of V and I. <u>NOTE</u>: current can be distinguished from voltage since its waveform is identified by a small square marker. The waveform width is only indicative and is automatically adjusted to the screen size.

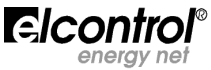

**5.4.7 - Tariff Band Menu** (only for TOP model with Complete menu)

This menu is identical to that of the three- and two-phase connections (sect. 5.1.8)

**5.4.8 - Trend Menu** (only for TOP model with Complete menu)

This menu is identical to that of the three- and two-phase connections (sect. 5.1.9)

| T      | 25E 5018 | 5 <b>0</b> |
|--------|----------|------------|
| Test F | req:     | Pass       |
| Test V | :        | Pass       |
| Test T | hd¥:     | Fail       |
| lnt.   | Dips.    | Swells     |
| 57     | 31       | 283        |

5.4.9 - EN 50160 Menu (only for TOP model with Complete menu)

Except for the 50160 test page, where the unbalance is not analysed, this menu is identical to that of the three- and two-phase connections (sect. 5.1.10)

**5.4.10 - Alarm Log Menu** (only for TOP model with Complete menu) This menu is identical to that of the three- and two-phase connections (sect. 5.1.11)

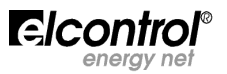

#### 6 - MAINTENANCE

Polar Star requires no special maintenance operations. It is sufficient to observe the standard rules that apply to any electronic equipment:

- clean the instrument with a soft and not frayed cloth;
- do not use detergents, corrosive or abrasive substances;
- do not store the instrument in wet places or at temperatures which are not allowed

#### 6.1 - Accuracy Checking

The manufacturer cannot determine beforehand the accuracy checking intervals, since the instrument performances depend on the way the user operates the device (type of use, environmental conditions, etc.)

We therefore suggest a periodical check of the performances by means of a sample instrument, the class of which should be higher than that of Polar Star, by fixing a yearly frequency and then increasing or decreasing the frequency of these checks on the basis of the results obtained.

If a new calibration is required, the instrument can be sent to the manufacturer's internal laboratory.

If necessary, the user can delegate the manufacturer to perform the accuracy checking.

**NOTE**: there are no authorised calibration centres except for the internal calibration laboratory of Elcontrol Energy Net.

#### 6.2 - Repair

Polar Star is a sophisticated electronic product fully developed by Elcontrol Energy Net.

Any attempt to repair the instrument without the necessary skills may lead to safety risks.

We therefore recommend the user or non-authorised laboratories not to perform any repair, maintenance or calibration operations on this device. Any tampering with the device carried out by third parties will render the warranty null and void.

#### 6.3 - Trouble Tracing

• The instrument does not turn on.

Make sure the supply voltage falls within the instrument specifications (sect. 3.1.1). Make sure the external fuses are intact (sect. 3.1.1)

• The instrument does not measure correctly.

Make sure the amperometric and voltage ratios are suitable to the CTs and VTs connected to the plant (sect. 4.2.1)

Make sure the CTs are not wrongly connected (sect. 5.1). Make sure the phase sequence is correct (sect. 5.1).

• <u>The display is unclear.</u>

Check the brightness and contrast levels of the LCD (sect. 4.2.5.2).

- <u>After a few seconds, the display loses its brightness.</u> Check the screensaving setting (sect. 4.2.5.1)
- <u>The display is always on, even if the setting chosen should prevent this from happening.</u> Check the presence of a video alarm (sect. 4.2.11)
- <u>Some pages or menus are not displayed.</u>

Make sure the menu setting is on Complete and not on Partial (sect. 4.2.5.3). Make sure the connection type is correct (sect. 4.2.1.1).

• The instrument lost date and time.

Polar Star is not equipped with an internal battery. If the device is not used for a long time (more than 10 hours when it is completely charged), you need to set the clock again.

• <u>Countless alarms have been signalled.</u>

Make sure the alarm level has a suitable hysteresis (sect. 4.2.11.1).

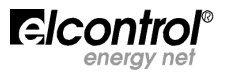

#### 7 - SOFTWARE POLARLINK (only for TOP model with active 485 option)

The software Polarlink is a practical remote simulator of Polar Star and allows users to connect to an instrument and totally control the relevant user interface from a remote position.

In order to use it, copy the files from the CD supplied on a PC folder. Make sure the PC is connected to the communication interface (UBS/485 or RS232/485). Then, launch the SW, which will automatically try to connect to Polar Star via all the PC serial ports.

Should the connection fail, right-click on an internal area of the SW screen to access the configuration menu. Check/set the right connection address of Polar Star and the relevant connection speed.

Perform another "Start".

When connection to Polar Star has been established, you can operate on the SW interface with the mouse, as if you were in front of the instrument – in order to press two keys simultaneously, hold the key "Ctrl" pressed.

If "DEMO MODE" is set, the initial pages of each menu will be displayed in sequence.

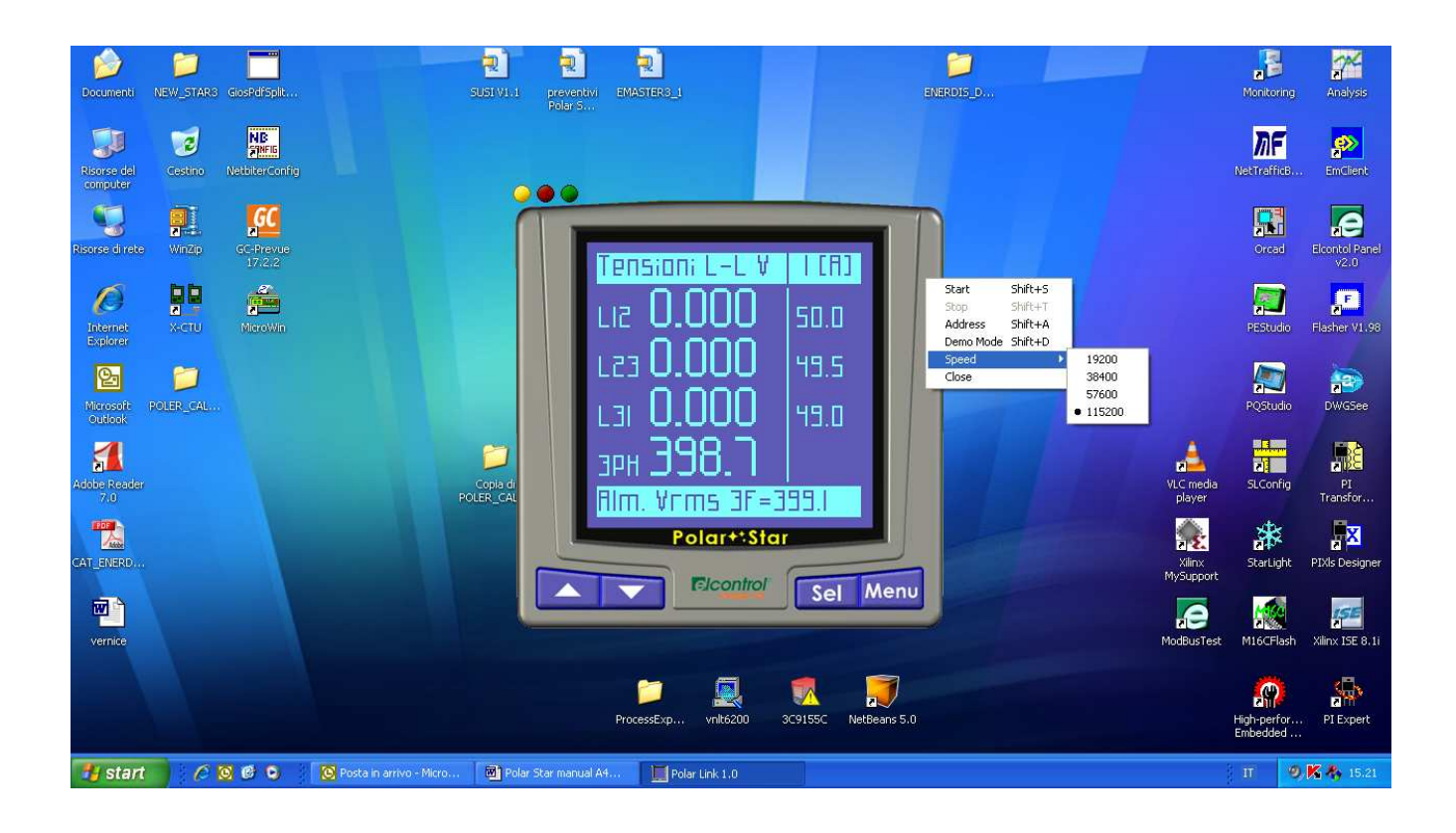

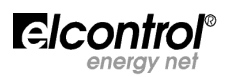

#### **8 - TECHNICAL SPECIFICATIONS**

energy net

| ENCLOSURE:                                              |                                              |                                              |
|---------------------------------------------------------|----------------------------------------------|----------------------------------------------|
| Sizes                                                   | 96x96x58 mm                                  |                                              |
|                                                         | 96x96x96 mm (with option modules)            |                                              |
| Overall dimensions inside the board                     | 96x105x40 mm                                 | N N                                          |
| Matavial                                                | 96x105x77 mm (with option modules)           |                                              |
| Material<br>Destastion enting                           | ABS with V0 self-extinguish rating           |                                              |
| Protection rating                                       | 1P65 (at the front), 1P30 (at the back       | )                                            |
|                                                         | 320 g + 35 g for each option                 |                                              |
|                                                         | ICD dot matrix (graphic type) 128x12         | 28 ESTN pagative                             |
| I ypc<br>Backlight                                      | White LED                                    |                                              |
|                                                         | Findish Spanish Italian Cerman Fre           | anch                                         |
|                                                         | English, Spanish, Italian, German, Te        |                                              |
| Type                                                    | 4 kevs                                       |                                              |
| Material                                                | Silicone                                     |                                              |
| CONNECTIONS:                                            | Silicone                                     |                                              |
| Supply and voltages                                     | Removable terminals with retaining so        | rews                                         |
| Currents                                                | Removable terminals with retaining s         | crews                                        |
| POWER SUPPLY:                                           |                                              |                                              |
| AC                                                      | 90-230V ±10% 50-60Hz 8VA                     |                                              |
| DC                                                      | 90-300V ±10% 8W                              |                                              |
| DC (with dedicated option)                              | 12-24V ±10%                                  |                                              |
| DC (with dedicated option)                              | 48-60V ±10%                                  |                                              |
| Consumption                                             | 5VA                                          |                                              |
| Wire section                                            | 2.5mm <sup>2</sup>                           |                                              |
| MEASURES:                                               | BASE Model                                   | TOP Model                                    |
| Refresh interval of video data                          | 1 sec.                                       | 1 sec.                                       |
| Type of possible connection                             | Three-phase (with 3 or 4 leads),             | Three-phase (with 3 or 4 leads), two-        |
|                                                         | two-phase (with 2 leads) and                 | phase (with 2 leads) and single-phase        |
|                                                         | single-phase network                         | network                                      |
| Type of network that can be connected<br>VOLTAGE (TRMS) | Low and Mean Voltage (LV)                    | Low and Mean Voltage (LV and MV)             |
| Channels                                                | 3 channels with common neutral               | 3 channels with common neutral               |
| Input impedance                                         | 4 Mohm                                       | 4 Mohm                                       |
| Direct measure                                          | Phase-phase: 17-700VAC 40-70Hz               | Phase-phase: 17-700VAC 40-70Hz               |
|                                                         | Phase-neutral: 10-400VAC 40-70Hz             | Phase-neutral: 10-400VAC 40-70Hz             |
| Measure through VI                                      | Ratio: 1-60000<br>Max value displayed: 20 MV | Ratio: 1-60000<br>Max value displayed: 20 MV |
| Permanent overload                                      |                                              |                                              |
| Sensitivity                                             | 10V Phase-neutral, 17 Phase-phase            | 10V Phase-neutral, 17 Phase-phase            |
| Wire section                                            | 2.5mm <sup>2</sup>                           | 2.5mm <sup>2</sup>                           |
| CURRENT (TRMS)                                          |                                              |                                              |
| Channels                                                | 4 independent channels with shunt            | 4 indep. channels with internal 5A CTs       |
| Input consumption                                       | <1VA                                         | <0.5VA                                       |
| Scales                                                  | 2                                            | 3                                            |
| Direct measure                                          | N/A                                          | 5A                                           |
| Maximum measurable current                              | 8A                                           | 8A                                           |
| Moscure through CT                                      | Ratio: 1-60000                               | Ratio: 1-60000                               |
|                                                         | Max. value displayed: 500KA                  | Max. value displayed: 500KA                  |
| Permanent overload                                      | 10A                                          | 10A                                          |
| Intermittent overload                                   | 50A 1 sec                                    | 50A 1 sec                                    |
| Sensitivity                                             | 10mA                                         | 10mA                                         |
| Wire section                                            | 2.5mm <sup>2</sup>                           | 2.5mm <sup>2</sup>                           |
| POWERS                                                  |                                              |                                              |
|                                                         | Values < 999 GW,Gvar,GVA                     | values < 999 GW,Gvar,GVA                     |
|                                                         | values < 999 GW,Gvar,GVA                     | values < 999 GW,Gvar,GVA                     |
| ENERGY COUNTERS                                         |                                              |                                              |
| Max. value before reset                                 | 99999999 kwn,kvarh,kvAh                      | 999999999 KWN,Kvarh,kVAh                     |
|                                                         |                                              | <b>I</b> SICONTrol <sup>®</sup>              |

| ACCURACY                            |                                 |                                        |
|-------------------------------------|---------------------------------|----------------------------------------|
| Voltages                            | ±0.25% + 0.05%FS                | ±0.25% + 0.05%FS                       |
| Currents                            | ±0.25% + 0.05%FS                | ±0.25% + 0.05%FS                       |
| Powers                              | ±0.5% + 0.05%FS                 | ±0.5% + 0.05%FS                        |
| Power Factor (PF)                   | ±0.5°                           | ±0.5°                                  |
| Frequency                           | ±0.01 Hz (40-70Hz)              | ±0.01 Hz (40-70Hz)                     |
| Active energy count (kW)            | Class 0.5                       | Class 0.5                              |
| Reactive energy count (kVar)        | Class 1                         | Class 1                                |
| EN50160 parameter ANALYSIS          |                                 |                                        |
| Blackouts                           |                                 | >500mS                                 |
| Voltage losses                      |                                 | >500mS                                 |
| Overvoltages                        |                                 | >500mS                                 |
| CONDITIONS OF USE:                  |                                 |                                        |
| Operating temperature               | from -10 to +55 °C              |                                        |
| Storage temperature                 | from -20 to +85 °C              |                                        |
| Relative humidity                   | Max 95%                         |                                        |
| Maximum operation altitude (a.s.l.) | 2,000 m                         |                                        |
| EC COMPLIANCE:                      |                                 |                                        |
| Directives                          | 93/68/EEC (LV electrical equipm | nent);                                 |
|                                     | 89/336/EEC and 2004/108/EC (    | EMC - Electromagnetic Compatibility)   |
|                                     | 2006/95/EC - 72/23/EEC (LVD -   | Low Voltage Directive);                |
|                                     | 2002/95/EC (RoHS - Restriction  | of Hazardous Substances);              |
|                                     | 2002/96/EC and 2003/108/EC      | (WEEE: Waste Electrical and Electronic |
| DEEEDENCE STANDADDS                 | Equipment)                      |                                        |
| Safaty                              | EN 61010-1                      |                                        |
| Electromagnetic Compatibility (EMC) | EN 61326                        |                                        |
|                                     | FN 61326/A1                     |                                        |
|                                     | EN 61326/A2                     |                                        |
|                                     | EN 61326/A3                     |                                        |
| Mechanical dimensions               | IEC 61554 (ex DIN 43700)        |                                        |
| Temperature                         | IEC 60068-2-1 (operating temp   | erature)                               |
|                                     | IEC 60068-2-2 (storage temper   | ature)                                 |
| Vibrations                          | IEC 60068-2-6                   |                                        |
| Humidity                            | IEC 60068-2-30 (humidity)       |                                        |
| Overload                            | IEC 60947-1                     |                                        |

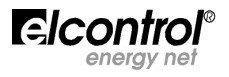

#### 9 - OPTION MODULES

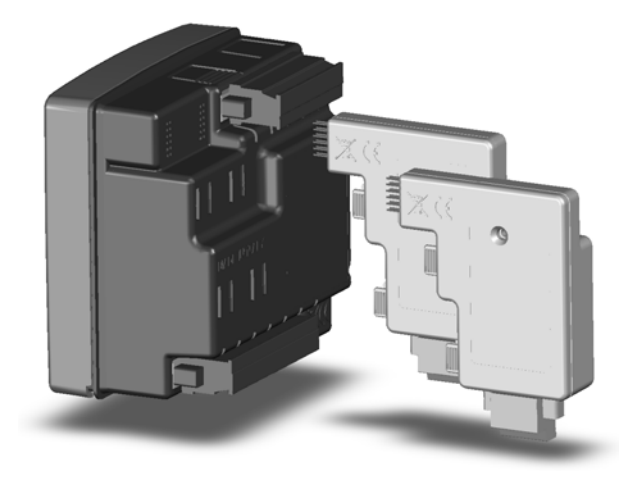

Polar Star functions can be expanded through optional modules which can be inserted at the back of the instrument.

You can insert a maximum of two different options for each instrument.

Options should be inserted when the instrument is switched off. Pay attention not to damage the pins of the plug-in connector.

After inserting the option, turn on the instrument. All the pages relating to the set-up and display of the functions enabled will be automatically unlocked.

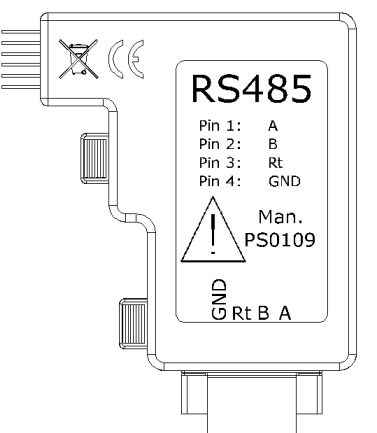

9.1 - RS485 Option Modules

This option allows you to connect Polar Star to an RS485 network to remotely transmit a long set of information via the MODBUS, BCD or IEEE protocols. In order to guarantee the interchangeability between Polar Star and the previous instruments produced by Elcontrol, the addresses of most standard MODBUS registers have not been modified. Furthermore, a new set of registers which start from the address 1000 has been especially dedicated to the new information that this instrument places at the user's disposal.

Moreover, in order to facilitate the correct network installation of the instrument, a special sub-menu has been created to indicate the traffic (for the instrument in question) and any possible communication errors.

#### 9.1.1 - RS485 Option Connections

A label placed on the side of the RS485 option of Polar Star helps you identify the different connections.

#### Pin 1 A

Pin 2 B

Pin 3 (make a shunt between pin 2 and 3 to connect the line termination 110 Ohm internal resistance)

Pin 4 GND

#### 9.1.2 - RS485 Option Set-up

The 485 set-up menu only displays when the relevant option is connected and allows you to set the following parameters:

| Comm. !    | 5et-up 🔶 |
|------------|----------|
| Speed:     | 112200   |
| Рапі£у:    |          |
| Protocoll: | IEEE 🔶   |
| Address:   | ←        |
| Test Rs48  | 5        |
| Clock Syn  | СГО 🔶 .  |
|            |          |

data transfer speed (Baud rate) between the following: 4800, 9600, 19200, 38400, 57600, 115200 bps;

- parity type: none, even, odd;
- protocol type: BCD, IEEE;
- instrument address (which must be unique in the instrument network)
- possibility to access the communication test page pushing
- possibility to access the date/time synchronization page of the network instruments pushing

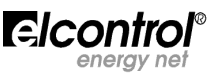

#### 9.1.3 – Communication Test

This page is helpful during the instrument installation in an RS485 network or during a subsequent check of the instrument operation.

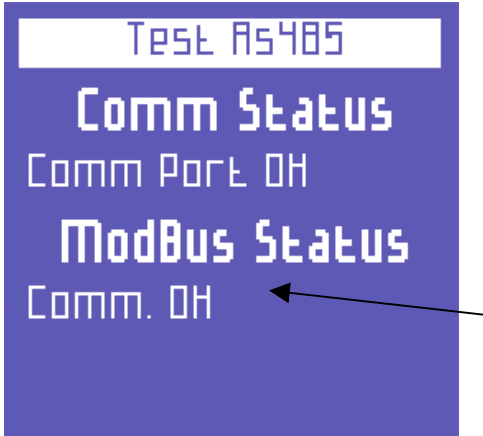

 In this position, the working condition (No Traffic, Comm. OK) or the type of error (Checksum error, framing error etc.) which occur during the instrument communication are displayed.

NB. If the error does not disappear, make sure the configuration parameters (see section 9.1.2) and the polarity of A and B signals connected to the RS485 option are correct.

Press the key

to go back to the serial configuration menu

9.1.4 – Date/Time Synchronization (Synchronization is only possible from address 1)

In the date/time synchronization set-up menu (which can only be accessed if the instrument address is the No. 1), it is possible to set the following parameters:

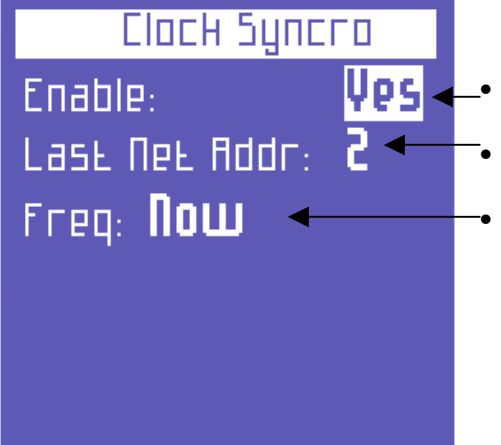

- Enabling date/time synchronization
  - Entering the last network instrument address to synchronize
- Deciding whether to perform the synchronization immediately or at the end of each day

NB. Prevent repetitive synchronization from being performed every day if the instruments connected to the RS485 line can be interrogated by a management SW. In this case, message conflicts may arise on the line

#### 9.1.5 - MODBUS Measurement Registers

Standard Elcontrol MODBUS registers:

| 0001 | V (3ph)              | Three-phase voltage (mantissa in BCD)           |
|------|----------------------|-------------------------------------------------|
| 0002 | V (3 p <u>h</u> )    | Three-phase voltage (exponent in binary format) |
| 0003 | A (3 pḥ)             | Three-phase current                             |
| 0004 | A (3 p <u>h</u> )    | Three-phase current                             |
| 0005 | kW (3 pḥ)            | Three-phase active power                        |
| 0006 | kW (3 pḥ)            | Three-phase active power                        |
| 0007 | kVAr (3 pḥ)          | Three-phase reactive power                      |
| 8000 | kVAr (3 p <u>h</u> ) | Three-phase reactive power                      |
| 0009 | kVA (3 p <u>h</u> )  | Three-phase apparent power                      |
| 0010 | kVA (3 pḥ)           | Three-phase apparent power                      |
| 0011 | PF (3 pḥ)            | Three-phase power factor                        |
| 0012 | PF (3 p <u>h</u> )   | Three-phase power factor                        |
|      |                      |                                                 |

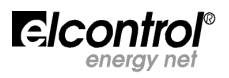

Man. PS0109

|      |                         | Man. PS0109 🕗                                                                                  |
|------|-------------------------|------------------------------------------------------------------------------------------------|
| 0013 | kW avg (3 pḥ)           | Average active power (average is calculated on the basis of the integration time set, see      |
|      |                         | 4.2.2)                                                                                         |
| 0014 | kW avg (3 ph)           | Average active power                                                                           |
| 0015 | kVA avg (3 p <u>h</u> ) | Average apparent power                                                                         |
| 0016 | kVA avg (3 ph)          | Average apparent power                                                                         |
| 0017 | kW max (3 ph)           | Peak active power (maximum demand value of the average active powers)                          |
| 0018 | kW max (3 ph)           | Peak active power                                                                              |
| 0019 | kVA max (3 ph)          | Peak apparent power (maximum demand value of the average apparent powers)                      |
| 0020 | kVA max (3 ph)          | Peak apparent power                                                                            |
| 0021 | kWh (3 ph)              | Three-phase counter of active energy (integer part in BCD)                                     |
| 0022 | kWh (3 ph)              | Three-phase counter of active energy (integer part in BCD)                                     |
| 0023 | kWh (3 ph)              | Three-phase counter of active energy (decimal part in BCD)                                     |
| 0024 | kVArh (3 ph)            | Three-phase counter of reactive energy                                                         |
| 0025 | kvArn (3 pn)            | Inree-phase counter of reactive energy                                                         |
| 0026 | KVArn (3 p <u>n</u> )   | Inree-phase counter of reactive energy                                                         |
| 0027 | S/N                     | Serial number                                                                                  |
| 0028 | 5/N                     |                                                                                                |
| 0029 | V (L1)                  | Voltage L1                                                                                     |
| 0030 | V (L1)                  | Voltage L1                                                                                     |
| 0031 | V (L2)                  | Voltage L2                                                                                     |
| 0032 | V (L2)<br>V (L3)        | Voltage L2                                                                                     |
| 0033 | V (L3)                  | Voltage L3                                                                                     |
| 0035 | $\Delta$ (11)           |                                                                                                |
| 0035 | $\Delta$ (11)           | Current I 1                                                                                    |
| 0030 | $\Delta$ (12)           | Current 12                                                                                     |
| 0038 | A (12)                  | Current 12                                                                                     |
| 0039 | A (13)                  | Current 13                                                                                     |
| 0040 | A (13)                  | Current 13                                                                                     |
| 0041 | kW (11)                 | Active power I 1                                                                               |
| 0042 | kW (11)                 | Active power L1                                                                                |
| 0043 | kW (L2)                 | Active power L2                                                                                |
| 0044 | kW (L2)                 | Active power L2                                                                                |
| 0045 | kW (L3)                 | Active power L3                                                                                |
| 0046 | kW (L3)                 | Active power L3                                                                                |
| 0047 | Hz                      | Frequency (measured on L1)                                                                     |
| 0048 | Hz                      | Frequency (measured on L1)                                                                     |
| 0049 | kVAr (L1)               | Reactive power L1 measured (used by the instrument for internal calculations)                  |
| 0050 | kVAr (L1)               | Reactive power L1 measured                                                                     |
| 0051 | kVAr (L2)               | Reactive power L2 measured                                                                     |
| 0052 | kVAr (L2)               | Reactive power L2 measured                                                                     |
| 0053 | kVAr (L3)               | Reactive power L3 measured                                                                     |
| 0054 | kVAr (L3)               | Reactive power L3 measured                                                                     |
| 0055 | kVA (L1)                | Apparent power L1                                                                              |
| 0056 | kVA (L1)                | Apparent power L1                                                                              |
| 0057 | KVA (L2)                | Apparent power L2                                                                              |
| 0058 | KVA (L2)                | Apparent power L2                                                                              |
| 0059 | KVA (L3)                | Apparent power L3                                                                              |
| 0060 | KVA(L3)                 | Apparent power L3<br>Deactive neuror L1 calculated (value chown on the instrument display)     |
| 0061 | KVAI (L1)               | Reactive power L1 calculated (value shown on the instrument display)                           |
| 0002 | kVAI(LI)                | Reactive power L1 calculated                                                                   |
| 0005 | kV/ar(12)               | Reactive power L2 calculated                                                                   |
| 0065 | kVAr (13)               | Reactive power L3 calculated                                                                   |
| 0066 | kVAr (13)               | Reactive power L3 calculated                                                                   |
| 0067 | pf (L1)                 | Power factor L1                                                                                |
| 0068 | pf (L1)                 | Power factor L1                                                                                |
| 0069 | pf (L2)                 | Power factor L2                                                                                |
| 0070 | pf (L2)                 | Power factor L2                                                                                |
| 0071 | pf (L3)                 | Power factor L3                                                                                |
| 0072 | pf (L3)                 | Power factor L3                                                                                |
| 0073 | An                      | Neutral current                                                                                |
| 0074 | An                      | Neutral current                                                                                |
| 0075 | A avg (L1)              | Average current L1 (average is calculated on the basis of the integration time set, see 4.2.2) |
| 0076 | A avg (L1)              | Average current L1                                                                             |
| 0077 | A avg (L2)              | Average current L2                                                                             |
| 0078 | A avg (L2)              | Average current L2                                                                             |
| 00/9 | A avg (L3)              | Average current L3                                                                             |
| 0800 | A avg (L3)              | Average current L3                                                                             |
| 0081 | Amax (L1)               | Peak current L1 (maximum demand value of the average currents)                                 |
| 0082 | Amax (L1)               | Peak current L2                                                                                |
| 0084 | AIIIdX (L2) $Amax (L2)$ | reak current L2                                                                                |
| 0085 | $\Delta \max(13)$       | Peak current 13                                                                                |
| 0086 | Amax (13)               | Peak current 13                                                                                |
| 3000 |                         | · Set Set enter                                                                                |

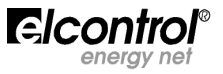

| 0087 | kVAr avg   | Average reactive power                                                    |
|------|------------|---------------------------------------------------------------------------|
| 0088 | kVAr avg   | Average reactive power                                                    |
| 0089 | kVAr max   | Peak reactive power (maximum demand value of the average reactive powers) |
| 0090 | kVAr max   | Peak reactive power                                                       |
| 0091 | kWh cog    | Three-phase counter of generated active energy                            |
| 0092 | kWh cog    | Three-phase counter of generated active energy                            |
| 0093 | kWh cog    | Three-phase counter of generated active energy                            |
| 0094 | kVArh cog  | Three-phase counter of generated reactive energy (lagging)                |
| 0095 | kVArh cog  | Three-phase counter of generated reactive energy                          |
| 0096 | kVArh cog  | Three-phase counter of generated reactive energy                          |
| 0097 | kVAh       | Three-phase counter of apparent energy                                    |
| 0098 | kVAh       | Three-phase counter of apparent energy                                    |
| 0099 | kVAh       | Three-phase counter of apparent energy                                    |
| 0100 | kWh T1     | Three-phase counter of active energy tariff T1 (*)                        |
| 0101 | kWh T1     | Three-phase counter of active energy tariff T1 (*)                        |
| 0102 | kWh T1     | Three-phase counter of active energy tariff T1 (*)                        |
| 0103 | kWh T2     | Three-phase counter of active energy tariff T2 (*)                        |
| 0104 | kWh T2     | Three-phase counter of active energy tariff T2 (*)                        |
| 0105 | kWh T2     | Three-phase counter of active energy tariff T2 (*)                        |
| 0106 | kWh T3     | Three-phase counter of active energy tariff T3 (*)                        |
| 0107 | kWh T3     | Three-phase counter of active energy tariff T3 (*)                        |
| 0108 | kWh T3     | Three-phase counter of active energy tariff T3 (*)                        |
| 0109 | kWh T4     | Three-phase counter of active energy tariff T4 (*)                        |
| 0110 | kWh T4     | Three-phase counter of active energy tariff T4 (*)                        |
| 0111 | kWh T4     | Three-phase counter of active energy tariff T4 (*)                        |
| 0112 | Inp1       | Digital input counter 1                                                   |
| 0113 | Inp1       | Digital input counter 1                                                   |
| 0114 | Inp1       | Digital input counter 1                                                   |
| 0115 | Inp2       | Digital input counter 2                                                   |
| 0116 | Inp2       | Digital input counter 2                                                   |
| 0117 | Inp2       | Digital input counter 2                                                   |
| 0197 | THD Vtot%  | Total harmonic distortion Vtot                                            |
| 0198 | THD Vtot % | Total harmonic distortion Vtot                                            |
| 0199 | THD Itot%  | Total harmonic distortion Itot                                            |
| 0200 | THD Itot%  | Total harmonic distortion Itot                                            |
| 0201 | THD V1%    | Total harmonic distortion V1                                              |
| 0202 | THD V1%    | Total harmonic distortion V1                                              |
| 0203 | THD V2%    | Total harmonic distortion V2                                              |
| 0204 | THD V2%    | Total harmonic distortion V2                                              |
| 0205 | THD V3%    | Total harmonic distortion V3                                              |
| 0206 | THD V3%    | Total harmonic distortion V3                                              |
| 0207 | THD A1%    | Total harmonic distortion A1                                              |
| 0208 | THD A1%    | Total harmonic distortion A1                                              |
| 0209 | THD A2%    | Total harmonic distortion A2                                              |
| 0210 | THD A2%    | Total harmonic distortion A2                                              |
| 0211 | THD A3%    | Total harmonic distortion A3                                              |
| 0212 | THD A3%    | Total harmonic distortion A3                                              |

#### Harmonic Voltage Data

| H01 (Fun | damental) |            |            |
|----------|-----------|------------|------------|
| 0213     | V1 h01    | Voltage L1 | harmonic 1 |
| 0214     | V1 h01    | Voltage L1 | harmonic 1 |
| 0215     | V2 h01    | Voltage L2 | harmonic 1 |
| 0216     | V2 h01    | Voltage L2 | harmonic 1 |
| 0217     | V3 h01    | Voltage L3 | harmonic 1 |
| 0218     | V3 h01    | Voltage L3 | harmonic 1 |
| H02 harm | nonic 2   |            |            |
| 0219     | V1 h02    | Voltage L1 | harmonic 2 |
| 0220     | V1 h02    | Voltage L1 | harmonic 2 |
| 0221     | V2 h02    | Voltage L2 | harmonic 2 |
| 0222     | V2 h02    | Voltage L2 | harmonic 2 |
| 0223     | V3 h02    | Voltage L3 | harmonic 2 |
| 0224     | V3 h02    | Voltage L3 | harmonic 2 |
|          |           |            |            |

#### Consecutive addresses up to the $25^{\text{th}}$ harmonic:

# H25 harmonic 25 0357 V1 h25 Voltage L1 harmonic 25 0358 V1 h25 Voltage L1 harmonic 25 0359 V2 h25 Voltage L2 harmonic 25 0360 V2 h25 Voltage L2 harmonic 25 0361 V3 h25 Voltage L3 harmonic 25 0362 V3 h25 Voltage L3 harmonic 25

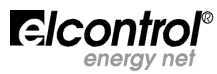

#### Harmonic Current Data

| H01 (Fun            | damental)                                                                                         |
|---------------------|---------------------------------------------------------------------------------------------------|
| 0375                | A1 h01 Current I 1 harmonic 1                                                                     |
| 0376                | A1 h01 Current L1 harmonic 1                                                                      |
| 0370                | A2 h01 Current L2 harmonic 1                                                                      |
| 0377                | A2 h01 Current L2 harmonic 1                                                                      |
| 0370                | A2 h01 Current L2 harmonic 1                                                                      |
| 0379                | AS 1101 Current L2 harmonia 1                                                                     |
| 0380                | A3 101 Current L3 harmonic 1                                                                      |
| HO2 Harn            | ponic 2                                                                                           |
| 1102 11a111<br>0201 | A1 b02 Current L1 barmonic 2                                                                      |
| 0201                | AI 102 CUTERI LI Harmonic 2                                                                       |
| 0302                | Al 1102 Current L2 harmonic 2                                                                     |
| 0383                | A2 h02 Current L2 harmonic 2                                                                      |
| 0384                | A2 h02 Current L2 harmonic 2                                                                      |
| 0385                | A3 h02 Current L3 harmonic 2                                                                      |
| 0386                | A3 h02 Current L3 harmonic 2                                                                      |
| ·····•              |                                                                                                   |
| <br>Canaaauti       | $\dot{\mathbf{x}}_{\mathbf{x}}$ addresses up to the $\mathbf{D}\mathbf{r}^{\mathrm{th}}$ harmonia |
| Consecut            | ve addresses up to the 25 <sup>th</sup> harmonic:                                                 |
| H25 Harn            | ponic 25                                                                                          |
| 0510                | A1 h02E Current L1 harmonic 2E                                                                    |
| 0519                | AI 1025 Current L1 harmonic 25                                                                    |
| 0520                | Al 11025 Current L2 harmonic 25                                                                   |
| 0521                | AZ NUZS Current LZ narmonic 25                                                                    |
| 0522                | A2 h025 Current L2 harmonic 25                                                                    |
| 0523                | A3 h025 Current L3 harmonic 25                                                                    |
| 0524                | A3 h025 Current L3 harmonic 25                                                                    |
|                     | ala Unimensia (cumunt Data (ceanhi)                                                               |
| Phase An            | gle Harmonic Current Data (cospni)                                                                |
| H01 (Fun            | damental)                                                                                         |
| 537                 | Pf1 h01 Phase power factor L1 harmonic 1                                                          |
| 538                 | Pf1 h01 Phase power factor L1 harmonic 1                                                          |
| 539                 | Pf2 h01 Phase power factor L2 harmonic 1                                                          |
| 540                 | Pf2 h01 Phase power factor L2 harmonic 1                                                          |
| 541                 | Pf3 h01 Phase power factor L3 harmonic 1                                                          |
| 542                 | Pf3 h01 Phase power factor L3 harmonic 1                                                          |
|                     |                                                                                                   |
| H02 Harn            | nonic 2                                                                                           |
| 543                 | Pf1 h02 Phase power factor L1 harmonic 2                                                          |
| 544                 | Pf1 h02 Phase power factor L1 harmonic 2                                                          |
| 545                 | Pf2 h02 Phase power factor 12 harmonic 2                                                          |
| 546                 | Pf2 h02 Phase power factor 12 harmonic 2                                                          |
| 547                 | Pf3 h02 Phase power factor L3 harmonic 2                                                          |
| 548                 | Pf3 h02 Phase power factor 13 harmonic 2                                                          |
| 510                 | The hose power factor to harmonic z                                                               |
|                     |                                                                                                   |
| Consecuti           | ive addresses up to the 25 <sup>th</sup> harmonic:                                                |
|                     |                                                                                                   |
| H31 Harn            | nonic 25                                                                                          |
| 681                 | Pf1 h31 Phase power factor L1 harmonic 31                                                         |
| 682                 | Pf1 h31 Phase power factor 11 harmonic 31                                                         |
| 683                 | Pf2 h31 Phase power factor L2 harmonic 31                                                         |
| 684                 | Pf2 h31 Phase power factor L2 harmonic 31                                                         |
| 685                 | Df3 h31 Dhace nower factor 12 harmonic 21                                                         |
| 605                 | Df2 h21 Dhace power factor 12 harmania 21                                                         |
| 000                 | FIS TIST PHASE POWER TACLOF LS TRAFMONIC 31                                                       |

 $(\ensuremath{^*})$  The registers marked with an asterisk are not available in POLAR STAR BASE

#### **NEW POLAR STAR REGISTERS**

| 1001 | V (3ph)            | Three-phase voltage (mantissa in BCD)           |
|------|--------------------|-------------------------------------------------|
| 1002 | V (3 pḥ)           | Three-phase voltage (exponent in binary format) |
| 1003 | A (3 pḥ)           | Three-phase current                             |
| 1004 | A (3 pḥ)           | Three-phase current                             |
| 1005 | kW (3 p <u>h</u> ) | Three-phase active power                        |
| 1006 | kW (3 p <u>h</u> ) | Three-phase active power                        |
| 1007 | kVAr (3 ph)        | Three-phase reactive power                      |
| 1008 | kVAr (3 ph)        | Three-phase reactive power                      |
| 1009 | kVA (3 ph)         | Three-phase apparent power                      |
| 1010 | kVA (3 ph)         | Three-phase apparent power                      |
| 1011 | PF (3 p <u>h</u> ) | Three-phase power factor                        |
| 1012 | PF (3 ph)          | Three-phase power factor                        |

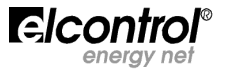

| 1013         | V (L1)                   |
|--------------|--------------------------|
| 1014         | V (L1)                   |
| 1015         | V (L2)                   |
| 1010         | V (L2)<br>V (L3)         |
| 1018         | V (L3)                   |
| 1019         | V (L1)                   |
| 1020         | V (L1)                   |
| 1021         | V (LZ)<br>V (LZ)         |
| 1023         | V (L3)                   |
| 1024         | V (L3)                   |
| 1025         | A (L1)                   |
| 1020         | A (L1)<br>A (L2)         |
| 1028         | A (L2)                   |
| 1029         | A (L3)                   |
| 1030         | A (L3)<br>A n            |
| 1032         | An                       |
| 1033         | kW (L1)                  |
| 1034         | kW (L1)                  |
| 1035         | kw (L2)<br>kw (L2)       |
| 1037         | kW (L2)                  |
| 1038         | kW (L3)                  |
| 1039         | kVAr (L1                 |
| 1040         | kvar (L1)<br>kVAr (L2)   |
| 1042         | kVAr (L2)                |
| 1043         | kVAr (L3)                |
| 1044         | kVAr (L3)                |
| 1045         | kva (L1)<br>kVA (L1)     |
| 1047         | kVA (L2)                 |
| 1048         | kVA (L2)                 |
| 1049         | kVA (L3)                 |
| 1050         | of (L1)                  |
| 1052         | pf (L1)                  |
| 1053         | pf (L2)                  |
| 1054<br>1055 | pf (L2)<br>pf (L3)       |
| 1055         | pf (L3)                  |
| 1057         | Hz                       |
| 1058         | Hz                       |
| 1059         | Unbalance                |
| 1061         | V avg (L1)               |
| 1062         | V avg (L1)               |
| 1063         | V avg (L2)               |
| 1065         | V avg (L2)<br>V avg (L3) |
| 1066         | V avg (L3)               |
| 1067         | V min (L1)               |
| 1068         | V MIN (L1)<br>V min (L2) |
| 1070         | V min (L2)               |
| 1071         | V min (L3)               |
| 1072         | V min (L3)               |
| 1073         | V max (L1)               |
| 1075         | V max (L2)               |
| 1076         | V max (L2)               |
| 1079<br>1079 | V max (L3)               |
| 1079         | A ava (L1)               |
| 1080         | A avg (L1)               |
| 1081         | A avg (L2)               |
| 1083         | A avg (L2)               |
| 1084         | A avg $(L3)$             |
| 1085         | A min (L1)               |
| 1086         | A min (L1)               |

Voltage L1 Voltage L2 Voltage L2 Voltage L3 Voltage L3 Voltage L1-L2 Voltage L1-L2 Voltage L2-L3 Voltage L2-L3 Voltage L3-L1 Voltage L3-L1 Current L1 Current L1 Current L2 Current L2 Current L3 Current L3 Neutral current Neutral current Active power L1 Active power L1 Active power L2 Active power L2 Active power L3 Active power L3 Reactive power L1 calculated Reactive power L1 calculated Reactive power L2 calculated Reactive power L2 calculated Reactive power L3 calculated Reactive power L3 calculated Apparent power L1 Apparent power L1 Apparent power L2 Apparent power L2 Apparent power L3 Apparent power L3 Power factor L1 Power factor L1 Power factor L2 Power factor L2 Power factor L3 Power factor L3 Frequency (measured on L1) Frequency (measured on L1) Unbalance of three-phase voltages Unbalance of three-phase voltages Average voltage L1 Average voltage L1 Average voltage L2 Average voltage L2 Average voltage L3 Average voltage L3 Minimum voltage L1 Minimum voltage L1 Minimum voltage L2 Minimum voltage L2 Minimum voltage L3 Minimum voltage L3 Maximum voltage L1 Maximum voltage L1 Maximum voltage L2 Maximum voltage L2 Maximum voltage L3 Maximum voltage L3 Average current L1 Average current L1 Average current L2 Average current L2 Average current L3 Average current L3 Minimum current L1 Minimum current L1

Voltage L1

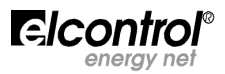

| 1087        | A min (L2)               |  |
|-------------|--------------------------|--|
| 1088        | A min $(12)$             |  |
| 1080        | $\Lambda \min(13)$       |  |
| 1009        |                          |  |
| 1090        | A min (L3)               |  |
| 1091        | A max (L1)               |  |
| 1092        | A max (L1)               |  |
| 1002        | $\Lambda \max(12)$       |  |
| 1095        | A max (L2)               |  |
| 1094        | A max (L2)               |  |
| 1095        | A max (L3)               |  |
| 1096        | $A \max(13)$             |  |
| 1007        | Amax (L1)                |  |
| 1097        |                          |  |
| 1098        | Amax (LI)                |  |
| 1099        | Amax (L2)                |  |
| 1100        | Amax (12)                |  |
| 1101        | $\Delta max (13)$        |  |
| 1101        |                          |  |
| 1102        | Amax (L3)                |  |
| 1103        | kW avg (3 ph )           |  |
| 1104        | kW avg (3 ph )           |  |
| 1105        | kW min (3 ph)            |  |
| 1106        | $kW \min (3 \text{ nh})$ |  |
| 1100        | (0, p)                   |  |
| 1107        | kw max (3 ph )           |  |
| 1108        | кW max (3 ph )           |  |
| 1109        | kW max (3 ph )           |  |
| 1110        | kW max (3 ph )           |  |
| 1111        | k/(Ar a)/a (3 ph)        |  |
| 1111        |                          |  |
| 1112        | kvar avg (3 pn)          |  |
| 1113        | kVar min (3 ph )         |  |
| 1114        | kVar min (3 ph )         |  |
| 1115        | kVar max (3 ph)          |  |
| 1116        | kVar max (3 nh)          |  |
| 1117        | $k/(4\pi max (3 ph))$    |  |
| 111/        | KVALINAX (S pl)          |  |
| 1118        | kvAr max (3 ph )         |  |
| 1119        | kVA avg (3 ph )          |  |
| 1120        | kVA avg (3 ph )          |  |
| 1121        | kVA min (3 ph )          |  |
| 1122        | kVA min (3 nh)           |  |
| 1172        | k/(4 max (2 mb))         |  |
| 1123        |                          |  |
| 1124        | kVA max (3 ph )          |  |
| 1125        | kVA max (3 ph )          |  |
| 1126        | kVA max (3 ph)           |  |
| 1127        | PE avg (3 ph)            |  |
| 1170        | PE avg (3 ph )           |  |
| 1120        | PE usia (2 ml )          |  |
| 1129        |                          |  |
| 1130        | PF min (3 ph )           |  |
| 1131        | PF max (3 ph )           |  |
| 1132        | PF max (3 ph)            |  |
| 1133        | PE max (3 ph )           |  |
| 1134        | PE may (3 nh )           |  |
| 1125        | $k_{\rm M}$ (2 ph )      |  |
| 1155        |                          |  |
| 1136        | kwn (3 pn )              |  |
| 1137        | kWh (3 ph )              |  |
| 1138        | kVArh (3 ph )            |  |
| 1139        | kVArh (3 ph )            |  |
| 1140        | kVArh (3 ph )            |  |
| 1141        | kVAh(3  ph)              |  |
| 11/17       | k/Ah (3 ph)              |  |
| 1142        |                          |  |
| 1143        | KVAh (3 ph)              |  |
| 1144        | kWh cog (3 ph )          |  |
| 1145        | kWh cog (3 ph )          |  |
| 1146        | kWh coa (3 ph )          |  |
| 1147        | kVArh cog                |  |
| 11/0        | k//Arb cog               |  |
| 1140        |                          |  |
| 1149        | KVArn cog                |  |
| 1150        | кVAh (3 ph )             |  |
| 1151        | kVAh (3 ph )             |  |
| 1152        | kVAh (3 ph )             |  |
| 1153        | kWh (11)                 |  |
| 1154        | kWh (11)                 |  |
| 1155        |                          |  |
| 1122        |                          |  |
| 1156        | KWN (L2)                 |  |
| 1157        | kWh (L2)                 |  |
| 1158        | kWh (L2 )                |  |
| 1159        | kWh (L3 )                |  |
| 1160        | kWh (L3 )                |  |
| 1161        | kWh (13)                 |  |
| 1 1 1 1 1 1 |                          |  |

Minimum current L2 Minimum current L3 Minimum current L3 Maximum current L1 Maximum current L1 Maximum current I 2 Maximum current L2 Maximum current L3 Maximum current L3 Peak current L1 (Maximum demand) Peak current L1 (Maximum demand) Peak current L2 (Maximum demand) Peak current L2 (Maximum demand) Peak current L3 (Maximum demand) Peak current L3 (Maximum demand) Average active power Average active power Minimum active power Minimum active power Maximum active power Maximum active power Peak active power (Maximum demand) Peak active power (Maximum demand) Average reactive power Average reactive power Minimum reactive power Minimum reactive power Maximum reactive power Maximum reactive power Peak reactive power (Maximum demand) Peak reactive power (Maximum demand) Average apparent power Average apparent power Minimum apparent power Minimum apparent power Maximum apparent power Maximum apparent power Peak apparent power (Maximum demand) Peak apparent power (Maximum demand) Average power factor Average power factor Minimum power factor Minimum power factor Maximum power factor Maximum power factor Maximum average power factor Maximum average power factor Three-phase counter of active energy (integer part in BCD) Three-phase counter of active energy (integer part in BCD) Three-phase counter of active energy (decimal part in BCD) Three-phase counter of reactive energy Three-phase counter of reactive energy Three-phase counter of reactive energy Three-phase counter of apparent energy Three-phase counter of apparent energy Three-phase counter of apparent energy Three-phase counter of generated active energy Three-phase counter of generated active energy Three-phase counter of generated active energy Three-phase counter of generated reactive energy (lagging) Three-phase counter of generated reactive energy Three-phase counter of generated reactive energy Three-phase counter of apparent energy Three-phase counter of apparent energy Three-phase counter of apparent energy Three-phase counter of active energy L1 Three-phase counter of active energy L1 Three-phase counter of active energy L1 Three-phase counter of active energy L2 Three-phase counter of active energy L2 Three-phase counter of active energy L2 Three-phase counter of active energy L3 Three-phase counter of active energy L3 Three-phase counter of active energy L3

Minimum current L2

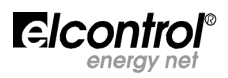

| 1162 | kVArh (I 1 )                       | Three-phase  |
|------|------------------------------------|--------------|
| 1162 | k/(Arb (11))                       | Three phace  |
| 1105 |                                    |              |
| 1164 | kVArh (L1)                         | I hree-phase |
| 1165 | kVArh (L2)                         | Three-phase  |
| 1166 | $kV/\Delta rh(12)$                 | Three-nhase  |
| 1100 |                                    | Three phase  |
| 110/ | KVAM (LZ)                          | Three-phase  |
| 1168 | kVArh (L3)                         | Three-phase  |
| 1169 | kVArh (13)                         | Three-phase  |
| 1170 | $\lambda/\lambda = \lambda (12)$   | Three phase  |
| 1170 | KVAIII (LS)                        | Three-phase  |
| 1171 | kWh cog Exported (L1)              | Counter of g |
| 1172 | kWh cog Exported (11)              | Counter of a |
| 1172 | kWh cog Exported (L1)              | Countor of g |
| 11/5 | kwii cog Exported (EI)             | Counter of y |
| 11/4 | kWh cog Exported (L2)              | Counter of g |
| 1175 | kWh coa Exported (L2 )             | Counter of a |
| 1176 | k/Wh cog Exported (12)             | Counter of a |
| 1170 |                                    | Counter of g |
| 11// | kwn cog Exported (L3)              | Counter of g |
| 1178 | kWh cog Exported (L3)              | Counter of g |
| 1179 | kWh cog Exported (13)              | Counter of a |
| 1100 | kVIII cog Exported (ES)            | Counter of g |
| 1100 | KVAITI COY IAYYITIY (LI)           | Counter of g |
| 1181 | kVArh cog lagging (L1)             | Counter of g |
| 1182 | kVArh coa lagging (L1)             | Counter of a |
| 1103 | k/(Arb cog logging (12))           | Counter of a |
| 1105 |                                    | Counter of y |
| 1184 | kvarn cog lagging (L2)             | Counter of g |
| 1185 | kVArh cog lagging (L2)             | Counter of g |
| 1186 | kV/Arh cog lagging (13)            | Counter of a |
| 1100 | WAIN cog lagging (L3)              | Counter of g |
| 1187 | kvarn cog lagging (L3)             | Counter of g |
| 1188 | kVArh cog lagging (L3)             | Counter of g |
| 1189 | kVAh Annarent (L1)                 | Counter of a |
| 1100 | k/(Ab Apparent (11))               | Countor of a |
| 1190 | kvan apparent (LL)                 | Counter of a |
| 1191 | kVAh Apparent (L1)                 | Counter of a |
| 1192 | kVAh Apparent (L2)                 | Counter of a |
| 1103 | $k/\Lambda h \Lambda nnarent (12)$ | Counter of a |
| 1195 |                                    |              |
| 1194 | kvan Apparent (L2)                 | Counter of a |
| 1195 | kVAh Apparent (L3)                 | Counter of a |
| 1196 | kVAh Annarent (13)                 | Counter of a |
| 1107 | W/Ab Apparent (12)                 | Counter of a |
| 119/ | kvan apparent (LS)                 |              |
| 1198 | kWh T1                             | Three-phase  |
| 1199 | kWh T1                             | Three-phase  |
| 1200 | k/M/b T1                           | Three-phace  |
| 1200 |                                    |              |
| 1201 | kWh 12                             | I hree-phase |
| 1202 | kWh T2                             | Three-phase  |
| 1203 | kW/h T2                            | Three-nhase  |
| 1203 |                                    |              |
| 1204 | KVVN 13                            | I nree-pnase |
| 1205 | kWh T3                             | Three-phase  |
| 1206 | kWh T3                             | Three-phase  |
| 1200 |                                    | Three phase  |
| 1207 |                                    | Three-phase  |
| 1208 | kWh T4                             | Three-phase  |
| 1209 | kWh T4                             | Three-phase  |
| 1210 | k//arh T1                          | Three-phace  |
| 1210 |                                    |              |
| 1211 | kvarn II                           | I nree-phase |
| 1212 | kVarh T1                           | Three-phase  |
| 1213 | kVarh T2                           | Three-phase  |
| 1214 | k/arh T2                           | Three phace  |
| 1214 |                                    |              |
| 1215 | kVarh 12                           | I hree-phase |
| 1216 | kVarh T3                           | Three-phase  |
| 1217 | k\/arh T3                          | Three-nhase  |
| 1217 |                                    |              |
| 1218 | kvarn 13                           | I nree-phase |
| 1219 | kVarh T4                           | Three-phase  |
| 1220 | kVarh T4                           | Three-nhase  |
| 1220 | ld/orb T4                          | Three phase  |
| 1221 | KVdIII 14                          | Three-phase  |
| 1222 | kWh T1                             | Three-phase  |
| 1223 | kWh T1                             | Three-phase  |
| 1224 | kWh T1                             | Three_phace  |
| 1225 |                                    | The hase     |
| 1225 | KWN 12                             | i nree-phase |
| 1226 | kWh T2                             | Three-phase  |
| 1227 | kWh T2                             | Three-phace  |
| 1220 |                                    | Thus         |
| 1778 |                                    | inree-phase  |
| 1229 | kWh T3                             | Three-phase  |
| 1230 | kWh T3                             | Three-phase  |
| 1721 | kWh T4                             | Three_phase  |
| 1231 |                                    |              |
| 1232 | kWh I'4                            | I hree-phase |
| 1233 | kWh T4                             | Three-phase  |
| 1234 | kVarh T1                           | Three-phace  |
| 1225 |                                    | Three phase  |
| 1235 | KVarn II                           | inree-phase  |
| 1236 | kVarh T1                           | Three-phase  |

counter of reactive energy L1 counter of reactive energy L1 counter of reactive energy L2 counter of reactive energy L2 counter of reactive energy L2 counter of reactive energy L3 counter of reactive energy L3 counter of reactive energy L3 enerated active energy L1 enerated active energy L1 enerated active energy L1 enerated active energy L2 enerated active energy L2 enerated active energy L2 enerated active energy L3 enerated active energy L3 enerated active energy L3 enerated reactive energy L1 (lagging) enerated reactive energy L1 enerated reactive energy L1 enerated reactive energy L2 enerated reactive energy L2 enerated reactive energy L2 enerated reactive energy L3 enerated reactive energy L3 enerated reactive energy L3 pparent energy L1 pparent energy L1 pparent energy L1 pparent energy L2 pparent energy L2 pparent energy L2 pparent energy L3 pparent energy L3 pparent energy L3 counter of active energy tariff T1 (\*) (\*) (\*) (\*) counter of active energy tariff T1 counter of active energy tariff T1 counter of active energy tariff T2 counter of active energy tariff T2 counter of active energy tariff T2 (\*) counter of active energy tariff T3 (\*) (\*) counter of active energy tariff T3 (\*) (\*) (\*) (\*) counter of active energy tariff T3 counter of active energy tariff T4 counter of active energy tariff T4 counter of active energy tariff T4 (\*) counter of reactive energy tariff T1 (\*) counter of reactive energy tariff T1 (\*) counter of reactive energy tariff T1 (\*) counter of reactive energy tariff T2 (\*) counter of reactive energy tariff T2 (\*) counter of reactive energy tariff T2 (\*) counter of reactive energy tariff T3 (\*) counter of reactive energy tariff T3 (\*) counter of reactive energy tariff T3 (\*) counter of reactive energy tariff T4 (\*) counter of reactive energy tariff T4 (\*) counter of reactive energy tariff T4 (\*) counter of generated active energy tariff T1 (\*) counter of generated active energy tariff T1 (\*) counter of generated active energy tariff T1 (\*) counter of generated active energy tariff T2 (\*) counter of generated active energy tariff T2 (\*) counter of generated active energy tariff T2 (\*) counter of generated active energy tariff T3 (\*) counter of generated active energy tariff T3 (\*) counter of generated active energy tariff T3 (\*) counter of generated active energy tariff T4 (\*) counter of generated active energy tariff T4 (\*) counter of generated active energy tariff T4 (\*) counter of generated reactive energy tariff T1 (\*) counter of generated reactive energy tariff T1 (\*) Three-phase counter of generated reactive energy tariff T1 (\*)

counter of reactive energy L1

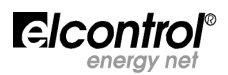

#### Man. PS0109 🕕

Three-phase counter of generated reactive energy tariff T2 (\*) Three-phase counter of generated reactive energy tariff T2 (\*) Three-phase counter of generated reactive energy tariff T2 (\*) Three-phase counter of generated reactive energy tariff T3 (\*) Three-phase counter of generated reactive energy tariff T3 (\*) Three-phase counter of generated reactive energy tariff T3 (\*) Three-phase counter of generated reactive energy tariff T4 (\*) Three-phase counter of generated reactive energy tariff T4 (\*) Three-phase counter of generated reactive energy tariff T4 (\*)

Digital input counter 1 Digital input counter 1 Digital input counter 1 Digital input counter 2 Digital input counter 2 Digital input counter 2 Total harmonic distortion Vtot Total harmonic distortion Vtot Total harmonic distortion Itot Total harmonic distortion Itot Harmonic distortion V1 Harmonic distortion V1 Harmonic distortion V2 Harmonic distortion V2 Harmonic distortion V3 Harmonic distortion V3 Harmonic distortion I1 Harmonic distortion I1 Harmonic distortion I2 Harmonic distortion I2 Harmonic distortion I3 Harmonic distortion I3

| 1237<br>1238<br>1239<br>1240<br>1241<br>1242<br>1243<br>1244<br>1245<br>1246<br>1247<br>1248<br>1249<br>1250<br>1251<br>1252<br>1253<br>1254<br>1255<br>1256 | kVarh T2<br>kVarh T2<br>kVarh T2<br>kVarh T3<br>kVarh T3<br>kVarh T3<br>kVarh T4<br>kVarh T4<br>kVarh T4<br>kVarh T4<br>Inp1<br>Inp1<br>Inp1<br>Inp2<br>Inp2<br>THD Vtot%<br>THD Vtot%<br>THD Itot%<br>THD Itot%<br>THD Itot%<br>THD Itot% |
|----------------------------------------------------------------------------------------------------|----------------------------------------------------------------------------------------------------|
| 1247                                                                                                    | Inp1                                                                                                    |
| 1248                                                                                                    | Inp1                                                                                                    |
| 1249                                                                                                    | Inp2                                                                                                    |
| 1250                                                                                                    | Inp2                                                                                                    |
| 1251                                                                                                    | Inp2                                                                                                    |
| 1252                                                                                                    | THD Vtot%                                                                                                    |
| 1253                                                                                                    | THD Vtot %                                                                                                    |
| 1254                                                                                                    | THD Itot%                                                                                                    |
| 1255                                                                                                    | THD Itot%                                                                                                    |
| 1256                                                                                                    | THD V1%                                                                                                    |
| 1257                                                                                                    | THD V1%                                                                                                    |
| 1258                                                                                                    | THD V2%                                                                                                    |
| 1259                                                                                                    | THD V2%                                                                                                    |
| 1260                                                                                                    |                                                                                                    |
| 1201                                                                                                    |                                                                                                    |
| 1202                                                                                                    |                                                                                                    |
| 1265                                                                                                    |                                                                                                    |
| 1265                                                                                                    | THD A2%                                                                                                    |
| 1266                                                                                                    | THD A3%                                                                                                    |
| 1267                                                                                                    | THD A3%                                                                                                    |
| Harmon                                                                                                    | ic Voltage Data                                                                                                    |

#### Harmonic Voltage Data

| H01 (Fundamental) |                                                                                                    |  |
|-------------------|----------------------------------------------------------------------------------------------------|--|
| V1 h01            | Voltage L1 harmonic 1                                                                                                    |  |
| V1 h01            | Voltage L1 harmonic 1                                                                                                    |  |
| V2 h01            | Voltage L2 harmonic 1                                                                                                    |  |
| V2 h01            | Voltage L2 harmonic 1                                                                                                    |  |
| V3 h01            | Voltage L3 harmonic 1                                                                                                    |  |
| V3 h01            | Voltage L3 harmonic 1                                                                                                    |  |
|                   |                                                                                                    |  |
| nonic 2           |                                                                                                    |  |
| V1 h02            | Voltage L1 harmonic 2                                                                                                    |  |
| V1 h02            | Voltage L1 harmonic 2                                                                                                    |  |
| V2 h02            | Voltage L2 harmonic 2                                                                                                    |  |
| V2 h02            | Voltage L2 harmonic 2                                                                                                    |  |
| V3 h02            | Voltage L3 harmonic 2                                                                                                    |  |
| V3 h02            | Voltage L3 harmonic 2                                                                                                    |  |
|                   |                                                                                                    |  |
|                   | Idamental)<br>V1 h01<br>V1 h01<br>V2 h01<br>V2 h01<br>V3 h01<br>V3 h01<br>Inonic 2<br>V1 h02<br>V1 h02<br>V2 h02<br>V2 h02<br>V2 h02<br>V3 h02<br>V3 h02<br>V3 h02 |  |

Consecutive addresses up to the 31<sup>st</sup> harmonic:

| H31 har | monic 31 |                        |
|---------|----------|------------------------|
| 1448    | V1 h31   | Voltage L1 harmonic 31 |
| 1449    | V1 h31   | Voltage L1 harmonic 31 |
| 1450    | V2 h31   | Voltage L2 harmonic 31 |
| 1451    | V2 h31   | Voltage L2 harmonic 31 |
| 1452    | V3 h31   | Voltage L3 harmonic 31 |
| h1453   | V3 h31   | Voltage L3 harmonic 31 |
|         |          |                        |

#### Harmonic Current Data

| H01 (Fundamental)            |                                      |                                                                                                  |  |
|------------------------------|--------------------------------------|--------------------------------------------------------------------------------------------------|--|
| 1460                         | A1 h01                               | Current L1 harmonic 1                                                                            |  |
| 1461                         | A1 h01                               | Current L1 harmonic 1                                                                            |  |
| 1462                         | A2 h01                               | Current L2 harmonic 1                                                                            |  |
| 1463                         | A2 h01                               | Current L2 harmonic 1                                                                            |  |
| 1464                         | A3 h01                               | Current L3 harmonic 1                                                                            |  |
| 1465                         | A3 h01                               | Current L3 harmonic 1                                                                            |  |
| 1462<br>1463<br>1464<br>1465 | A2 h01<br>A2 h01<br>A3 h01<br>A3 h01 | Current L2 harmonic 1<br>Current L2 harmonic 1<br>Current L3 harmonic 1<br>Current L3 harmonic 1 |  |

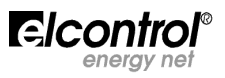

|                                                                                                    | nonic 2                                                                                                    |                                                                                                    |  |  |
|----------------------------------------------------------------------------------------------------|----------------------------------------------------------------------------------------------------|----------------------------------------------------------------------------------------------------|--|--|
| 1466                                                                                                    | A1 h02                                                                                                    | Current L1 harmonic 1                                                                                                    |  |  |
| 1467                                                                                                    | A1 h02                                                                                                    | Current L1 harmonic 1                                                                                                    |  |  |
| 1468                                                                                                    | A2 h02                                                                                                    | Current L2 harmonic 1                                                                                                    |  |  |
| 1469                                                                                                    | A2 h02                                                                                                    | Current L2 harmonic 1                                                                                                    |  |  |
| 1470                                                                                                    | A3 h02                                                                                                    | Current L3 harmonic 1                                                                                                    |  |  |
| 1471                                                                                                    | A3 h02                                                                                                    | Current I 3 harmonic 1                                                                                                    |  |  |
| 11/1                                                                                                    | A3 1102                                                                                                    |                                                                                                    |  |  |
|                                                                                                    |                                                                                                    |                                                                                                    |  |  |
| Consecut                                                                                                    | Consecutive addresses up to the 31 <sup>st</sup> harmonic:                                                                                                    |                                                                                                    |  |  |
| H31 Hari                                                                                                    | monic 31                                                                                                    |                                                                                                    |  |  |
| 1640                                                                                                    | Δ1 h31                                                                                                    | Current I 1 harmonic 31                                                                                                    |  |  |
| 16/1                                                                                                    | A1 h31                                                                                                    | Current L1 harmonic 31                                                                                                    |  |  |
| 1642                                                                                                    | A1 1151<br>A2 b21                                                                                                    | Current L2 harmonic 21                                                                                                    |  |  |
| 1642                                                                                                    | A2 1131<br>A2 b21                                                                                                    | Current L2 harmonic 31                                                                                                    |  |  |
| 1644                                                                                                    | A2 h31                                                                                                    | Current L2 harmonic 31                                                                                                    |  |  |
| 1044                                                                                                    |                                                                                                    | Current L2 harmania 21                                                                                                    |  |  |
| 1645                                                                                                    | A3 N31                                                                                                    | Current L3 narmonic 31                                                                                                    |  |  |
|                                                                                                    | ale Usumenia Cuuvent Data (econti)                                                                                                    |                                                                                                    |  |  |
| Phase Ar                                                                                                    | igle Harmonic Current Data (cospni)                                                                                                    |                                                                                                    |  |  |
| HUI (Fur                                                                                                    | idamental)                                                                                                    |                                                                                                    |  |  |
| 1652                                                                                                    | Pf1 h01                                                                                                    | Phase power factor L1 harmonic 1                                                                                                    |  |  |
| 1653                                                                                                    | Pf1 h01                                                                                                    | Phase power factor L1 harmonic 1                                                                                                    |  |  |
| 1654                                                                                                    | Pf2 h01                                                                                                    | Phase power factor L2 harmonic 1                                                                                                    |  |  |
| 1655                                                                                                    | Pf2 h01                                                                                                    | Phase power factor L2 harmonic 1                                                                                                    |  |  |
| 1656                                                                                                    | Pf3 h01                                                                                                    | Phase power factor L3 harmonic 1                                                                                                    |  |  |
| 1657                                                                                                    | Pf3 h01                                                                                                    | Phase power factor L3 harmonic 1                                                                                                    |  |  |
|                                                                                                    |                                                                                                    |                                                                                                    |  |  |
| H02 Hari                                                                                                    | monic 2                                                                                                    |                                                                                                    |  |  |
| 1658                                                                                                    | Pf1 h02                                                                                                    | Phase power factor L1 harmonic 2                                                                                                    |  |  |
| 1659                                                                                                    | Pf1 h02                                                                                                    | Phase power factor L1 harmonic 2                                                                                                    |  |  |
| 1660                                                                                                    | Pf2 h02                                                                                                    | Phase power factor L2 harmonic 2                                                                                                    |  |  |
| 1661                                                                                                    | Pf2 h02                                                                                                    | Phase power factor L2 harmonic 2                                                                                                    |  |  |
| 1662                                                                                                    | Pf3 h02                                                                                                    | Phase power factor 13 harmonic 2                                                                                                    |  |  |
| 1663                                                                                                    | Pf3 h02                                                                                                    | Phase power factor 13 harmonic 2                                                                                                    |  |  |
| 1005                                                                                                    | 113 1102                                                                                                    |                                                                                                    |  |  |
|                                                                                                    |                                                                                                    |                                                                                                    |  |  |
| Consecut                                                                                                    | ive addresses up to the 31 <sup>st</sup> harmonic:                                                                                                    |                                                                                                    |  |  |
| H31 Har                                                                                                    | monic 31                                                                                                    |                                                                                                    |  |  |
| 1027                                                                                                    | Df1 b31                                                                                                    | Phase nower factor L1 harmonic 31                                                                                                    |  |  |
| 1032                                                                                                    |                                                                                                    | Phase power factor L1 harmonic 31                                                                                                    |  |  |
| 1022                                                                                                    |                                                                                                    |                                                                                                    |  |  |
| 1034                                                                                                    |                                                                                                    | Dhace newer factor L2 harmonic 21                                                                                                    |  |  |
| <b>1</b> () ()                                                                                                    | PTZ N31                                                                                                    | Phase power factor L2 harmonic 31                                                                                                    |  |  |
| 1835                                                                                                    | Pf2 h31<br>Pf2 h31                                                                                                    | Phase power factor L2 harmonic 31<br>Phase power factor L2 harmonic 31                                                                                                    |  |  |
| 1835<br>1836                                                                                                    | Pf2 h31<br>Pf2 h31<br>Pf3 h31                                                                                                    | Phase power factor L2 harmonic 31<br>Phase power factor L2 harmonic 31<br>Phase power factor L3 harmonic 31                                                                                                    |  |  |
| 1835<br>1836<br>1837                                                                                                    | Pf2 h31<br>Pf2 h31<br>Pf3 h31<br>Pf3 h31                                                                                                    | Phase power factor L2 harmonic 31<br>Phase power factor L2 harmonic 31<br>Phase power factor L3 harmonic 31<br>Phase power factor L3 harmonic 31                                                                                                    |  |  |
| 1835<br>1836<br>1837                                                                                                    | Pf2 h31<br>Pf2 h31<br>Pf3 h31<br>Pf3 h31                                                                                                    | Phase power factor L2 harmonic 31<br>Phase power factor L2 harmonic 31<br>Phase power factor L3 harmonic 31<br>Phase power factor L3 harmonic 31                                                                                                    |  |  |
| 1835<br>1836<br>1837<br>1844                                                                                                    | Pf2 h31<br>Pf2 h31<br>Pf3 h31<br>Pf3 h31<br>Test Pass/Fail (1,0)                                                                                                    | Phase power factor L2 harmonic 31<br>Phase power factor L2 harmonic 31<br>Phase power factor L3 harmonic 31<br>Phase power factor L3 harmonic 31<br>Freq 50160 (*)                                                                                                    |  |  |
| 1835<br>1836<br>1837<br>1844<br>1845                                                                                                    | Pf2 h31<br>Pf2 h31<br>Pf3 h31<br>Pf3 h31<br>Test Pass/Fail (1,0)<br>Test Pass/Fail (1,0)                                                                                                    | Phase power factor L2 harmonic 31<br>Phase power factor L2 harmonic 31<br>Phase power factor L3 harmonic 31<br>Phase power factor L3 harmonic 31<br>Freq 50160 (*)<br>Freq 50160 (*)                                                                                                    |  |  |
| 1835<br>1836<br>1837<br>1844<br>1845<br>1846                                                                                                    | PT2 h31<br>Pf2 h31<br>Pf3 h31<br>Pf3 h31<br>Test Pass/Fail (1,0)<br>Test Pass/Fail (1,0)<br>Test Pass/Fail (1,0)                                                                                                    | Phase power factor L2 harmonic 31<br>Phase power factor L2 harmonic 31<br>Phase power factor L3 harmonic 31<br>Phase power factor L3 harmonic 31<br>Freq 50160 (*)<br>Freq 50160 (*)<br>V1 50160 (*)                                                                                                    |  |  |
| 1835<br>1836<br>1837<br>1844<br>1845<br>1846<br>1847                                                                                                    | PT2 h31<br>Pf2 h31<br>Pf3 h31<br>Pf3 h31<br>Test Pass/Fail (1,0)<br>Test Pass/Fail (1,0)<br>Test Pass/Fail (1,0)<br>Test Pass/Fail (1,0)                                                                                                    | Phase power factor L2 harmonic 31<br>Phase power factor L2 harmonic 31<br>Phase power factor L3 harmonic 31<br>Phase power factor L3 harmonic 31<br>Freq 50160 (*)<br>Freq 50160 (*)<br>V1 50160 (*)<br>V1 50160 (*)                                                                                                    |  |  |
| 1835<br>1836<br>1837<br>1844<br>1845<br>1846<br>1847<br>1848                                                                                                    | PT2 h31<br>Pf2 h31<br>Pf3 h31<br>Pf3 h31<br>Test Pass/Fail (1,0)<br>Test Pass/Fail (1,0)<br>Test Pass/Fail (1,0)<br>Test Pass/Fail (1,0)<br>Test Pass/Fail (1,0)                                                                                                    | Phase power factor L2 harmonic 31<br>Phase power factor L2 harmonic 31<br>Phase power factor L3 harmonic 31<br>Phase power factor L3 harmonic 31<br>Freq 50160 (*)<br>Freq 50160 (*)<br>V1 50160 (*)<br>V1 50160 (*)<br>V2 50160 (*)                                                                                                    |  |  |
| 1835<br>1836<br>1837<br>1844<br>1845<br>1846<br>1847<br>1848<br>1849                                                                                                    | Pr2 h31<br>Pr2 h31<br>Pr3 h31<br>Pr3 h31<br>Test Pass/Fail (1,0)<br>Test Pass/Fail (1,0)<br>Test Pass/Fail (1,0)<br>Test Pass/Fail (1,0)<br>Test Pass/Fail (1,0)<br>Test Pass/Fail (1,0)                                                                                                    | Phase power factor L2 harmonic 31<br>Phase power factor L2 harmonic 31<br>Phase power factor L3 harmonic 31<br>Phase power factor L3 harmonic 31<br>Freq 50160 (*)<br>Freq 50160 (*)<br>V1 50160 (*)<br>V1 50160 (*)<br>V2 50160 (*)<br>V2 50160 (*)                                                                                                    |  |  |
| 1835<br>1836<br>1837<br>1844<br>1845<br>1846<br>1847<br>1848<br>1849<br>1850                                                                                                    | Pf2 h31<br>Pf2 h31<br>Pf3 h31<br>Pf3 h31<br>Test Pass/Fail (1,0)<br>Test Pass/Fail (1,0)<br>Test Pass/Fail (1,0)<br>Test Pass/Fail (1,0)<br>Test Pass/Fail (1,0)<br>Test Pass/Fail (1,0)<br>Test Pass/Fail (1,0)                                                                                                    | Phase power factor L2 harmonic 31<br>Phase power factor L2 harmonic 31<br>Phase power factor L3 harmonic 31<br>Phase power factor L3 harmonic 31<br>Phase power factor L3 harmonic 31<br>Freq 50160 (*)<br>Freq 50160 (*)<br>V1 50160 (*)<br>V1 50160 (*)<br>V2 50160 (*)<br>V2 50160 (*)<br>V3 50160 (*)                                                                                                    |  |  |
| 1835<br>1836<br>1837<br>1844<br>1845<br>1846<br>1847<br>1848<br>1849<br>1850<br>1851                                                                                                    | PT2 h31<br>Pf2 h31<br>Pf3 h31<br>Pf3 h31<br>Test Pass/Fail (1,0)<br>Test Pass/Fail (1,0)<br>Test Pass/Fail (1,0)<br>Test Pass/Fail (1,0)<br>Test Pass/Fail (1,0)<br>Test Pass/Fail (1,0)<br>Test Pass/Fail (1,0)<br>Test Pass/Fail (1,0)                                                                                                    | Phase power factor L2 harmonic 31<br>Phase power factor L2 harmonic 31<br>Phase power factor L3 harmonic 31<br>Phase power factor L3 harmonic 31<br>Phase power factor L3 harmonic 31<br>Freq 50160 (*)<br>Freq 50160 (*)<br>V1 50160 (*)<br>V1 50160 (*)<br>V2 50160 (*)<br>V2 50160 (*)<br>V3 50160 (*)<br>V3 50160 (*)                                                                                                    |  |  |
| 1835<br>1836<br>1837<br>1844<br>1845<br>1846<br>1847<br>1848<br>1849<br>1850<br>1851<br>1852                                                                                                    | PT2 h31<br>Pf2 h31<br>Pf3 h31<br>Pf3 h31<br>Test Pass/Fail (1,0)<br>Test Pass/Fail (1,0)<br>Test Pass/Fail (1,0)<br>Test Pass/Fail (1,0)<br>Test Pass/Fail (1,0)<br>Test Pass/Fail (1,0)<br>Test Pass/Fail (1,0)<br>Test Pass/Fail (1,0)                                                                                                    | Phase power factor L2 harmonic 31<br>Phase power factor L2 harmonic 31<br>Phase power factor L3 harmonic 31<br>Phase power factor L3 harmonic 31<br>Freq 50160 (*)<br>V1 50160 (*)<br>V1 50160 (*)<br>V2 50160 (*)<br>V3 50160 (*)<br>V3 50160 (*)<br>U3 50160 (*)<br>Unbal 50160 (*)                                                                                                    |  |  |
| 1835<br>1836<br>1837<br>1844<br>1845<br>1846<br>1845<br>1846<br>1847<br>1848<br>1849<br>1850<br>1851<br>1852<br>1853                                                                                                    | PT2 h31<br>Pf2 h31<br>Pf3 h31<br>Pf3 h31<br>Pf3 h31<br>Test Pass/Fail (1,0)<br>Test Pass/Fail (1,0)<br>Test Pass/Fail (1,0)<br>Test Pass/Fail (1,0)<br>Test Pass/Fail (1,0)<br>Test Pass/Fail (1,0)<br>Test Pass/Fail (1,0)<br>Test Pass/Fail (1,0)<br>Test Pass/Fail (1,0)                                                                                                    | Phase power factor L2 harmonic 31<br>Phase power factor L2 harmonic 31<br>Phase power factor L3 harmonic 31<br>Phase power factor L3 harmonic 31<br>Freq 50160 (*)<br>V1 50160 (*)<br>V1 50160 (*)<br>V2 50160 (*)<br>V3 50160 (*)<br>V3 50160 (*)<br>Unbal 50160 (*)<br>Unbal 50160 (*)                                                                                                    |  |  |
| 1835<br>1836<br>1837<br>1844<br>1845<br>1846<br>1847<br>1848<br>1849<br>1850<br>1851<br>1852<br>1853<br>1854                                                                                                    | PT2 h31<br>Pf2 h31<br>Pf3 h31<br>Pf3 h31<br>Test Pass/Fail (1,0)<br>Test Pass/Fail (1,0)<br>Test Pass/Fail (1,0)<br>Test Pass/Fail (1,0)<br>Test Pass/Fail (1,0)<br>Test Pass/Fail (1,0)<br>Test Pass/Fail (1,0)<br>Test Pass/Fail (1,0)<br>Test Pass/Fail (1,0)<br>Test Pass/Fail (1,0)<br>Test Pass/Fail (1,0)                                                                                                    | Phase power factor L2 harmonic 31<br>Phase power factor L2 harmonic 31<br>Phase power factor L3 harmonic 31<br>Phase power factor L3 harmonic 31<br>Freq 50160 (*)<br>V1 50160 (*)<br>V1 50160 (*)<br>V2 50160 (*)<br>V3 50160 (*)<br>V3 50160 (*)<br>Unbal 50160 (*)<br>Unbal 50160 (*)<br>ThdV1 50160 (*)                                                                                                    |  |  |
| 1835<br>1836<br>1837<br>1844<br>1845<br>1846<br>1847<br>1848<br>1849<br>1850<br>1851<br>1852<br>1853<br>1854<br>1855                                                                                                    | PT2 h31<br>Pf2 h31<br>Pf3 h31<br>Pf3 h31<br>Test Pass/Fail (1,0)<br>Test Pass/Fail (1,0)<br>Test Pass/Fail (1,0)<br>Test Pass/Fail (1,0)<br>Test Pass/Fail (1,0)<br>Test Pass/Fail (1,0)<br>Test Pass/Fail (1,0)<br>Test Pass/Fail (1,0)<br>Test Pass/Fail (1,0)<br>Test Pass/Fail (1,0)<br>Test Pass/Fail (1,0)<br>Test Pass/Fail (1,0)<br>Test Pass/Fail (1,0)                                                                                                    | Phase power factor L2 harmonic 31<br>Phase power factor L2 harmonic 31<br>Phase power factor L3 harmonic 31<br>Phase power factor L3 harmonic 31<br>Freq 50160 (*)<br>V1 50160 (*)<br>V1 50160 (*)<br>V2 50160 (*)<br>V2 50160 (*)<br>V3 50160 (*)<br>Unbal 50160 (*)<br>Unbal 50160 (*)<br>ThdV1 50160 (*)                                                                                                    |  |  |
| 1835<br>1836<br>1837<br>1844<br>1845<br>1846<br>1847<br>1848<br>1849<br>1850<br>1851<br>1852<br>1853<br>1854<br>1855<br>1856                                                                                                 | Pr2 h31<br>Pr2 h31<br>Pr3 h31<br>Pr3 h31<br>Test Pass/Fail (1,0)<br>Test Pass/Fail (1,0)<br>Test Pas | Phase power factor L2 harmonic 31<br>Phase power factor L2 harmonic 31<br>Phase power factor L3 harmonic 31<br>Phase power factor L3 harmonic 31<br>Freq 50160 (*)<br>Freq 50160 (*)<br>V1 50160 (*)<br>V2 50160 (*)<br>V2 50160 (*)<br>V3 50160 (*)<br>V3 50160 (*)<br>Unbal 50160 (*)<br>Unbal 50160 (*)<br>ThdV1 50160 (*)<br>ThdV1 50160 (*)<br>ThdV1 50160 (*)                                                                                                    |  |  |
| 1835<br>1836<br>1837<br>1844<br>1845<br>1846<br>1847<br>1848<br>1849<br>1850<br>1851<br>1852<br>1853<br>1854<br>1855<br>1856<br>1857                                                                                         | PT2 h31<br>Pf2 h31<br>Pf3 h31<br>Pf3 h31<br>Pf3 h31<br>Test Pass/Fail (1,0)<br>Test Pass/Fail (1,0)  | Phase power factor L2 harmonic 31<br>Phase power factor L2 harmonic 31<br>Phase power factor L3 harmonic 31<br>Phase power factor L3 harmonic 31<br>Preq 50160 (*)<br>Freq 50160 (*)<br>V1 50160 (*)<br>V2 50160 (*)<br>V2 50160 (*)<br>V3 50160 (*)<br>V3 50160 (*)<br>Unbal 50160 (*)<br>Unbal 50160 (*)<br>ThdV1 50160 (*)<br>ThdV1 50160 (*)<br>ThdV2 50160 (*)                                                                                                    |  |  |
| 1835<br>1836<br>1837<br>1844<br>1845<br>1846<br>1847<br>1848<br>1849<br>1850<br>1851<br>1852<br>1853<br>1854<br>1855<br>1856<br>1857<br>1858                                                                                 | PT2 h31<br>Pf2 h31<br>Pf3 h31<br>Pf3 h31<br>Pf3 h31<br>Test Pass/Fail (1,0)<br>Test Pass/Fail (1,0)  | Phase power factor L2 harmonic 31<br>Phase power factor L2 harmonic 31<br>Phase power factor L3 harmonic 31<br>Phase power factor L3 harmonic 31<br>Preq 50160 (*)<br>Freq 50160 (*)<br>V1 50160 (*)<br>V2 50160 (*)<br>V2 50160 (*)<br>V3 50160 (*)<br>V3 50160 (*)<br>Unbal 50160 (*)<br>Unbal 50160 (*)<br>ThdV1 50160 (*)<br>ThdV2 50160 (*)<br>ThdV2 50160 (*)<br>ThdV2 50160 (*)                                                                                     |  |  |
| 1835<br>1836<br>1837<br>1844<br>1845<br>1846<br>1847<br>1848<br>1849<br>1850<br>1851<br>1852<br>1853<br>1854<br>1855<br>1856<br>1857<br>1858<br>1850                                                                         | PT2 h31<br>Pf2 h31<br>Pf3 h31<br>Pf3 h31<br>Pf3 h31<br>Test Pass/Fail (1,0)<br>Test Pass/Fail (1,0)  | Phase power factor L2 harmonic 31<br>Phase power factor L2 harmonic 31<br>Phase power factor L3 harmonic 31<br>Phase power factor L3 harmonic 31<br>Preq 50160 (*)<br>Freq 50160 (*)<br>V1 50160 (*)<br>V2 50160 (*)<br>V2 50160 (*)<br>V3 50160 (*)<br>V3 50160 (*)<br>Unbal 50160 (*)<br>Unbal 50160 (*)<br>ThdV1 50160 (*)<br>ThdV2 50160 (*)<br>ThdV2 50160 (*)<br>ThdV3 50160 (*)                                                                                     |  |  |
| 1835<br>1836<br>1837<br>1844<br>1845<br>1846<br>1847<br>1848<br>1849<br>1850<br>1851<br>1852<br>1853<br>1854<br>1855<br>1856<br>1857<br>1858<br>1859<br>1860                                                                 | P72 h31<br>P72 h31<br>P73 h31<br>P73 h31<br>P73 h31<br>Test Pass/Fail (1,0)<br>Test Pass/Fail (1,0)  | Phase power factor L2 harmonic 31<br>Phase power factor L2 harmonic 31<br>Phase power factor L3 harmonic 31<br>Phase power factor L3 harmonic 31<br>Phase power factor L3 harmonic 31<br>Freq 50160 (*)<br>V1 50160 (*)<br>V2 50160 (*)<br>V2 50160 (*)<br>V3 50160 (*)<br>V3 50160 (*)<br>Unbal 50160 (*)<br>Unbal 50160 (*)<br>ThdV1 50160 (*)<br>ThdV1 50160 (*)<br>ThdV2 50160 (*)<br>ThdV2 50160 (*)<br>ThdV3 50160 (*)<br>ThdV3 50160 (*)<br>ThdV3 50160 (*)         |  |  |
| 1835<br>1836<br>1837<br>1844<br>1845<br>1846<br>1847<br>1848<br>1849<br>1850<br>1851<br>1852<br>1853<br>1854<br>1855<br>1856<br>1857<br>1858<br>1859<br>1860                                                                 | Pr2 h31<br>Pr2 h31<br>Pr3 h31<br>Pr3 h31<br>Pr3 h31<br>Test Pass/Fail (1,0)<br>Test Pass/Fail (1,0)<br>Number of Blackouts - INTERRUPTION                                                                                                    | Phase power factor L2 harmonic 31<br>Phase power factor L2 harmonic 31<br>Phase power factor L3 harmonic 31<br>Phase power factor L3 harmonic 31<br>Phase power factor L3 harmonic 31<br>Freq 50160 (*)<br>V1 50160 (*)<br>V2 50160 (*)<br>V2 50160 (*)<br>V3 50160 (*)<br>V3 50160 (*)<br>Unbal 50160 (*)<br>Unbal 50160 (*)<br>ThdV1 50160 (*)<br>ThdV1 50160 (*)<br>ThdV2 50160 (*)<br>ThdV2 50160 (*)<br>ThdV3 50160 (*)<br>ThdV3 50160 (*)<br>ThdV3 50160 (*)<br>C(*) |  |  |
| 1835<br>1836<br>1837<br>1844<br>1845<br>1846<br>1847<br>1848<br>1849<br>1850<br>1851<br>1852<br>1853<br>1854<br>1855<br>1856<br>1857<br>1858<br>1859<br>1860<br>1861                                                         | Pr2 h31<br>Pr2 h31<br>Pr3 h31<br>Pr3 h31<br>Pr3 h31<br>Test Pass/Fail (1,0)<br>Test Pass/Fail (1,0)  | Phase power factor L2 harmonic 31<br>Phase power factor L2 harmonic 31<br>Phase power factor L3 harmonic 31<br>Phase power factor L3 harmonic 31<br>Freq 50160 (*)<br>V1 50160 (*)<br>V1 50160 (*)<br>V2 50160 (*)<br>V2 50160 (*)<br>V3 50160 (*)<br>Unbal 50160 (*)<br>Unbal 50160 (*)<br>ThdV1 50160 (*)<br>ThdV1 50160 (*)<br>ThdV2 50160 (*)<br>ThdV2 50160 (*)<br>ThdV3 50160 (*)<br>ThdV3 50160 (*)<br>S (*)<br>S (*)                                               |  |  |
| 1835<br>1836<br>1837<br>1844<br>1845<br>1846<br>1847<br>1848<br>1849<br>1850<br>1851<br>1852<br>1853<br>1854<br>1855<br>1856<br>1857<br>1858<br>1859<br>1860<br>1861<br>1862                                                 | Pr2 h31<br>Pr2 h31<br>Pr3 h31<br>Pr3 h31<br>Pr3 h31<br>Test Pass/Fail (1,0)<br>Test Pass/Fail (1,0)  | Phase power factor L2 harmonic 31<br>Phase power factor L2 harmonic 31<br>Phase power factor L3 harmonic 31<br>Phase power factor L3 harmonic 31<br>Freq 50160 (*)<br>Y1 50160 (*)<br>V1 50160 (*)<br>V2 50160 (*)<br>V3 50160 (*)<br>V3 50160 (*)<br>Unbal 50160 (*)<br>Unbal 50160 (*)<br>ThdV1 50160 (*)<br>ThdV1 50160 (*)<br>ThdV2 50160 (*)<br>ThdV2 50160 (*)<br>ThdV3 50160 (*)<br>ThdV3 50160 (*)<br>S (*)<br>S (*)                                               |  |  |
| 1835<br>1836<br>1837<br>1844<br>1845<br>1846<br>1847<br>1848<br>1849<br>1850<br>1851<br>1852<br>1853<br>1854<br>1855<br>1856<br>1857<br>1858<br>1859<br>1860<br>1861<br>1862<br>1863                                         | PT2 h31<br>Pf2 h31<br>Pf3 h31<br>Pf3 h31<br>Pf3 h31<br>Test Pass/Fail (1,0)<br>Test Pass/Fail (1,0)<br>Number of Blackouts - INTERRUPTION<br>Number of Voltage Losses - DIPS (*)<br>Number of Voltage Losses - DIPS (*)                                                                                                    | Phase power factor L2 harmonic 31<br>Phase power factor L2 harmonic 31<br>Phase power factor L3 harmonic 31<br>Phase power factor L3 harmonic 31<br>Freq 50160 (*)<br>V1 50160 (*)<br>V1 50160 (*)<br>V2 50160 (*)<br>V3 50160 (*)<br>V3 50160 (*)<br>Unbal 50160 (*)<br>Unbal 50160 (*)<br>ThdV1 50160 (*)<br>ThdV1 50160 (*)<br>ThdV2 50160 (*)<br>ThdV2 50160 (*)<br>ThdV3 50160 (*)<br>ThdV3 50160 (*)<br>S (*)<br>S (*)                                               |  |  |
| 1835<br>1836<br>1837<br>1844<br>1845<br>1846<br>1847<br>1848<br>1849<br>1850<br>1851<br>1852<br>1853<br>1854<br>1855<br>1856<br>1857<br>1858<br>1855<br>1856<br>1857<br>1858<br>1859<br>1860<br>1861<br>1862<br>1863<br>1864 | Pr2 h31<br>Pr2 h31<br>Pr3 h31<br>Pr3 h31<br>Pr3 h31<br>Test Pass/Fail (1,0)<br>Test Pass/Fail (1,0)<br>Number of Blackouts - INTERRUPTION<br>Number of Voltage Losses - DIPS (*)<br>Number of Voltage Losses - DIPS (*)<br>Number of Overvoltages - SWELLS (*)                                                                                                    | Phase power factor L2 harmonic 31<br>Phase power factor L2 harmonic 31<br>Phase power factor L3 harmonic 31<br>Phase power factor L3 harmonic 31<br>Freq 50160 (*)<br>Y1 50160 (*)<br>V1 50160 (*)<br>V2 50160 (*)<br>V3 50160 (*)<br>V3 50160 (*)<br>Unbal 50160 (*)<br>Unbal 50160 (*)<br>ThdV1 50160 (*)<br>ThdV1 50160 (*)<br>ThdV2 50160 (*)<br>ThdV2 50160 (*)<br>ThdV3 50160 (*)<br>ThdV3 50160 (*)<br>S (*)<br>S (*)                                               |  |  |

Please refer to the document on the Elcontrol site in case of use and development of Customer's SW. (\*) The registers marked with an asterisk are not available in POLAR STAR BASE

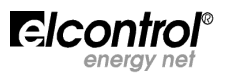

#### 9.2 - ALM Option

This option allows Polar Star to have 2 optoisolated outputs, which are equivalent to 2 normally open free contacts. These outputs can be used in three different ways:

**Pulse output**: Each output can be associated with an energy counter. The output contact will be closed, generating a number of pulses (10/100mS) which is proportionate to the counter increases (e.g. every 10Wh). **Alarm output**: Each output can be associated with a measure which can be selected from the set-up. The output contact will be closed each time the quantity value will exceed the set lower or upper limits. **Relay output:** This mode allows you to remotely control the two output contacts through the MODBUS "Force Single Coil" control (Coil No. 11 for out1 and No. 12 for out2)

#### 9.2.1 - ALM Option Connections

Technical characteristics: Nominal voltage: 24VDC Maximum current: 100mA

A label placed on the side of the RS485 option of Polar Star helps you identify the different connections.

Pin 1 Out 1

Pin 2 Out 1

- Pin 3 Out 2
- Pin 4 Out 2

#### 9.2.2 - ALM Option Set-up

In the Alarm/Pulse Set-up menu, which is only displayed when the relevant option is connected, it is possible to set the following parameters:

Alarm/Out Set-up

### OUEL MODE: Alarm Alarm Seeup

OUE2 mode: Alarm

Alarm Setup

Alarm reset:

one of the three modes to use output 1 or 2:

**ALARM**: the contact output 1 or 2 is associated with an alarm condition which can be set from ALARM SET-UP

**PULSE**: the contact output 1 or 2 is associated with a measured energy value which can be set from PULSE SET-UP

 $\ensuremath{\textbf{RELAY}}$  : the contact is remotely controlled through a MODBUS control

 allows you to access the alarm or pulse set-up page of the relevant output by pushing

allows you to reset the alarms in the ALARM LOG menu (see section 5.3.11)

#### 9.2.3 - Alarm 1 or 2 Set-up

In the Alarm Set-up page it is possible to set the following parameters:

| Alarm I Set  |           |
|--------------|-----------|
| Mode: Disp   | I+OUE I 🧉 |
| Meas: Vrm    | s 3F 🛹    |
| Th. min:     | 0.00 🔶    |
| Th. max:     | 1.60 🔶    |
| Histeresus:  | ←         |
| N.of EvenEs: | ◀───      |
|              |           |

- where to direct the alarm signal: on the display, on the corresponding output or both of them simultaneously.
  - the measured quantity to be controlled
- the minimum threshold
- the maximum threshold
- the hysteresis
- the number of consecutive times the quantity must be out of limits (the two thresholds) in order for the alarm condition to occur.

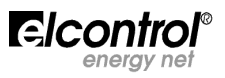

#### 9.2.4 - Pulse Output 1 or 2 Set-up

In the Pulse Set-up page it is possible to set the following parameters:

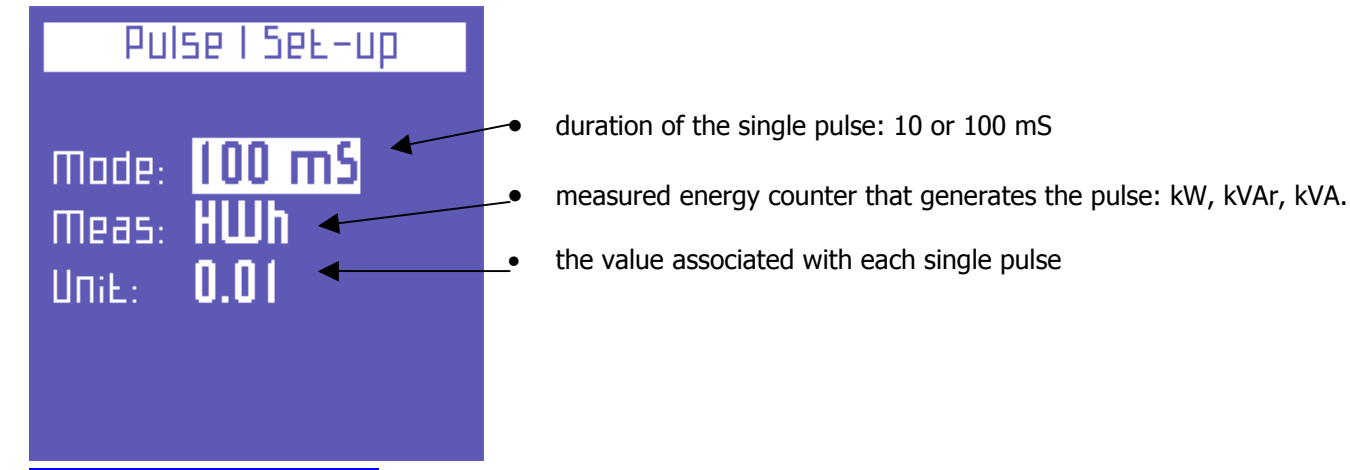

#### 9.3 - Digital Inputs Option

This option allows Polar Star to have 2 optoisolated inputs, which can be connected to 2 clean external contacts. These inputs can be used in two different ways:

**Auxiliary counters**: For counting the pulses coming from external counters and display them on the "Counters" menu.

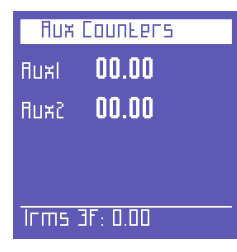

**Contacts for tariff identification**: For selecting the time period according to the closing of two normally open contacts which can be connected from the outside.

#### 9.3.1 - Digital Inputs Option Connections

Technical characteristics: <u>Only connect clean contacts. 18VDC supply is provided by the instrument.</u>

A label placed on the side of the RS485 option of Polar Star helps you identify the different connections.

Pin 1Input 2Pin 2Input 2Pin 3Input 1

Pin 4 Input 1

When in "Counter"mode: Input 1 increases the AUX1 counter Input 2 increases the AUX2 counter

| When in " | Tariff Selection"mo | ode:            |
|-----------|---------------------|-----------------|
| Input 1   | Input 2             | Selected tariff |
| Open      | Open                | T1              |
| Close     | Open                | T2              |
| Open      | Close               | Т3              |
| Close     | Close               | T4              |

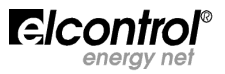

#### 9.3.2 - Digital Inputs Set-up

In the Digital Input Set-up menu, which is only displayed when the relevant option is connected, it is possible to set the following parameters:

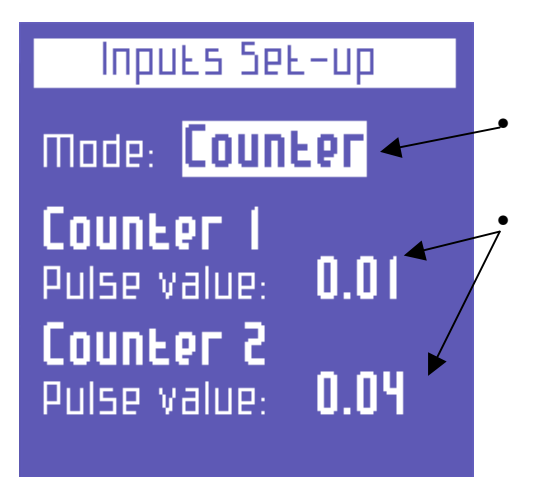

- the use of the two inputs: auxiliary counters or time period selectors
- If the auxiliary counters use has been chosen, it is possible to set the value to be associated with each single pulse

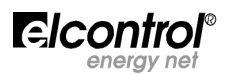